# **Rockwell Automation Connectors**

### **RSLinx Classic**

This connector is used to get real time values from RSLinx classic via the RSLinx OPC DA Server.

The versions of RSLinx supported include:

- RSLinx Classic Single Node
- RSLinx Classic OEM
- RSLinx Classic Professional
- RSLinx Classic Gateway

Note RSLinx Classic Lite and RSLinx Enterprise Editions do not provide the OPC DA Server and therefore are not supported.

To access the RSLinx Classic OPC server remotely, RSLinx Classic Gateway must be installed and licensed.

### Set up RSLinx

### **Define a DDE/OPC Topic**

Open the **RSLinx Classic** control panel from the **Rockwell Software** program group and select **DDE/OPC**, **Topic Configuration**.

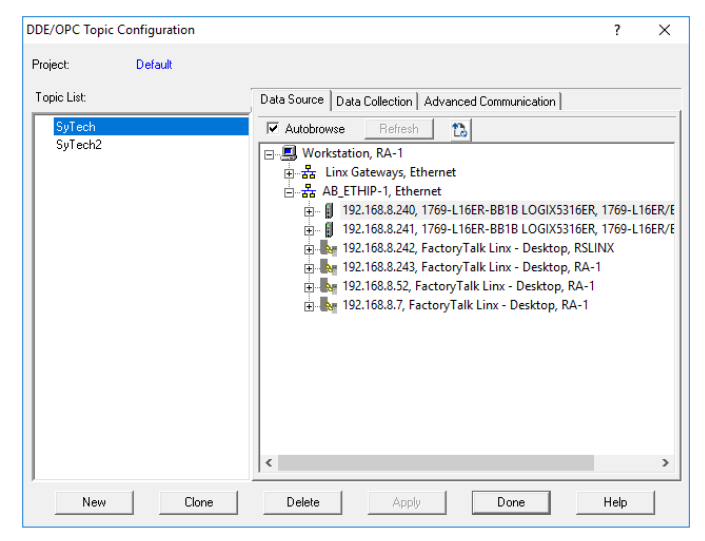

- Select New
- Enter a *name* for the topic
- *Browse* to the target device for the topic
- Click Apply

On the Data Collection tab

• Specify the *Processor Type* 

On the Advanced Communication tab select the settings.

| DE/OPC Topic Configuration | ? ×                                                                                                    |
|----------------------------|----------------------------------------------------------------------------------------------------|
| Project: Default           |                                                                                                    |
| Topic List                 | Data Source Data Collection Advanced Communication                                                                                    |
| SyTech<br>SyTech2          | Changing information on this tab may cause the information to no longer be<br>connected to the correct object on the Data Source tab. |
|                            | Communications Driver: A8_ETHIP-1 A-8 Ethernet RUNNING                                                                                |
|                            | Station (decimal): 0                                                                                                    |
|                            | Local or Remote Addressing           C         Local           Image: Configure         [AB] ETHIP-1\0[[192168.8.240]]                |
|                            | Number of errors before returning error to client:                                                                                    |
|                            |                                                                                                    |
| New Clone                  | Delete Apply Done Help                                                                                                    |

### **Prerequisites**

### Verify RSLinx License

Open the **RSLinx Classic** control panel from the **Rockwell Software** program group. In the title bar verify that the installed version is **NOT** Lite or Enterprise.

| 🎨 RSLinx Class | ic Lite - [RSWho - 1] |         |              |          |  |  |  |  |
|----------------|-----------------------|---------|--------------|----------|--|--|--|--|
| 🚠 File View    | Communications        | Station | DDE/OPC      | Security |  |  |  |  |
| 쁆 💲 👜          |                       |         |              |          |  |  |  |  |
| Autobrowse     | Refresh 🗈             | D       | Not Browsing |          |  |  |  |  |
| 🖃 🖳 Workstati  | ⊡                     |         |              |          |  |  |  |  |
| ≞器 Linx (      | Gateways, Ethernet    |         |              |          |  |  |  |  |

### **Verify Communication**

Communication between RSLinx and the PLC can be verified using the OPC Test Client provided by Rockwell Software.

From the **Rockwell Software** program group, **RSLinx, Tools** and select the **OPC Test Client**. This client will validate the communication and verify that RSLinx is capable of exchanging data with XLReporter.

Select Server, Connect to open the Select an OPC Server window.

• Choose *RSLinx OPC Server* and click **OK**.

| a) International Status       Connect.         Status       OPC Server Prog ID:         Get Group by Name       Get Brory String         Group Enum       MMI Emulation Mode         MMI Emulation Mode       HSLIPS Rever         Node Name (Optional):       Node Name (Optional):                                               | RSI - OPC Test Client - [~RSLinx OPC | Server]                                                                                          | - 0                     | X    |
|----------------------------------------------------------------------------------------------------|--------------------------------------|--------------------------------------------------------------------------------------------------|-------------------------|------|
| Disconnect     Select an OPC Server     X       Status     OPC Server Prog ID:     OK       Get Group by Name<br>Get Error String     Cancel     Cancel       Group Enum     Located Server:     Cancel       MMI Emulation Mode     ISLick OPC Server     Biowre       Node Name (Optional):     Node Name (Optional):     Cancel | Connect                              | view window Help                                                                                 | -                       | 2. 3 |
| <                                                                                                    | Connect                              | Select an OPC Server X OPC Server Prog ID: FSLinx PEC Server RSDPC Gateway Node Name (Optional): | Sub Updates Update Rate |      |
|                                                                                                    | < .                                  |                                                                                                  |                         |      |

Select Group, Add Group.

• Enter a Group Name and click OK.

| <ul> <li>☆: RSI - OPC Test Client</li> <li>✓ File Server Grou</li> <li>□ ☞ ■ ■</li> </ul> | it - [~RSLinx OPC Se<br>p Item Log V<br>Add Group<br>Remove Group                          | rver]<br>iew Window Help                                                         | sub Quality | Sub Undates                                     | - C X |
|-------------------------------------------------------------------------------------------|--------------------------------------------------------------------------------------------|----------------------------------------------------------------------------------|-------------|-------------------------------------------------|-------|
|                                                                                           | Get State<br>Advise<br>Clone Group<br>Enumerate Items<br>Counter Reset<br>Configure Events | Add New Group<br>Group Nam<br>Update Rate (mSe<br>Time Bio<br>% Deadbar<br>Advis |             | Active     Update Rate     Allow Timeout ev 20) | X     |
|                                                                                           | ٢                                                                                          |                                                                                  |             |                                                 | >     |

Select Item, Add Item to open the Add New OPC Item window.

• Select a tag by navigating in the lower left list, selecting a tag on the lower right list, and clicking Add.

| Test Connect (Actual Ra | Remove Item(s)   | Del                                                  | Sub Quality                                                | Sub L      | Updates         | Update Rate                                                                                                    | Run. Av                                             | rg 🛛         |         |
|-------------------------|------------------|------------------------------------------------------|------------------------------------------------------------|------------|-----------------|----------------------------------------------------------------------------------------------------|-----------------------------------------------------|--------------|---------|
|                         | Active State     | Add New OPC Iten                                     | 1                                                          |            |                 |                                                                                                    |                                                     |              | ~       |
|                         | Change Handle(s) | Items to be Added                                    |                                                            |            | - åttributes -  |                                                                                                    |                                                     |              |         |
|                         | Set Datatype     | [SyTech]Local1:0                                     | .ProgValue                                                 |            |                 |                                                                                                    |                                                     | OK           |         |
|                         | Read From Cache  |                                                      |                                                            |            | Access P        | ath:                                                                                                    |                                                     | Cano         | ;el     |
|                         | Suma Pand        |                                                      |                                                            |            | Item Iva<br>Act | ime:   SylechiLoc                                                                                                    | ar I:U.Proç                                         | Add Is       | iem.    |
|                         | Sync Read        |                                                      |                                                            |            | Datah           | ne: VT EMPTY                                                                                                    |                                                     |              | ionn    |
|                         | sync write       |                                                      |                                                            |            | 6 <b>6 10 1</b> |                                                                                                    | -                                                   | Valida       | ate     |
|                         | AsynclO          |                                                      |                                                            |            | Access Big      | hts: Read / Write                                                                                                    |                                                     | Item Pror    | netties |
|                         | AsynclO2         | 1                                                    |                                                            |            |                 |                                                                                                    |                                                     |              | 00000   |
|                         | Import Items     | Datatura: Misi                                       |                                                            | E árra     | Elter           | × A                                                                                                    | anna All                                            | tem:         | •       |
|                         |                  | B Onlin<br>B Lc<br>B Lc<br>B Pr<br>B Pr<br>B SyTech2 | cal:1:C<br>cal:1:C<br>cal:1:I<br>cal:1:O<br>ogram:MainProg | ram        |                 | ocal: 1:C.FaultMoc<br>ocal: 1:C.FaultValu<br>ocal: 1:C.ProgMod<br>ocal: 1:C.ProgMod<br>ocal: 1:C.Pt00Filter<br>ocal: 1:C.Pt00Filter<br>ocal: 1:C.Pt01Filter<br>ocal: 1:C.Pt01Filter<br>ocal: 1:C.Pt01Filter | e<br>e<br>OffOn<br>OnOff<br>OffOn<br>OnOff<br>OffOn |              | >       |
|                         |                  | before adding them                                   | . Results will be di                                       | splayed fr | om this action  | יישט misri to check<br>נ                                                                                                    | you kens a                                          | gans, the st | cive?   |

• Click **OK** to return to the **OPC Test Client** window.

All the selected tags appear along with their real-time values, type, quality, and timestamp.

If the client does not respond as described contact Rockwell Automation technical support to troubleshoot and correct these issues.

### **Remote Communication**

If XLReporter is not installed on the same machine as RSLinx, the workstation must also have the OPC core components installed. To determine if the core components are installed verify the following file exists:

- C:\Windows\SysWow64\OPCEnum.exe (64-bit OS)
- C:\Windows\system32\OPCEnum.exe (32-bit OS)

If the components are not installed, then they are provided in the XLReporter installation folder under *\_repairtools\OPC*. Alternatively, these can be downloaded from <u>www.opcfoundation.org</u>.

### Server Settings

To connect to RSLinx remotely both the machine where the server is running and the machine where the client is running must have matching Windows user accounts and the client must be logged in with a matching account.

In addition, on the machine with the OPC DA server, certain DCOM settings must be enabled. For details on what DCOM settings to enable, see <u>OPC and DCOM: 5 Things You Need to Know</u>.

### Windows Firewall

If the Windows Firewall is enabled on the machine where RSLinx is running **TCP Port** 135 must be opened for remote clients to connect.

### Connector

To configure the connector to RSLinx, from the Project Explorer select Data, Connectors.

- Click Add
- Select Rockwell Automation, RSLinx Classic
- Click OK

| Connector Name                  | RSLinx_DA_1             |                 |
|---------------------------------|-------------------------|-----------------|
| Description                     |                         |                 |
| Primary Server                  |                         |                 |
| Name                            | RSLinx OPC Server       |                 |
| Node                            |                         | 🗹 local         |
|                                 |                         | Test Come ation |
|                                 |                         | Test Connection |
| Secondary Serve                 | er<br>RSLinx OPC Server | Test Connection |
| Secondary Serve<br>Name<br>Node | er<br>RSLinx OPC Server |                 |
| Secondary Serve<br>Name<br>Node | er<br>RSLinx OPC Server | lest Connection |

### **Primary Server**

These settings define the **Name** and **Node** of the OPC DA server. Typically, the **Name** is defaulted correctly. If the RSLinx server is on the local machine, leave **local** checked. Otherwise, uncheck and specify either the name or IP address of the machine where RSLinx is running.

Use the **Test Connection** button to verify a connection to the server.

### **Secondary Server**

These settings define the (optional) secondary RSLinx to connect to if a connection to the **Primary** Server fails.

### Settings

For information on the specific settings, see the DATA CONNECTIVITY, OPC document.

### Verify Data Communication

To verify communication to RSLinx, open the **Project Explorer** and select the **Tools** tab. Launch the **System Check** application.

- Click Add
- Choose the *RSLinx Connector* from the dropdown list
- Click the pushbutton ([...]) next to Items to open the **Tag Browser** window.
- Select one or more tags and click **OK**

|                                                                                                    |           | S            | elected Items                     |  |
|----------------------------------------------------------------------------------------------------|-----------|--------------|-----------------------------------|--|
| RSLinx_DA                                                                                                    |           |              | Name                              |  |
| E Catalog                                                                                                    |           |              | [SyTech]] ocal:1:C CO SOffOnEn    |  |
| Online                                                                                                    |           |              | [SyTech]Local:1:C.COSOpOffEn      |  |
| ⊟-SyTech                                                                                                    |           |              | [SyTech] ocal:1:C FaultMode       |  |
| El-Omine                                                                                                    |           |              | [SvTech]  ocal:1:C FaultValue     |  |
| E- Unine                                                                                                    |           |              | [SvTech]  ocal:1:C.PmgMode        |  |
| Euclariti                                                                                                    |           |              | [SvTech]Local:1:C.PmgValue        |  |
| E-local:10                                                                                                    |           |              | [SvTech]Local: 1:C.Pt00FiterOffOn |  |
| Program:MainProgram                                                                                                    |           |              | [SvTech]Local:1:C.Pt00FilterOnOff |  |
| - SvTech2                                                                                                    |           |              | [SvTech]Local:1:C.Pt01FilterOffOn |  |
|                                                                                                    |           |              |                                   |  |
| ems<br>Nisplay Name ~                                                                                                    | A .       | >            |                                   |  |
| ems<br>Visplay Name V<br>Name                                                                                                    | · · · · · | >            |                                   |  |
| ems<br>Isplay Name ✓<br>Vame ✓<br>Local:1.C.COSOn:0ffEn<br>Local:1.C.ExtMinde                                                                                                    | A         | >            |                                   |  |
| ens<br>Name<br>Local:1:C.COSOnO#En<br>Local:1:C.FautMode<br>Local:1:C.FautMode                                                                                                    | ^         | >            |                                   |  |
| ens<br>lisplay Name  Vame Local:1.C.COSOn:OffEn Local:1.C.Fault/Node Local:1.C.Fault/Node Local:1.C.Fault/Node Local:1.C.Fault/Node Local:1.C.Fault/Node                                                                                                    | ^         | > <          |                                   |  |
| ens<br>Name<br>Local:1C COSOnOffEn<br>Local:1C FaultMode<br>Local:1C FaultMode<br>Local:1C PopUkde<br>Local:1C PopUkde                                                                                                    | ^         | > <          |                                   |  |
| ens<br>Name<br>Local: 1.C. COSOnOffEn<br>Local: 1.C. FaultMode<br>Local: 1.C. FaultMode<br>Local: 1.C. PoglValue<br>Local: 1.C. PoglValue<br>Local: 1.C. PoglValue<br>Local: 1.C. PoglValue                                                                                                    | ^         | ><br><<br>>> |                                   |  |
| ens<br>lisplay Name  Local:1.C COSOnOffEn<br>Local:1.C Fault/Node<br>Local:1.C Fault/Node<br>Local:1.C FougNode<br>Local:1.C PogNode<br>Local:1.C PogNode<br>Local:1.C POGNERCOTOR                                                                                                    |           | > <          |                                   |  |
| ens<br>Ispigy Name  Vame Local:1C.COSOnOffEn Local:1C.FautMode Local:1C.FautMode Local:1C.FautMode Local:1C.PongMode Local:1C.PongMode Local:1C.PongMode Local:1C.PongMode Local:1C.PONTHEOMOn Local:1C.PONTHEOMOn                                                                                                    |           | >            |                                   |  |
| ens lisplay Name Local:1C:00S0n0/fEn Local:1C:FaultMode Local:1C:FaultMode Local:1C:FaultMode Local:1C:PopUNate Local:1C:PopUNate Local:1C:PopUNate Local:1C:POINterOnOff Local:1C:POINterOnOff Local: |           | ><br><<br>>  |                                   |  |

• Click **Start** to verify the communication

| Add       | neral<br>Modify 🔀 Delete   🔛 Clear 🛛 🎯 | ) Start                                                               |                                                              |              |
|-----------|----------------------------------------|-----------------------------------------------------------------------|--------------------------------------------------------------|--------------|
| Connector | Source                                 | Description                                                           | Value                                                        | ^            |
| RSLinx_DA | [SyTech]Local:1:C.COSOffOnEn           | [SyTech]Local:1:C.COSOffOnEn                                          | 0                                                            |              |
| RSLinx_DA | [SyTech]Local:1:C.COSOnOffEn           | [SyTech]Local:1:C.COSOnOffEn                                          | 0                                                            |              |
| RSLinx_DA | [SyTech]Local:1:C.FaultMode            | [SyTech]Local:1:C.FaultMode                                           | 0                                                            |              |
| RSLinx_DA | [SyTech]Local:1:C.FaultValue           | [SyTech]Local:1:C.FaultValue                                          | 0                                                            |              |
| RSLinx_DA | [SyTech]Local:1:C.ProgMode             | [SyTech]Local:1:C.ProgMode                                            | 0                                                            |              |
| RSLinx_DA | [SyTech]Local:1:C.ProgValue            | [SyTech]Local:1:C.ProgValue                                           | 0                                                            |              |
| RSLinx_DA | [SyTech]Local:1:C.Pt00FilterOffOn      | [SyTech]Local:1:C.Pt00FilterOff                                       | 1000                                                         |              |
| RSLinx_DA | [SyTech]Local:1:C.Pt00FilterOnOff      | [SyTech]Local:1:C.Pt00FilterOn                                        | 1000                                                         |              |
| RSLinx_DA | [SyTech]Local:1:C.Pt01FilterOffOn      | [SyTech]Local:1:C.Pt01FilterOff                                       | 1000                                                         |              |
| RSLinx_DA | [SyTech]Local:1:C.Pt01FilterOnOff      | [SyTech]Local:1:C.Pt01FilterOn                                        | 1000                                                         |              |
| RSLinx_DA | [SyTech]Local:1:C.Pt02FilterOffOn      | [SyTech]Local:1:C.Pt02FilterOff                                       | 1000                                                         |              |
| RSLinx_DA | [SyTech]Local:1:C.Pt02FilterOnOff      | [SyTech]Local:1:C.Pt02FilterOn                                        | 1000                                                         |              |
| RSLinx_DA | [SyTech]Local:1:C.Pt03FilterOffOn      | [SyTech]Local:1:C.Pt03FilterOff                                       | 1000                                                         | ~            |
| <         |                                        |                                                                       |                                                              | >            |
| Clear     |                                        |                                                                       |                                                              |              |
| _         |                                        | Initialise Serve<br>Open Server a<br>Read Server it<br>Update display | erand Items (<br>and items (ms<br>ems (ms) : 6<br>y (ms) : 2 | ms):<br>):32 |

### Scheduling

### Windows Service

If XLReporter's Scheduler is set to *Run as a Service*, RSLinx must also be configured to start as a service.

| RSLinx Classic Launch     | – 🗆 X        |  |  |  |  |  |
|---------------------------|--------------|--|--|--|--|--|
| Tools                     |              |  |  |  |  |  |
| RSLinx Classic Service is | running.     |  |  |  |  |  |
| Start                     | Stop         |  |  |  |  |  |
| Always Run As Service     |              |  |  |  |  |  |
| Select Language: Syst     | em Default 🔍 |  |  |  |  |  |

From the **RSLinx** program group, open the **RSLinx Launch Control Panel**. Verify **Always Run As Service** option is checked. If it is not, click **Stop**, enable the option, and click **Start**.

### FactoryTalk Linx Gateway Real-time values

This connector is used to get real time values via the FactoryTalk Linx Gateway OPC DA Server. The versions of FactoryTalk Linx Gateway that support OPC DA include:

- FactoryTalk Linx Gateway Basic Local FactoryTalk Directory up to 1000 tags
- FactoryTalk Linx Gateway Standard Local FactoryTalk Directory up to 5000 tags
- FactoryTalk Linx Gateway Distributed Local or Network FactoryTalk Directory up to 32,000 tags
- FactoryTalk Linx Gateway Professional Local or Network FactoryTalk Directory No limit on tags

### Set up FactoryTalk Linx

Open the **FactoryTalk Administration Console** from the **Rockwell Software** program group and select the directory type (*Local* or *Network*).

### **Create a New Application**

If no application is currently set up, right click the top level of the left panel tree and select **New Application...** 

| New Applica  | ation X                |
|--------------|------------------------|
| Name:        | XLRtoPLC               |
| Description: | FactoryTalk Linx setup |
|              | OK Cancel Help         |

- Enter a Name and Description
- Click **OK**

In the left panel tree right click the new application.

| I Network (  | THIS COMPUTER)                  |                                                      |
|--------------|---------------------------------|------------------------------------------------------|
|              | Demo                            |                                                      |
| 🗄 🔯 Instantf | izz                             |                                                      |
| 🕀 🔤 Test Ap  | p                               |                                                      |
| 🖃 🔯 TestAp   | 51                              |                                                      |
| 🕂 🗽 Facto    | oryTalk Linx                    |                                                      |
|              | Delete                          |                                                      |
|              | New Area                        |                                                      |
|              | Add New Server                  | Rockwell Automation Device Server (FactoryTalk Linx) |
|              | Discover Historian Points       | OPC DA Server                                        |
|              | Add Individual Historian Points | Tag Alarm and Event Server                           |
|              | Logical Name                    | OPC UA Server                                        |
|              | Backup                          |                                                      |
|              | Resource Editor                 |                                                      |
|              | Security                        |                                                      |
|              |                                 |                                                      |

- Select Add New Server, Rockwell Automaton Device Server (FactoryTalk Linx)...
- Click **OK**.
- **Expand** FactoryTalk Linx.
- Double click onto **Communication Setup**.

| FactoryTalk Administration Console - [Comm                                                                                                    | unication Setup - RNA:   | //\$Global/XLRtoPLC/FactoryTalk Linx] |              |                                                     | -         | □ × □       |
|----------------------------------------------------------------------------------------------------|--------------------------|---------------------------------------|--------------|-----------------------------------------------------|-----------|-------------|
| File View Tools Window Help                                                                                                    |                          |                                       |              |                                                     |           | - 8 ×       |
|                                                                                                    |                          |                                       |              |                                                     |           |             |
| OPC                                                                                                    |                          |                                       |              |                                                     |           |             |
| 8                                                                                                    |                          |                                       |              |                                                     |           |             |
| Explorer                                                                                                    | Device Shortcuts         |                                       | Primary      |                                                     |           |             |
| Image: Image: Imag | Add Remove               | Apply                                 | B FactoryT   | alk Linx - Desktop, RA-1                            |           |             |
| 🗄 🗟 FTViewDemo                                                                                                    | 2 4 PLC1                 | 4                                     | i 🖅 🗐 1789-  | A17, Backplane                                      |           |             |
|                                                                                                    |                          |                                       | ⊕ 🚠 Ether    | Net, AB_ETH-1                                       |           |             |
| E E Test App                                                                                                    |                          |                                       | Ether        | Net, AB_ETHIP-1                                     |           |             |
| E Factor/Talk Linx                                                                                                    |                          |                                       |              | 22.169.9.51 Eactor/Talk Linx - Deckton REGISTRATION |           |             |
| e a XLRtoPLC                                                                                                    |                          |                                       | - <b>1</b>   | 2.168.8.52 FactoryTalk Linx - Desktop, RE05 Horrow  |           |             |
| E FactoryTalk Linx                                                                                                    |                          |                                       | 2 19         | 92.168.8.76, PLX51-DLplus-232                       |           |             |
| Communication Setup 1                                                                                                    |                          |                                       |              | 92.168.8.240, 1769-L16ER-BB1B, SyTech 1             |           |             |
| 🔅 🛑 System                                                                                                    |                          |                                       | i i e        | PCviaUSB, 17-Node USB CIP Port 2                    |           |             |
|                                                                                                    |                          |                                       | • <b>#</b>   | PointBus, PointIO Chassis 8 Slot 2                  |           |             |
|                                                                                                    |                          |                                       | E            |                                                     |           |             |
|                                                                                                    |                          |                                       |              |                                                     | Т         |             |
|                                                                                                    |                          |                                       |              |                                                     |           |             |
|                                                                                                    |                          |                                       |              |                                                     |           |             |
|                                                                                                    |                          |                                       |              |                                                     |           |             |
|                                                                                                    |                          |                                       |              |                                                     |           |             |
|                                                                                                    |                          |                                       |              |                                                     |           |             |
|                                                                                                    |                          |                                       |              |                                                     |           |             |
|                                                                                                    |                          |                                       |              |                                                     |           |             |
|                                                                                                    |                          |                                       |              |                                                     |           |             |
|                                                                                                    |                          |                                       |              |                                                     |           |             |
|                                                                                                    |                          |                                       | LL OF        |                                                     |           |             |
|                                                                                                    |                          |                                       | Mode: Unline | Browsing: Sylech                                    |           |             |
|                                                                                                    | Offline Tag File         |                                       |              |                                                     |           | Browse      |
|                                                                                                    | Shortcut Type            | Processor                             |              |                                                     |           | •           |
|                                                                                                    | Logix Extended           | Tag Properties                        |              |                                                     |           |             |
|                                                                                                    |                          | ✓ Upload all extended tag properties  |              | ✓ Provide pass-through descriptions for tags        |           |             |
|                                                                                                    |                          |                                       |              |                                                     |           |             |
|                                                                                                    |                          |                                       |              |                                                     |           |             |
|                                                                                                    |                          |                                       |              |                                                     |           |             |
|                                                                                                    |                          |                                       |              |                                                     |           |             |
|                                                                                                    |                          |                                       |              |                                                     |           |             |
|                                                                                                    | This path is currently a | ssigned to the selected shortcut.     |              |                                                     | 6         | 5           |
| Application Communications                                                                                                    | <u> </u>                 | -                                     |              | 4                                                   | OK Cancel | Veritu Help |
| ,                                                                                                    | 1                        |                                       |              | 4                                                   | Canobr    | Top Top     |
|                                                                                                    |                          |                                       |              |                                                     | N         | IUM:        |

In the **Device Shortcuts** panel click **Add**.

- Enter a *name* for the shortcut.
- *Browse* to the device.
- Click **Apply**.
- Select Verify.
- Click OK.

### Set up FactoryTalk Linx Gateway Configuration In the FactoryTalk Administration Console select OPC.

| 7    | actory | Talk Adn | ninistration | Console |   |
|------|--------|----------|--------------|---------|---|
| File | View   | Tools    | Window       | Help    |   |
|      | e   :  |          |              |         |   |
| Expl | orer   |          |              |         | × |

**Server Configuration** 

In the FactoryTalk Linx Gateway Configuration select Server Configuration.

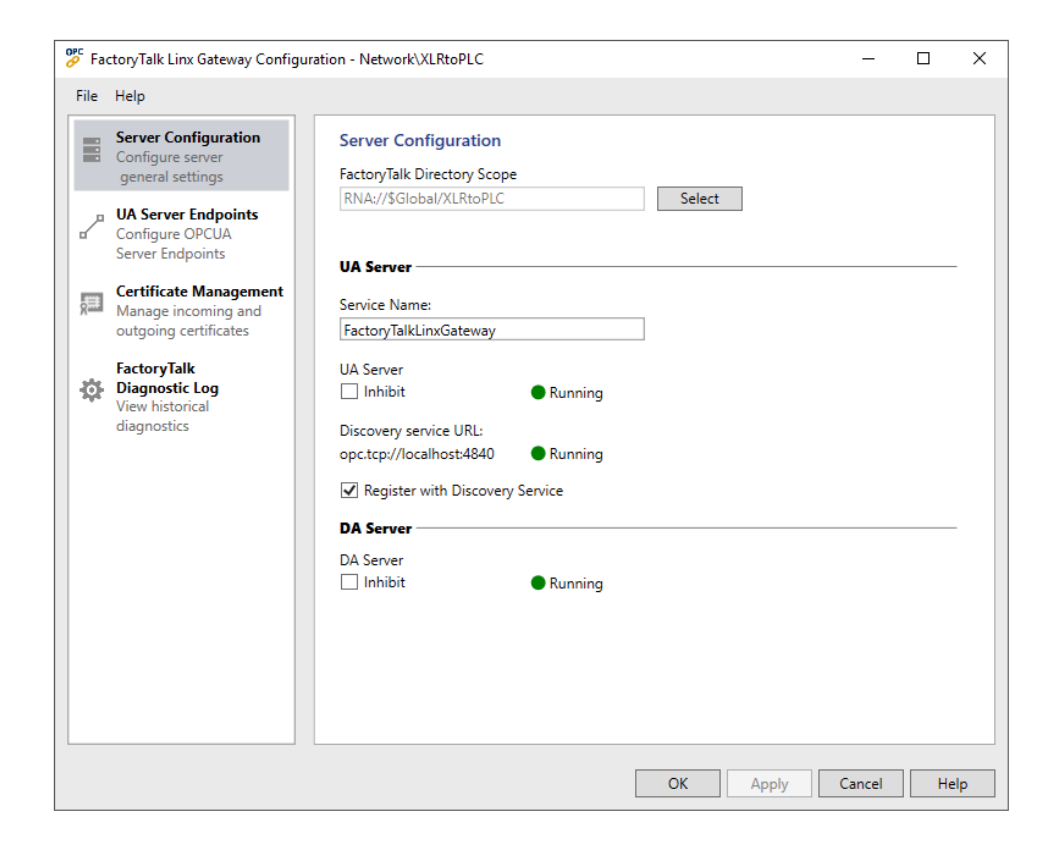

Under Server Configuration, for FactoryTalk Directory Scope,

| <ul> <li>Click Select</li> </ul> | • | Click | Select |
|----------------------------------|---|-------|--------|
|----------------------------------|---|-------|--------|

| 🤗 Fa | toryTalk Linx Gateway Config                                                                                                    | uration - Network\XLRtoPL0                                                                                                    | 2                                                                                                    |                                                                                        | _                                          |          | $\times$ |
|------|----------------------------------------------------------------------------------------------------|----------------------------------------------------------------------------------------------------|----------------------------------------------------------------------------------------------------|----------------------------------------------------------------------------------------|--------------------------------------------|----------|----------|
| File | Help                                                                                                    |                                                                                                    |                                                                                                    |                                                                                        |                                            |          |          |
| File | Help Server Configuration Configure server general settings UA Server Endpoints Configure OPCUA Server Endpoints Certificate Management Manage incoming and outgoing certificates FactoryTalk Diagnostic Log View historical diagnostics | Server Configurat<br>FactoryTalk Directory<br>RNA://\$Global/XLRtc<br>UA Server<br>Service Name:<br>FactoryTalkLinxGatew<br>UA Server<br>Inhibit<br>Discovery service URL<br>opc.tcp://localhostt48<br>Register with Disc<br>DA Server<br>DA Server | ion<br>Scope<br>PLC<br>Select FactoryTalk Dir<br>Select the directory you<br>Network<br>Select the application arr<br>Gateway to access. The r<br>Network<br>P FTViewDemo<br>P InstantFizz<br>Test App<br>TestApp1<br>Network | Select<br>rectory<br>want to use<br>ea, or sub-area that yo<br>oot location is not a v | –<br>ou want FactoryTa<br>ralid selection. | alk Linx | ×        |
|      |                                                                                                    |                                                                                                    | Scope Selected:<br>Network/XLRtoPLC                                                                                                    |                                                                                        | ОК                                         | Cano     | cel      |

- Select the **Directory** from the drop-down list at the top.
- Expand the Directory and select the application or sub-area to access
- Click OK.
- Back in the FactoryTalk Linx Gateway Configuration click Apply.

### Prerequisites

### Verify License

To verify a license for the FactoryTalk Linx Gateway server, open the **FactoryTalk Activation Manager**.

Under Manage Activations, ensure one of the FactoryTalk Linx Gateway versions mentioned above is listed and a license if available.

### Verify Communication

Communication between FactoryTalk Linx Gateway and the PLC can be verified using the OPC test client provided by Rockwell Software.

From the **Rockwell Software** program group and select the **FactoryTalk Live Data Test Client**. This client validates the communication and verifies that FactoryTalk Linx is capable of exchanging data with **XLReporter**.

| FactoryTalk Live Data | a Test Client - RSOPC Ga                                                                                                    | teway                                                                                    |                  |                        | _               |         | ×      |
|-----------------------|----------------------------------------------------------------------------------------------------|------------------------------------------------------------------------------------------|------------------|------------------------|-----------------|---------|--------|
| Add Group             |                                                                                                    | Active Rate (mSe                                                                         | c): 250          | Remove Group           | Item Properties |         |        |
| Item ID               | Current Value                                                                                                    | Current Quality                                                                          | Updates (/Sec)   | Run Avg.               |                 |         |        |
|                       | Initial Connectio OPC DA Server Factory Talk Gateway Matrikon.OPC AllenB Matrikon.OPC Simula Matrikon.OPC Simula OSI:HDA.1 RSLinx OPC Server RSLinx Remote OPC RSOPC Gateway OPC DA Server Mac C Local C 1 OPC DA Server Loc | n C Factory Talk C adleyPLCs adleyPLCs.1 ion ion.1 Server Plane Remote RA-1 ale ID: 1033 | Load Config File | OK<br>Cancel<br>Browse |                 |         |        |
| Ready                 |                                                                                                    |                                                                                          |                  | Items: 0               | Pid: 196432     | Elapsed | Tim // |

• Choose RSOPC Gateway or FactoryTalk Gateway and click OK.

| Add Group | -             | 🔽 Active 🛛 Rate ( | mSec): 250     | <u>R</u> emove Group | Item Properties | - |
|-----------|---------------|-------------------|----------------|----------------------|-----------------|---|
| Item ID   | Current Value | Current Quality   | Updates (/Sec) | Run Avg.             |                 |   |
|           |               |                   |                |                      |                 |   |
|           |               |                   |                |                      |                 |   |
|           |               |                   |                |                      |                 |   |
|           |               |                   |                |                      |                 |   |
|           |               | -                 |                | ~                    |                 |   |
|           | Create        | Group             |                | ×                    |                 |   |
|           | 1             | Name: Group1      |                | OK                   |                 |   |
|           | 11-1-1-       | D-1 050           |                | Creat                |                 |   |
|           | Opdate        | nale.  200        |                | Cancer               |                 |   |
|           | F             | ctive: 🔽          |                | Help                 |                 |   |
|           | Loca          | ale ID: 1033      |                |                      |                 |   |
|           |               |                   |                |                      |                 |   |
|           |               |                   |                |                      |                 |   |
|           |               |                   |                |                      |                 |   |
|           |               |                   |                |                      |                 |   |
|           |               |                   |                |                      |                 |   |
|           |               |                   |                |                      |                 |   |
|           |               |                   |                |                      |                 |   |
|           |               |                   |                |                      |                 |   |

• Enter a Group Name and click OK.

| am ID | Current Value Current Quality Undater (/Sec) Run Avg                             |          |  |
|-------|----------------------------------------------------------------------------------|----------|--|
|       | Current value Current Quality Opdates ( Sec)   Kurr Avg.                         |          |  |
|       | Add Item                                                                         | ×        |  |
|       | Items to Add: 1                                                                  |          |  |
|       | ::[PLC1]Program:MainProgram.test_c ::[PLC1]Program:MainProgram.test_counter.ACC  | OK       |  |
|       | Datatype                                                                         | Cancel   |  |
|       | Native                                                                           |          |  |
|       | Active                                                                           | Advanced |  |
|       | Add Branch Item Properties                                                       | Help     |  |
|       | □                                                                                |          |  |
|       | €) SYTECH_MES<br>lest_counter<br>test_counter_2<br>E) test_stimg<br>time_1000 ✓  |          |  |
|       | E-SYTECH_MES<br>-test_counter<br>test_counter_2<br>E-test_sting<br>-timer_1000 ~ |          |  |

- Select a tag by navigating in the lower left list, selecting a tag on the lower right list
- Click **OK** to return to the window.

All the selected tags appear along with their real-time values, type, quality, and timestamp.

If the client does not respond as described contact Rockwell Automation technical support to troubleshoot and correct these issues.

### **Remote Communication**

If XLReporter is not installed on the same machine as FactoryTalk Linx Gateway, the workstation must also have the OPC core components installed. To determine if the core components are installed verify the following file exists:

- C:\Windows\SysWow64\OPCEnum.exe (64-bit OS)
- C:\Windows\system32\OPCEnum.exe (32-bit OS)

If the components are not installed, then they are provided in the XLReporter installation folder under *\_repairtools\OPC*. Alternatively, these can be downloaded from <u>www.opcfoundation.org</u>.

### Server Settings

To connect to the FactoryTalk Linx OPC DA server remotely both the machine where the server is running and the machine where the client is running must have matching Windows user accounts and the client must be logged in with a matching account.

### Windows Firewall

If the Windows Firewall is enabled on the machine where the FactoryTalk Linx OPC DA server is running **TCP Port** *135* must be opened for remote clients to connect.

### Connector

### OPC DA

To configure the connector to the FactoryTalk Linx OPC DA server, from the **Project Explorer** select **Data, Connectors**.

- Click Add
- Select Rockwell Automation, FactoryTalk Linx Gateway Real-time values (OPC DA)
- Click **OK**

| ictory lalk Linx Gate | way Real-time values     |                 |
|-----------------------|--------------------------|-----------------|
| Connector Name        | FactoryTalk_DA_1         |                 |
| Description           |                          |                 |
| Primary Server        |                          |                 |
| Name                  | FactoryTalk Gateway      |                 |
| Node                  |                          | 🗹 local         |
|                       |                          | Test Connection |
| Secondary Serve       | r<br>FactoryTalk Gateway |                 |
| Node                  |                          | 🗹 local         |
|                       |                          | Test Connection |
|                       |                          | Settings        |
|                       |                          |                 |

#### **Primary Server**

These settings define the **Name** and **Node** of the OPC DA server. Typically, the **Name** is defaulted correctly. If the FactoryTalk Gateway server is on the local machine, leave **local** checked. Otherwise, uncheck and specify either the name or IP address of the machine where FactoryTalk Linx Gateway is running.

Use the **Test Connection** button to verify a connection to the server.

### **Secondary Server**

These settings define the (optional) secondary FactoryTalk Linx Gateway to connect to if a connection to the **Primary Server** fails.

### Settings

For information on the specific settings, see the DATA CONNECTIVITY, OPC document.

### OPC UA

To configure the connector to the FactoryTalk Linx OPC UA server, from the **Project Explorer** select **Data, Connectors**.

- Click Add
- Select Rockwell Automation, FactoryTalk Linx Gateway Real-time values (OPC UA)
- Click **OK**

| nnector Name     | Easter/Tally 11A 1          |         |
|------------------|-----------------------------|---------|
| nnector Name     | Factory Talk_UA_1           |         |
| Server Conne     | ction                       |         |
| Endpoint Filter  | Host Name                   | Port    |
| opc.tcp ~        | localhost                   | 4990    |
| Servers at Hos   | t                           |         |
|                  |                             | V Find  |
|                  |                             |         |
| User Identity    |                             | 0-1     |
| anonymous        |                             | Select  |
| Security Profile |                             |         |
| None             | O Best Available O Specific |         |
|                  |                             | Select  |
| Disable se       | rver certificate checks     |         |
| Description      | Value                       |         |
|                  |                             |         |
|                  |                             | Connect |
|                  |                             |         |
|                  |                             |         |

Under the **Server** tab, for **Host Name**, select or enter the name or IP address of the machine where the server is running. For **Port** specify the **Port** as configured in the **FactoryTalk Administration Console**, **OPC**, **UA Server Endpoints** settings.

For **Servers at Host** click **Find** and then choose *FactoryTalkLinxGateway*.

For User Identity click Select to specify

| Connection Settin  | Connection Settings       |         |  |  |  |  |
|--------------------|---------------------------|---------|--|--|--|--|
| Server URL         | FactoryTalkLinx           | Gateway |  |  |  |  |
| Authentication Set | ttings                    |         |  |  |  |  |
| Anonymous          |                           |         |  |  |  |  |
| O User Name        | User Name<br>Password     |         |  |  |  |  |
| O X509 (Dir)       | Certificate               |         |  |  |  |  |
| O X509 (Store)     | Store Path<br>Certificate |         |  |  |  |  |

If in the FactoryTalk Administration Console, the UA Server Endpoints configuration has Anonymous checked under the Authentication Settings, Anonymous can be selected here. If FactoryTalk Security User is checked (and Anonymous is not), User Name must be selected here and specified as a valid FactoryTalk user. Security Profile defines the endpoint to connect to for the FactoryTalk Linx OPC UA Server. Select the profile that matches the Security set in the UA Server Endpoints in the FactoryTalk Administration Console. To use a specific endpoint, select Specific and click the Select button.

Click **Get Endpoints** to get the list of available endpoints, select the one that best fits with the server settings and click **OK**.

Click **Connect** to ensure connectivity. This may require an exchange of certificates between the client and the server. If prompted to exchange, click **Yes**. This action requires Windows administrator rights.

If the **Connect** fails, be sure that the client certificate is trusted by the server and then attempt to **Connect** again. For more information, see the Trusted Clients section below.

The **Disable server certificate checks** option can be used to bypass all the checks normally done against the certificate passed back from the OPC UA server. This is typically used if settings like the *Domain* or *Application URI* do not match what is expected but you would like to proceed with connection. Use this setting with caution as it disables many security features.

Under the **Connection** tab are **Certificate** options and general **Settings**.

| erver | Connection                             |
|-------|----------------------------------------|
|       | Certificates Create Client Certificate |
|       | Trust Server Certificate               |
|       | Setting                                |
|       | Request timeout (sec) 20               |
|       | What hefers request (see)              |
|       | wait before request (sec)              |
|       | Request retries before fail 2          |

The Client Certificate is automatically created on installation. If required, to recreate the certificate select **Create Client Certificate**. For most OPC UA servers, the default settings will be sufficient, but if the server requires more advanced certificate settings you can specify them with the **Advanced** button. Click **Create** to creating the client certificate.

#### **Trusted Clients**

In some cases, the client must be accepted by the server to make requests. From within the **FactoryTalk Administration Console, OPC** select Certificate Management.

Under the **Incoming Certificate** tab, if the client certificate is listed under **Rejected Certificates**, select it, and click **Trust**.

### FactoryTalk Optix Real-time Values

This connector is used to get real time values via the FactoryTalk Optix OPC UA Server.

### Prerequisites

Follow the FactoryTalk Optix documentation for creating and configuring the OPCUA Server. The documentation can be found in the **Help** menu in the studio or online here: <u>FactoryTalk Optix Help Center (rockwellautomation.com)</u>

### Connector

### **OPC UA**

To configure the connector to the FactoryTalk Optix OPC UA server, from the **Project Explorer** select **Data, Connectors**.

- Click Add
- Select Rockwell Automation, FactoryTalk Optix Real-time values
- Click OK

| the second second second second second second second second second second second second second second second se | ETOptic LIA 1                                                    |                   |
|----------------------------------------------------------------------------------------------------|------------------------------------------------------------------|-------------------|
| milector Name                                                                                                   | Proptix_UA_1                                                     |                   |
| Server Conne                                                                                                    | ction                                                            |                   |
| Endpoint Filter                                                                                                 | Host Name                                                        | Port              |
| opc.tcp ~                                                                                                    | localhost                                                        | 59100             |
| Servers at Hos                                                                                                  |                                                                  |                   |
|                                                                                                    | •                                                                | Find              |
|                                                                                                    |                                                                  |                   |
| User Identity                                                                                                   |                                                                  |                   |
| anonymous                                                                                                    |                                                                  | Select            |
| 0 7 0 0                                                                                                    |                                                                  |                   |
| Security Profile                                                                                                |                                                                  |                   |
|                                                                                                    |                                                                  |                   |
| None                                                                                                    | Best Available O Specific                                        | Select            |
| None     Disable set                                                                                            | Best Available     Specific     ver certificate checks           | Select            |
| None     Disable set                                                                                            | Best Available Specific ver certificate checks                   | Select            |
| None     Disable set     Description                                                                            | Best Available Specific ver certificate checks Value             | Select            |
| None     Disable set     Description                                                                            | Best Available Specific ver certificate checks Value             | Select            |
| None     Disable set     Description                                                                            | Best Available     Specific     ver certificate checks     Value | Select<br>Connect |

Under the **Server** tab, for **Host Name**, select or enter the name or IP address of the machine where the server is running. For **Port** specify the **Port** as configured in the **FactoryTalk Optix Studio**, **OPC**, **UA Server Endpoint URL** setting of the **OPCUA Server Properties**.

| Prop | erties             |                           | <b>⊸</b> A‡ | +  | Ô |
|------|--------------------|---------------------------|-------------|----|---|
|      | Name OPCUAServer1  |                           |             |    |   |
| ŬĂ   | Type OPC UA server |                           |             |    |   |
| - :  | Server             |                           |             |    |   |
| En   | idpoint URL        | opc.tcp://localhost:59100 | Brow        | se |   |

For **Servers at Host** click **Find** and then choose *FTOptixApplication@MACHINE NAME* where *MACHINE NAME* is the name of the host machine where FT Optix is running.

For User Identity click Select to specify

| Authenticate Se                  | rver                      |               | $\times$ |
|----------------------------------|---------------------------|---------------|----------|
| -Connection Settin<br>Server URL | gs<br>FTOptixApplica      | tion@FT-Optix |          |
| Authentication Set               | tings                     |               |          |
| Anonymous                        |                           |               |          |
| 🔿 User Name                      | User Name<br>Password     |               |          |
| (Dir) X509 (Dir)                 | Certificate               |               |          |
| O X509 (Store)                   | Store Path<br>Certificate |               |          |
| Apply                            | Close                     |               |          |

If in the **FactoryTalk Optix Studio**, the **OPCUA Server Properties** configuration has **None** specified under the **Minimum message security mode** and **Minimum security policy** settings, **Anonymous** can be selected here.

| Prop | erties                       |      | ٦ | ĄŻ | + | 1 |
|------|------------------------------|------|---|----|---|---|
|      | Name OPCUAServer1            |      |   |    |   |   |
| ŬĂ   | Type OPC UA server           |      |   |    |   |   |
| + :  | Server                       |      |   |    |   |   |
| - :  | Security                     |      |   |    |   |   |
| М    | inimum message security mode | None |   |    |   |   |
| М    | inimum security policy       | None |   |    |   |   |

Security Profile defines the endpoint to connect to for the FactoryTalk Optix OPC UA Server. Select the profile that matches the Security settings in the FactoryTalk Optix Studio under the OPCUA Server Properties. To use a specific endpoint, select Specific and click the Select button.

Click **Get Endpoints** to get the list of available endpoints, select the one that best fits with the server settings and click **OK**.

Click **Connect** to ensure connectivity. This may require an exchange of certificates between the client and the server. If prompted to exchange, click **Yes**. This action requires Windows administrator rights.

If the **Connect** fails, be sure that the client certificate is trusted by the server and then attempt to **Connect** again. For more information, see the **Trusted Clients** section below.

The **Disable server certificate checks** option can be used to bypass all the checks normally done against the certificate passed back from the OPC UA server. This is typically used if settings like the *Domain* or *Application URI* do not match what is expected but you would like to proceed with connection. Use this setting with caution as it disables many security features.

Under the Connection tab are Certificate options and general Settings.

| OPC UA Settings                               |                           | -     |    | $\times$ |
|-----------------------------------------------|---------------------------|-------|----|----------|
| Connector Name FTOptix_UA_1 Server Connection |                           |       |    |          |
| Certificates                                  | Create Client Certificate |       |    |          |
|                                               | Trust Server Certificate  |       |    |          |
| Setting                                       |                           |       |    |          |
| Request timeout (sec)                         | 20                        |       |    |          |
| Wait before request (sec)                     | 0                         |       |    |          |
| Request retries before fail                   | 2                         |       |    |          |
| Request retry interval (msec                  | 100                       |       |    |          |
|                                               |                           |       |    |          |
|                                               |                           |       |    |          |
|                                               |                           |       |    |          |
|                                               |                           | Apply | CI | ose      |

The Client Certificate is automatically created on installation. If required, to recreate the certificate select **Create Client Certificate**. For most OPC UA servers, the default settings will be sufficient, but if the server requires more advanced certificate settings you can specify them with the **Advanced** button. Click **Create** to creating the client certificate.

### **Trusted Clients**

Client certificate files can be imported at design time from within the FTOptix Studio.

- Open the required project in the FTOptix Studio
- Select the **b** button at the top

| (F) Optix                                   | C:\Use                       | ers\Admi   | n\Docume   | nts\Ro  | ckwell Aut  | omation\Fac  | ctoryTalk | Optix | \Proje | ects\ | Example |
|---------------------------------------------|------------------------------|------------|------------|---------|-------------|--------------|-----------|-------|--------|-------|---------|
| 81 🗎 🖌 🖓                                    | ቀ ቀ                          | <b>ତ</b> ୧ | с <b>р</b> |         | ₽ 🔥 ∨       | Emulator     | ~ 🔳       |       |        |       |         |
| <ul> <li>Select</li> <li>Project</li> </ul> | a certific<br>t <b>Files</b> | cate and   | select     | buttor  | n to add it | to the proje | ct        |       |        |       | ×       |
| ProjectFiles                                |                              |            |            |         |             |              | =         | F     | Đ      | ь     |         |
| Name                                        |                              |            |            |         |             | <b>↑</b> Si  | ze        | Date  |        |       |         |
| Click (                                     | Close at                     | the botto  | om to save | this cl | nange.      |              |           |       |        |       |         |

### FactoryTalk Optix Historical values

This connector is used to get historical values from the database table configured in the **FactoryTalk Optix Studio**.

### Set up FactoryTalk Optix

Launch the FactoryTalk Optix Studio and open your project.

| (F) Optix                                | C:\Users\Admin\Do                       | cuments\Rockwell Automation\FactoryTalk | Optix\Projects\Example | 🔹 🗸 🕜 🗸 😝 Sign in 🛛 🗖 🗙                                              |
|------------------------------------------|-----------------------------------------|-----------------------------------------|------------------------|----------------------------------------------------------------------|
| 8 🖬 🗸 🖓                                  | 90000                                   | 🖿 🛤 🚥 🔥 🖌 Emulator 🗸 🕨                  |                        |                                                                      |
| Project view <                           | → ·- + ê                                |                                         | Properties             | <b>a</b> 🖈 + 8                                                       |
| Type to search                           | Q                                       |                                         |                        |                                                                      |
| - Example                                |                                         | Let's begin building you                | r user interface       |                                                                      |
| 🕨 🖿 UI                                   |                                         |                                         |                        |                                                                      |
| Model                                    |                                         | 2                                       |                        |                                                                      |
| E Converte                               | ers                                     | 210                                     |                        |                                                                      |
| Alarms                                   |                                         | 0                                       |                        |                                                                      |
| Translati                                | ons                                     |                                         |                        |                                                                      |
| Recipes                                  |                                         | I want to configure                     |                        |                                                                      |
| 🕨 🖿 Loggers                              |                                         | connected devices                       |                        |                                                                      |
| DataStor                                 | res                                     |                                         |                        |                                                                      |
| Reports                                  |                                         |                                         |                        |                                                                      |
| OPC-UA                                   | •                                       | $\bigcirc$                              |                        |                                                                      |
| CommDi                                   | rivers                                  |                                         |                        |                                                                      |
| Type view                                | 2                                       |                                         | Events                 | +                                                                    |
| All                                      |                                         | 1                                       |                        |                                                                      |
|                                          |                                         | I want to configure a data<br>logger    |                        |                                                                      |
| 1. A A A A A A A A A A A A A A A A A A A | ing ing ing ing ing ing ing ing ing ing |                                         |                        |                                                                      |
| User M<br>interface                      | Model Security                          |                                         |                        |                                                                      |
| FactoryTalk Optix                        | Studio Output                           |                                         |                        | <ol> <li>No remote repository available for this project.</li> </ol> |

In the tree on the left:

- Expand *Your Project* (seen as *Example* in the image above)
- Expand *DataStores*

| C:\Users\Admin\Do                | cuments\Rockwell Automation\FactoryTalk Optix\Projects\Example | ;*                               | 🗱 🖌 🕐 🖌 😝 Sign in                                  | _ 0 X               |
|----------------------------------|----------------------------------------------------------------|----------------------------------|----------------------------------------------------|---------------------|
| ଆ ≌୍ ନନ୍ଦ୍ର ମ୍                   | 🗅 🎫 🗳 Y Emulator Y 🕨                                           |                                  |                                                    |                     |
| Project view < > - + @           |                                                                | Properties                       | 3                                                  | 42 + ₫              |
| Type to search Q                 |                                                                | Name SQL45                       |                                                    |                     |
| ✓ ■ Example                      | Let's begin building your user interface                       | Type ODBC database               |                                                    |                     |
| 🕨 🖿 UI                           |                                                                | - Configuration                  |                                                    |                     |
| Model                            |                                                                | DBMS type                        | SQL Server                                         |                     |
| Converters                       | 210                                                            | DSN                              |                                                    |                     |
| Alarms                           | 8                                                              | Server                           | 111.111.1.11\SQLSERVER16                           |                     |
| Translations                     |                                                                | TCP Port                         | 0                                                  |                     |
| E Recipes                        | I want to configure                                            | Database                         | OptixDatalog                                       |                     |
| Loggers                          | connected devices                                              | Username                         | sa                                                 |                     |
| - DataStores                     |                                                                | Password                         | ••••                                               |                     |
| SQL45                            |                                                                | - Structure                      |                                                    |                     |
| Reports                          |                                                                |                                  |                                                    | +                   |
| DPC-UA                           |                                                                | <ul> <li>OptixDatalog</li> </ul> |                                                    | Û                   |
| CommDrivers                      |                                                                | Record limit                     | n                                                  |                     |
| Type view                        |                                                                | Events                           |                                                    | +                   |
| All                              | I want to configure a data                                     |                                  |                                                    |                     |
| in in in                         | logger                                                         |                                  |                                                    |                     |
| User Model Security<br>interface |                                                                |                                  |                                                    |                     |
| FactoryTalk Optix Studio Output  |                                                                |                                  | <ul> <li>No remote repository available</li> </ul> | of or this project. |

- Select the data store you are using (seen as *SQL45* in the image above)
- It will populate with its configuration **Properties** on the right.
- Make note of these settings as they will be used when building the connector in XLReporter.

In the tree on the left:

- Expand *Your Project* (seen as *Example* in the image above)
- Expand *Loggers*

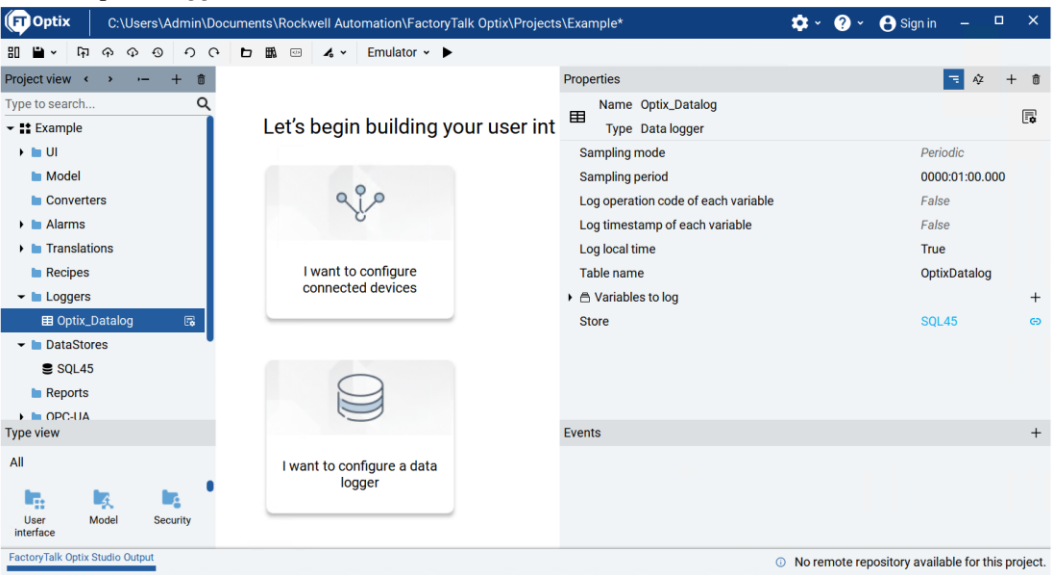

- Select the logger you are using (seen as *Optix\_Datalog* in the image above)
- Verify that the Store Property shows the correct DataStore (note, the above shows SQL45)

### Prerequisites

#### Verify Database

Open **Microsoft SQL Server Management Studio** and connect to the SQL Server or SQL Server Express installation set up for the FT Optix.

| Object Explorer           | <b>~</b> ₽ ×                |
|---------------------------|-----------------------------|
| Connect - 🛃 🛃 🔳 🝸 🖒 🔏     |                             |
| 🖃 间 OptixDatalog          | *                           |
| 🗉 🚞 Database Diagrams     |                             |
| 🖃 🧰 Tables                |                             |
| 🕀 🧰 System Tables         |                             |
| 🕀 🧰 FileTables            |                             |
| 🕀 🧰 External Tables       |                             |
| 🕀 🛄 dbo.AlarmsEventLo     | gger1                       |
| 🗊 🛅 dbo.OptixDatalog      | New Table                   |
| 🕀 🛄 dbo.Table1            | Decian                      |
| 🕀 🛄 dbo.Table2            |                             |
| 🕀 🛄 dbo.Table3            | Select Top 1000 Rows        |
| dbo.Table4                | Edit Top 200 Rows           |
| 🕀 🛄 dbo.Table5            | Script Table as             |
| 🕀 🛄 dbo.Table6            | View Dependencies           |
| 🕀 🦲 Views                 | Memory Ontimization Advisor |
| External Resources        |                             |
| 🗄 🦲 Synonyms              | Encrypt Columns             |
| Programmability           | Full-Text index             |
| E Service Broker          |                             |
| 🗈 🦲 Security              | Storage +                   |
| Readstone Gooig           | Stretch                     |
| Bochwell - FTSE - FL Dora |                             |
| Rockwell FTAE SampleD     | Policies +                  |
| Rockwell-Alarms           | Facets                      |
| Rockwell-FTSE- Syngenta   | Start DowerShall            |
| Rockwell-FTSE-C&C         | June - Ower Sheri           |
| Rockwell-FTVAEInfoPlatf   | Reports +                   |
| Giemens-PCS7-BakerHug     | Pename                      |
| 🗉 📋 SIP_Seal              | Dela                        |
| ⊕ 🧻 SQL_AIIData           | Delete                      |
|                           | Refresh                     |
| 🗉 📋 SyData                | Properties                  |
| 🕀 间 TCG XLR               | riopentes                   |

Expand the Database configured for the FT Optix and expand **Tables**. Right-click the table and choose **Select Top 1000 Rows**.

If no data is returned or there is anything described missing, contact Rockwell Automation technical support and correct these issues.

### **SQL Server Considerations**

When using SQL Server there are some things to take into consideration including remote connectivity, instance browsing and user authentication. For information on what to consider, see the technical note: <u>How to Configure Microsoft SQL Server</u>.

### Connector

To configure the connector, from the Project Explorer select Data, Connectors.

- Click Add
- Select Rockwell Automation, FactoryTalk Optix Historical values
- Click **OK**

| FactoryTalk Optix Histo | orical values            | ×         |
|-------------------------|--------------------------|-----------|
| Connector Name          | FTOptix_HDA_1            |           |
| Description             |                          |           |
| Primary Database        |                          |           |
| Туре                    | Microsoft SQL Server     |           |
| Data Source             | 111.111.11.111\SQLSERVER |           |
| Table/Column            |                          |           |
| Table                   | OptixDatalog             | $\sim$    |
| Date Column             | Timestamp                | ~         |
|                         | Date includes Time       |           |
| Time Column             |                          | $\sim$    |
|                         |                          | Settings  |
|                         |                          | OK Cancel |
|                         |                          |           |

#### **Primary Database**

This defines a connection to the database where the FactoryTalk Alarm and Events server is logging data. A browse button [...] is provided to define. This is always a SQL Server database.

If there are issues connecting to the database, please refer to the section in the Database Connectors document on Microsoft SQL Server.

#### Table/Column

Once the connection is established, specify the **Table** where the alarms are stored and the **Date** and **Time Column**(s). **Table** should be set to your table name and **Date Column** set to *TimeStamp* with **Date includes Time** checked.

#### Settings

The **Settings** button opens the **Settings** dialog that defines characteristics of the database that are used to retrieve data.

| Settings                   |              |            |         |        | x |
|----------------------------|--------------|------------|---------|--------|---|
| Client Wait Time           | (sec)        | 60         | -       |        |   |
| Table/Column D<br>Start [  | lelimiter    | ]          | End ]   |        | - |
| Date/Time Delim<br>Start [ | niter        | ]          | End '   |        |   |
| Date/Time Stora            | ige          |            |         |        | - |
| 1                          | UTC Date and | Time       | $\sim$  |        |   |
|                            | Date for     | nat is YYY | Υ-MM-DD |        |   |
|                            |              | [          | OK      | Cancel |   |

Typically, these settings are defaulted correctly based on SQL Server.

If queries timeout, increase the **Client Wait Time**.

The delimiter and timestamp settings are typically filled in automatically for the database and can be modified for other databases.

The **Date/Time Storage** settings define how timestamps are stored in the database. Using this setting the timestamps are manipulated when data is retrieved so that local timestamps are submitted in and returned.

Many databases require the Date format to be **YYYY-MM-DD** so that no interpretation needs to occur based on the Region settings of the Windows Operating System. It is recommended to always have this option checked.

### FactoryTalk View ME Historical values

This connector is used to get historical values from a set of text files recorded by a DataStore Plus control.

For information on the setup of the DataStore Plus control as well as details on the set up of the connector, see the **PanelView Plus Historical values** section further down in this document.

### FactoryTalk View ME Alarms

### Connector

This connector is used to get historical alarm values from a set of alarm files exported from a FactoryTalk View ME application.

For information on the setup of this connector, see the **Text File Historian** connector section of the **Text File** document in the **CONNECTIVITY** section of the **Document Library**.

Note that by default the **File Settings** are configured with custom headings that match what the exported alarm files contain. Also note that the connector settings are defaulted to indicate the date and time elements of the file name of the alarm files is the *End* of the period and that the **Date Column** in the files is stored in *UTC Date and Time*.

### **Data Group**

The following describes the historical data group settings specific to this connector. **Group Types** 

| 📄 Select Group Type 🛛 🗙                                                                                                    | , |
|----------------------------------------------------------------------------------------------------|---|
| O Summary Values from Server                                                                                                    |   |
| Summary Values from XLReporter                                                                                                    |   |
| Raw Values                                                                                                    |   |
| ◯ Raw Text                                                                                                    |   |
| O Sampled Values                                                                                                    |   |
| ◯ Live Values                                                                                                    |   |
| ◯ Custom Values                                                                                                    |   |
| Base on                                                                                                    |   |
| <br>dlank><br><br> |   |
|                                                                                                    |   |
| OK Cancel                                                                                                    |   |

For FactoryTalk View Alarms the following group types are available:

### **Raw Values**

This group retrieves every alarm logged to the database between the start and end time specified.

### **Group Settings**

### **Filters** Tab

If the **Perform by Server** option is checked, any filter configured in this tab is put into the *WHERE* clause of the query sent to retrieve data for the group. Otherwise, the configured filtering is performed by the reporting engine after the values are returned. It is recommended to leave this setting checked as the performance is much better.

## FactoryTalk View ME Audit Logs

### Connector

This connector is used to get historical records from a set of audit log text files exported from a FactoryTalk View ME application.

For information on the setup of this connector, see the **Text File Historian** connector section of the **Text File** document in the **CONNECTIVITY** section of the **Document Library**.

Note that by default the **File Settings** are configured with custom headings that match what the exported alarm files contain. Also note that the connector settings are defaulted to indicate the date and time elements of the file name of the alarm files is the *End* of the period and that the **Date Column** in the files is stored in *UTC Date and Time*.

### **Data Group**

The following describes the historical data group settings specific to this connector. **Group Types** 

| 📄 Select Group Type                                                        | ×   |
|----------------------------------------------------------------------------|-----|
| O Summary Values from Server                                               |     |
| <ul> <li>Summary Values from XLReporter</li> <li>use raw values</li> </ul> |     |
| Raw Values                                                                 |     |
| ◯ Raw Text                                                                 |     |
| O Sampled Values                                                           |     |
| ◯ Live Values                                                              |     |
| O Custom Values                                                            |     |
| Base on                                                                    |     |
| <br>dlank>                                                                 |     |
| OK Can                                                                     | cel |

For FactoryTalk View Alarms the following group types are available:

### **Raw Values**

This group retrieves every alarm logged to the database between the start and end time specified.

### **Group Settings**

### **Filters Tab**

If the **Perform by Server** option is checked, any filter configured in this tab is put into the *WHERE* clause of the query sent to retrieve data for the group. Otherwise, the configured filtering is performed by the reporting engine after the values are returned. It is recommended to leave this setting checked as the performance is much better.

### FactoryTalk View SE Historical values

This connector is used to get historical values from FactoryTalk View SE via the **Data Log Model** feature. Note that with this connector only **Data Log Models** with the **Storage Format** set to *ODBC* are supported. To get values from the **File Set**, see the **FactoryTalk View SE Data Agent Data File(s)** section.

### Set up Data Log Models

Open the **FactoryTalk View SE Studio** from the **Rockwell Software** or **FactoryTalk View** program group then open the current application.

Under the Data Log folder in the Explorer, select the Data Log Models icon.

Under the Setup tab,

| <u>Setup</u>         | aths File <u>M</u> anagemen | t Log <u>T</u> riggers | Tags in Model |
|----------------------|-----------------------------|------------------------|---------------|
| Model Name:          | Untitled                    |                        | OF            |
| Description:         | Power Station ODBC          |                        | UK            |
| Log File             | PowerStationODBC            |                        | Cancel        |
| identiner string:    |                             |                        | Help          |
| Storage Format       | ODBC database               | _                      |               |
| ODBC<br>Data Source: |                             | 🗌 Login Req            | uired         |
| Tag Table:           | TagTable                    | User Id:               |               |
| Float Table:         | FloatTable                  | Password:              |               |
| String Table:        | StringTable                 | Confirm<br>Password:   |               |
|                      | Create Tables               |                        |               |
|                      |                             |                        |               |

- Add a **Description** and *Log File Identifier String*.
- Set the **Storage Format** to *ODBC database*.
- For **ODBC Data Source** click the browse pushbutton [...]

Select the **System Data Source** tab. Use an existing DSN or select **New** to create a new one. For a new DSN,

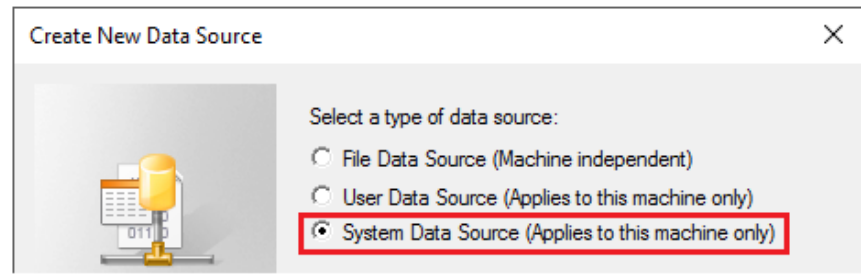

- Select System Data Source.
- Click Next.

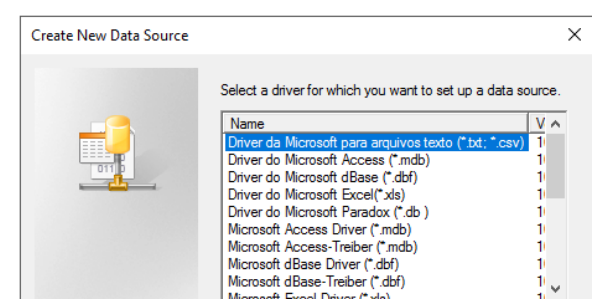

• Select the driver to make the connection the data source.

### SQL Server/SQL Express Configuration

It is highly recommended to use SQL Server or SQL Server Express as the data source for the Data Log Model. SQL Server Express is a free and downloadable from Microsoft's website. For SQL Server or SQL Server Express,

| Create a New Data Sour | rce to SQL Server                                                                              | ×    |
|------------------------|------------------------------------------------------------------------------------------------|------|
|                        | This wizard will help you create an ODBC data source that you can us<br>connect to SQL Server. | e to |
|                        | What name do you want to use to refer to the data source? Name: FTSE_DL_ODBC                   |      |
|                        | How do you want to describe the data source?<br>Description: Data Log Model Database           | _    |
|                        | Which SQL Server do you want to connect to?<br>Server: RA-1\SQLEXPRESS                         | •    |

- Enter a Name, Description and select Server. If the Server is not listed, enter it manually.
- Click Next.

| Create a New Data Sour | ce to SQL Server                                                                                                    | × |
|------------------------|----------------------------------------------------------------------------------------------------|---|
|                        | How should SQL Server verify the authenticity of the login ID?                                                        |   |
|                        | $\textcircled{\begin{subarray}{c}{\bullet}\end{subarray}}$ With Windows NT authentication using the network login ID. |   |
|                        | With SQL Server authentication using a login ID and password<br>entered by the user.                                  |   |
|                        | To change the network library used to communicate with SQL Server,<br>click Client Configuration.                     |   |

- Select the authentication type
- Click Next

| Create a New Data Sou | rce to SQL Server                                                                                                 | × |
|-----------------------|----------------------------------------------------------------------------------------------------|---|
|                       | <ul> <li>✓ Change the default database to:</li> <li>FTDL_ODBC_DOC</li> <li>✓ Attach database filename:</li> </ul> | ] |

- Select the default database.
- Click Finish.

The DSN configured should now be set as the **ODBC Data Source**.

| Model Name:        | Untitled           |                      |        |
|--------------------|--------------------|----------------------|--------|
| Description:       | Power Station ODBC |                      | UK     |
| Log File           | PowerStationODBC   |                      | Cancel |
| Identifier String: |                    |                      | Help   |
| Tag Table:         | TagTable           | User Id:             |        |
| Float Table:       | FloatTable         | Password:            |        |
| String Table:      | StringTable        | Confirm<br>Password: |        |
|                    | Create Tables      |                      |        |

• Click Create Tables.

Under the **Paths** tab the **ODBC Backup Path** can be enabled so that if the database is unavailable, data is not lost.

| 🔓 Untitled - /InstantFizz_SE/ (Data Log Models)                                                                                                    | ×             |
|----------------------------------------------------------------------------------------------------|---------------|
| Setup Paths File Management Log Triggers                                                                                                    | Tags in Model |
|                                                                                                    | ОК            |
|                                                                                                    | Cancel        |
| ODBC Backup Path                                                                                                    | Help          |
| Enable ODBC Backup Path                                                                                                    |               |
| C:\Users\Public\Documents\RSView Enterprise\SE\HMI Projec                                                                                                    |               |
| Logging Path: O Relative to Project Location                                                                                                    |               |
| Advanced                                                                                                    |               |
| The DDBC Backup Path is where data will be logged to in the<br>event that your DDBC database fails. Any data that<br>accumulates in the backup path can be merged into the ODBC<br>database at any time by issuing the DatalogMergeToPrimary<br>command. |               |
|                                                                                                    |               |

The total number of characters and spaces allowed for the path and name is 255.

Under the **File Management** tab, the **Purge Oldest Records in ODBC Database** option is available to periodically remove old historical data from the database.

| Untitled - /InstantFizz_SE/ (Data Log Models)                                                                                                    | <b>—</b>                     |
|----------------------------------------------------------------------------------------------------|------------------------------|
| Setup Paths File Management Log Triggers                                                                                                    | Tags in Model                |
| Setup       Baths       File Management       Log Iriggers         Purge Oldest Records in ODBC Database       After Maximum Time       12 Days       Weeks          Months         Records older than the maximum time are purged in the ODBC database at midnight.       12       Days       Weeks • | Tggs in Model OK Cancel Help |
|                                                                                                    |                              |

Under the Log Triggers tab,

| 🔓 Untitled - / | InstantFizz_SE | / (Data Log Models)     |                      | ×             |
|----------------|----------------|-------------------------|----------------------|---------------|
| Setup          | Paths          | File <u>M</u> anagement | Log <u>T</u> riggers | Tags in Model |
| Periodic       | On             | Change 🔿 On Dei         | mand                 | ОК            |
| -Log Period    | dically        |                         |                      | Cancel        |
| Interval:      |                | 1 Minutes               | ~                    | Help          |
|                |                |                         |                      |               |

• Specify how the logging of tag values will be triggered i.e., periodically, on change or on demand.

The **On Demand** option will log data when the **DataLogSnapshot** command is issued. This command can be issued from anywhere that commands and macros are supported. For example, it could be typed in the command line or specified as the action for an event. If **Periodic** or **On Change** is selected, on demand logging can still be used whenever it is appropriate.

Under the **Tags in Model** tab,

| 🔓 Untitled - /InstantFiz                                                        | rz_SE/ (Data Log Models)                                                                                                    | ×             |
|---------------------------------------------------------------------------------|----------------------------------------------------------------------------------------------------|---------------|
| Setup Paths                                                                     | File <u>M</u> anagement Log <u>T</u> riggers                                                                                                    | Tags in Model |
| Enter tag names, sepa<br>''Tag(s) to Add'' box, t<br>to the list of tags in the | arated by a space if more than one, in the<br>hen choose the "Add" button to add them<br>a model.                                                                                                    | ОК            |
| Tag(s) to Add:                                                                  | {Dashboard_Trending\Current_OEE_F                                                                                                    | Cancel        |
| Tags in Model:<br>Add<br>Remove<br>Remove All                                   | system\BlinkFast<br>system\BlinkSlow<br>system\DateAndTimeInteger<br>system\DateAndTimeInteger<br>system\DateAndTimeString<br>system\DayDfWeek<br>system\DayDfWeek<br>system\Hour<br>system\Hour<br>system\Mouth<br>system\MonthString<br>system\MonthString<br>system\Second | Help          |
|                                                                                 |                                                                                                    |               |

- Specify the tags to be logged. The maximum number of tags that can be logged by one data log model is 10,000.
- Close the dialog.

On close the **Save** dialog is opened.

| Save            | ×      |
|-----------------|--------|
| Component name: |        |
| Power Station   |        |
| ОК              | Cancel |

### Start Data Log

To start the data log when FactoryTalk View SE starts, access the HMI Properties dialog.

| Explorer - InstantFizz_SE               |                                       | × |
|-----------------------------------------|---------------------------------------|---|
| ⊡ 🗐 Local (RA-1)                        |                                       |   |
| 🖨 🔯 InstantFizz_SE                      |                                       |   |
|                                         | urity                                 |   |
| 🖨 📮 InstantFind C                       |                                       |   |
| 🚍 듴 Syste                               | Add Controller Instruction Faceplates |   |
| 🔁 Cc                                    | Server Status                         |   |
|                                         | Properties                            |   |
| □ ↓ ↓ ↓ ↓ ↓ ↓ ↓ ↓ ↓ ↓ ↓ ↓ ↓ ↓ ↓ ↓ ↓ ↓ ↓ | · · · · · · · · · · · · · · · · · · · |   |

• Right click on the application and select *Properties*.

Under the Components tab,

| InstantFizz_SE Properties |                                | Х |
|---------------------------|--------------------------------|---|
| General Components        |                                |   |
| On startup components     |                                |   |
| Data logging:             | Power Station 🗸                |   |
| Derived tags:             | ~                              | 1 |
| Events:                   | ~                              |   |
| Macro:                    | startup ~                      |   |
| On shutdown macro:        | loginMacro $\sim$              |   |
|                           |                                |   |
|                           |                                |   |
|                           |                                |   |
| Pun Chatun Component      | Ctop All Duming Components     |   |
| Hun Startup Components    | s Stop Air Humining Components |   |
|                           |                                |   |
|                           |                                |   |
| ОК                        | Cancel Apply Help              |   |

• Check **Data Logging** and select the data log model.

If more than one data log model needs to be started, they can be started using the command:

DataLogOn "Component name"

Where "*Component name*" is the data log model name. If the model's name has a space in it, enclose the name in quotes. The command can be issued from the command line or from a startup or login macro. For example:

#### DataLogOn"Power Station"

Note that in FactoryTalk View SE, an HMI server can have up to 20 data log models running at one time.

### Prerequisites

Verify Database

Open **Microsoft SQL Server Management Studio** and connect to the SQL Server or SQL Server Express instance set up for the Data Log Model.

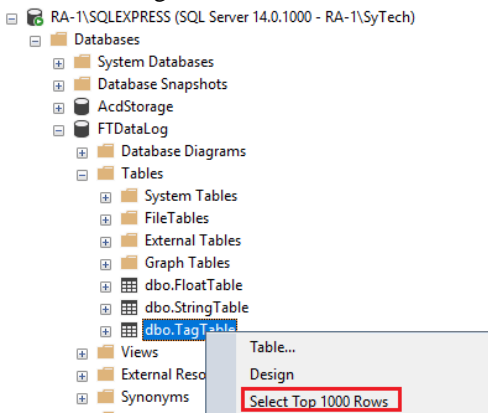

Expand **Database** and then the database configured for the Data Log Model and expand **Tables**. Right-click the *tag* and *float tables* and choose **Select Top 1000 Rows**.

If no data is returned contact Rockwell Automation technical support and correct these issues.

### Connector

To configure the connector to the FactoryTalk View SE Historical values, from the **Project Explorer** select **Data, Connectors**.

- Click Add
- Select Rockwell Automation, FactoryTalk View SE Historical Values
- Click **OK**

| FactoryTalk View SE Histo | rical values              | x         |
|---------------------------|---------------------------|-----------|
| Connector Name            | FactoryTalkViewSE_History |           |
| Description               |                           |           |
| Primary Database          |                           |           |
| Туре                      | Microsoft SQL Server      |           |
| Data Source               | SQLSERVER2016\SQLEXPRESS  |           |
| Tables                    |                           |           |
| Tag Table                 | TagTable                  | $\sim$    |
| Float Table               | FloatTable                | $\sim$    |
| String Table              | StringTable               | ~         |
|                           |                           | Settings  |
|                           | C                         | OK Cancel |

### **Primary Database**

This defines a connection to the database where the **Data Log Model** is logging data. A browse button [...] is provided to define. If there are issues connecting to the database, please refer to the section in the Database Connectors document on the specific database.

### Tables

Once the connection is established, the **Tag Table**, **Float Table** and **String Table** can be specified. This should be done exactly as they are in the **Data Log Model Setup** of FactoryTalk View SE.

#### Settings

The **Settings** button opens the **Settings** dialog that defines characteristics of the database that are used to retrieve data.

| Sattings                                |
|-----------------------------------------|
| Settings                                |
| Client Wait Time (sec) 60               |
| Table/Column Delimiter<br>Start [ End ] |
| Date/Time Delimiter<br>Start [* End [*] |
| Date/Time Storage                       |
| Local Date and Time $$                  |
| Date format is YYYY-MM-DD               |
| OK Cancel                               |

Typically, these settings are defaulted correctly based on the **Primary Server**.

If queries timeout, increase the Client Wait Time.

The delimiter and timestamp settings are typically filled in automatically for the database and can be modified for other databases.

The **Date/Time Storage** settings define how timestamps are stored in the database. Using this setting the timestamps are manipulated when data is retrieved so that local timestamps are submitted in and returned.

Many databases require the Date format to be **YYYY-MM-DD** so that no interpretation needs to occur based on the Region settings of the Windows Operating System. It is recommended to always have this option checked.

### Data Group

The following describes the historical data group settings specific to the **FactoryTalk View SE Historical Values** connector.

**Group Types** 

| 🚞 Select Group Type                                                        | Х |
|----------------------------------------------------------------------------|---|
| O Summary Values from Server                                               |   |
| <ul> <li>Summary Values from XLReporter</li> <li>use raw values</li> </ul> |   |
| ◯ Raw Values                                                               |   |
| ◯ Raw Text                                                                 |   |
| ◯ Sampled Values                                                           |   |
| ◯ Live Values                                                              |   |
| ◯ Custom Values                                                            |   |
| Base on                                                                    |   |
| <br>dolank> ~                                                              |   |
| OK Cance                                                                   |   |

For FactoryTalk View SE Historical Values the following group types are available:

### Summary Values from XLReporter

This group type retrieves sampled values from the database and performs calculations on those samples for reporting.

By default, summary values are calculated time weighted, and values are propagated based on the last known value. However, to change this so that summary values are calculated strictly on the data returned check **use raw values**.

### **Raw Values**

This group retrieves every numeric value logged to the database between the start and end time specified.

### Raw Text

This group retrieves every textual value logged to the database between the start and end time specified.

### **Custom Values**

This option opens the Database Group builder where a query can be configured to retrieve data from any table in the database.

### Group Settings Setup Tab

|       | dit Previ | ew          |         |                                         |                 |   |  |
|-------|-----------|-------------|---------|-----------------------------------------|-----------------|---|--|
| Setup | Columns   | Time Period | Filters |                                         |                 |   |  |
|       |           |             |         |                                         |                 |   |  |
|       |           |             | De      | scription                               |                 |   |  |
|       |           |             |         |                                         |                 |   |  |
|       |           |             |         |                                         |                 |   |  |
|       |           |             |         |                                         |                 |   |  |
|       |           |             |         |                                         |                 |   |  |
|       |           |             |         |                                         |                 |   |  |
|       |           |             |         |                                         |                 |   |  |
|       |           |             |         |                                         |                 |   |  |
|       |           |             |         |                                         |                 |   |  |
|       |           |             | Be      | trieval                                 |                 |   |  |
|       |           |             | Re      | trieval<br>Retrieval Mode               | Prove Visit une | × |  |
|       |           |             | Re      | Retrieval Mode                          | Raw Values      | ~ |  |
|       |           |             | Re      | rieval<br>Retrieval Mode<br>Rate (secs) | Raw Values      | v |  |

### **Retrieval (Summary Values for XLReporter Group)**

The **Retrieval** settings define how data is retrieved for the calculations selected for the group. The following settings are available:

- **Retrieval Mode** This setting defines how data is retrieved from the historian. For FactoryTalk View SE only *Raw Values* are available.
- Lead Time

The amount of time (in seconds) to retrieve data before the start time.

### **Filters Tab**

|   | Name            | Criteria | Or     | Or | Or |
|---|-----------------|----------|--------|----|----|
|   |                 |          |        |    |    |
|   |                 |          |        |    |    |
|   |                 |          |        |    |    |
|   |                 |          |        |    |    |
|   |                 |          |        |    |    |
| S | erver Filtering |          | Status |    |    |
|   |                 |          | C      |    |    |

### Server Filtering

To exclude values that do not match the criteria, set **Server Filtering** to *All Tag Values* and the condition accordingly.

The **Marker** column in the Float Table and String Table is used to mark different events that may affect data logging. For example, when the data log model starts, the first set of records has Marker set to B. Normally these records are included in data retrieval. To filter out these records, select **Marker** and set the condition to <> 'B'. For more information about the **Marker** column, see the FactoryTalk View documentation.

### Status Filtering (Raw Values and Raw Text Group)

For **Raw Values** and **Raw Text** group types, the **Status** can be filtered so only values that meet the criteria selected are retrieved. For more information on the Status types available, see the FactoryTalk View documentation.

### Calculations

When calculations are performed, any value where the **Status** column is set to E, D or U are considered bad quality and are not included in the calculation.

### Verify the Data Connector

From the XLReporter Project Explorer select, Tools, Connector Groups.

Select the FactoryTalk historical connector and then select Add.

• Set the **Type** *Raw Values* and click **OK** 

On the **Columns** tab of the group, select the tag **Name**(s).

| ele | ected Columns             |         |                           |  |
|-----|---------------------------|---------|---------------------------|--|
|     | Name                      | Scaling | Heading                   |  |
| •   | SYSTEM\BLINKFAST          |         | SYSTEM\BLINKFAST          |  |
| -   | SYSTEM\BLINKSLOW          |         | SYSTEM\BLINKSLOW          |  |
|     | SYSTEM\DATE               |         | SYSTEM\DATE               |  |
|     | SYSTEM\DATEANDTIMEINTEGER |         | SYSTEM\DATEANDTIMEINTEGER |  |
|     | SYSTEM\DATEANDTIMESTRING  |         | SYSTEM\DATEANDTIMESTRING  |  |
|     | SYSTEM\DAYOFMONTH         |         | SYSTEM\DAYOFMONTH         |  |
|     | SYSTEM\DAYOFWEEK          |         | SYSTEM\DAYOFWEEK          |  |
|     | SYSTEM\DAYOFYEAR          |         | SYSTEM\DAYOFYEAR          |  |
|     | SYSTEM\HOUR               |         | SYSTEM\HOUR               |  |
|     | SYSTEM\MINUTE             |         | SYSTEM\MINUTE             |  |
|     | SYSTEM\MONTH              |         | SYSTEM\MONTH              |  |
|     | SYSTEM\MONTHSTRING        |         | SYSTEM\MONTHSTRING        |  |
|     | SYSTEM\SECOND             |         | SYSTEM\SECOND             |  |
|     | SYSTEM\TIME               |         | SYSTEM\TIME               |  |
|     | SYSTEM\USER               |         | SYSTEM\USER               |  |
|     | SYSTEM\YEAR               |         | SYSTEM\YEAR               |  |
|     |                           |         |                           |  |

Select Preview, pick a Start date and click Refresh.

| Preview           |   |                     |                  |                  | x |
|-------------------|---|---------------------|------------------|------------------|---|
| 🔁 Refresh 💿 Stop  | « | Date                | SYSTEM\BLINKFAST | SYSTEM\BLINKSLOW | ^ |
| A Date            |   | 1/8/2020 1:45:09 PM | 0                | 0                |   |
| Start 08 Jan 2020 | • | 1/8/2020 1:46:09 PM | 1                | 1                |   |
| End 09 Jan 2020   | r | 1/8/2020 1:47:09 PM | 1                | 0                |   |
| 0 O 🚽 🕨 ᠇         | H | 1/8/2020 1:48:09 PM | 1                | 1                |   |
|                   |   | 1/8/2020 1:49:09 PM | 0                | 1                |   |
|                   |   | 1/8/2020 1:50:09 PM | 1                | 1                |   |
|                   |   | 1/8/2020 1:51:09 PM | 1                | 0                |   |
|                   |   | 1/8/2020 1:52:09 PM | 1                | 0                |   |
|                   |   | 1/8/2020 1:53:09 PM | 0                | 1                |   |
|                   |   | 1/8/2020 1:54:09 PM | 1                | 1                |   |
|                   |   | 1/8/2020 1:55:09 PM | 1                | 0                |   |
|                   |   | 1/8/2020 1:56:09 PM | 0                | 0                |   |
|                   |   | <                   |                  | 2                |   |

### FactoryTalk View SE DataLogPro Historical values

This connector is used to get historical values from FactoryTalk View SE via the **DataLogPro** feature new in FactoryTalk View SE version 14.0.

### Set up DataLogPro

The DataLogPro can be configured from within the FactoryTalk View SE Studio.

In the Studio:

• Connect to your application.

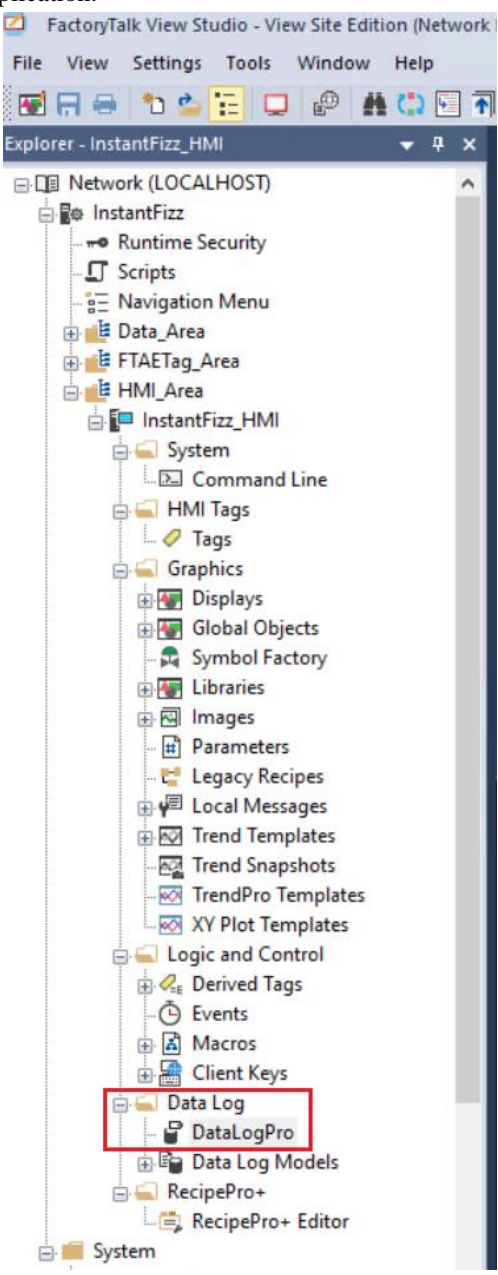

- In the **Explorer** on the left, navigate to **DataLogPro** under the HMI **Data Log** folder as seen in the image above.
- Right-click and select **Open**.

| [ <sup>9</sup> ± ± ⊗ ⊨ | 1 |                   |            |          |               |                 |                |           |                                              |      | C |
|------------------------|---|-------------------|------------|----------|---------------|-----------------|----------------|-----------|----------------------------------------------|------|---|
| Log groups             |   | All tags (9)      |            |          | Q, Sea        | rch by tag name |                |           | InstantFizz                                  |      | < |
| 🥥 All tags             | 9 | Тад               | Group      | Trigger  | Interval/Maxi | Deadband mode   | Deadband value | Heartbeat | Q V Filter                                   |      | ľ |
| Ungrouped tags         | 0 | system\BlinkFast  | MyTagGroup | Periodic | 10            |                 |                |           | Name                                         | Data |   |
| MyTagGroup             | Ø | system\BlinkSlow  | MyTagGroup | Periodic | 10            |                 |                |           |                                              | Duto |   |
| +                      |   | system\Date       | MyTagGroup | Periodic | 10            |                 |                |           | ETAETag Area                                 |      |   |
|                        |   | system\Hour       | MyTagGroup | Periodic | 10            |                 |                |           |                                              |      |   |
|                        |   | system\Minute     | MyTagGroup | Periodic | 10            |                 |                |           | - HMI_Alea                                   |      |   |
|                        |   | system\Second     | MyTagGroup | Periodic | 10            |                 |                |           |                                              |      |   |
|                        |   | system\DayOfMonth | MyTagGroup | Periodic | 10            |                 |                |           |                                              |      |   |
|                        |   | system\Month      | MyTagGroup | Periodic | 10            |                 |                |           |                                              |      |   |
|                        |   | system\Year       | MyTagGroup | Periodic | 10            |                 |                |           |                                              |      |   |
|                        |   |                   |            |          |               |                 |                |           |                                              |      |   |
|                        |   |                   |            |          |               |                 |                |           | ✓ Tag Components ∨<br>■ Columns ∨<br>+ 90% − |      |   |

This will open the DataLogPro Editor where FactoryTalk tags can be configured to log to the database periodically, on change, or on demand.

For more information, refer to the DataLogPro editor properties chapter of the FactoryTalk View SE Help documentation.

#### Generate a Token

In order to connect to the InfluxDB where data is logged, a token must be generated. To do so, on the machine where FactoryTalk View SE is installed, open a web browser and navigate to:

#### localhost:8086

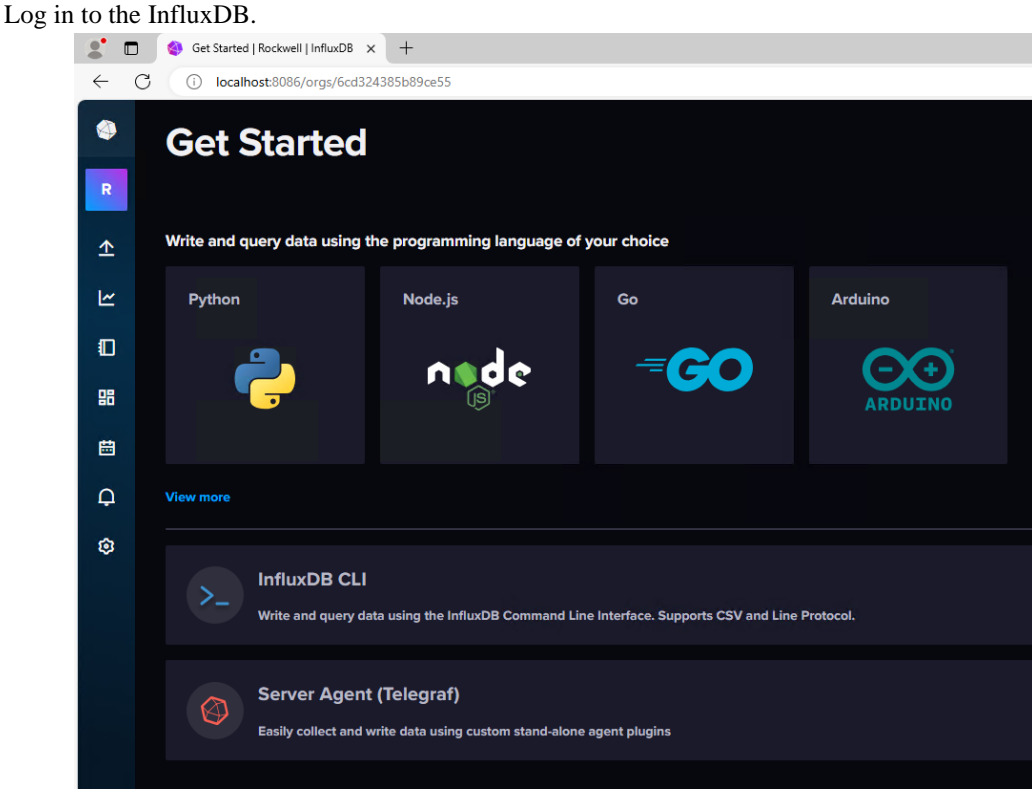

From the left menu in the InfluxDB, click the "up arrow" and from the menu select API Tokens.

On the right side, click the **GENERATE API TOKEN** button dropdown and select either option depending on how restrictive you want to make this token.

If you select the **Custom API Token** option, be sure to grant **Read** access to every Bucket you want to retrieve data from.

Be sure to capture the token and store it away so it is available when setting up the connector.

### Prerequisites

### Verify Database

While logged in to the InfluxDB from your browser, open the **Data Explorer**. You can create a query by selecting items under the **FROM** and **Filter** columns. When you have made your selections, click **SUBMIT** to verify data is being collected.

If no data is returned, contact Rockwell Automation technical support and correct these issues.

### Connector

To configure the connector to the FactoryTalk View SE DataLogPro Historical values, from the **Project Explorer** select **Data, Connectors**.

- Click Add
- Select Rockwell Automation, FactoryTalk View SE DataLogPro Historical Values
- Click OK

### **Connection Tab**

| FactoryTalk View SE DataL | .ogPro Settings            | -       |              | ×    |
|---------------------------|----------------------------|---------|--------------|------|
| Connector Name            | FTViewDataLogPro History_1 |         |              |      |
| Connection Database       |                            |         |              |      |
| Protocol                  | http ~                     |         |              |      |
| IP Address                | 192.168.9.124              |         |              |      |
| Port                      | 8086                       |         |              |      |
| Token                     | •••••                      | •••••   | •••          |      |
| Organization              | SmartSights LLC            |         |              |      |
|                           |                            | Connect |              |      |
|                           |                            |         |              |      |
|                           |                            |         |              |      |
|                           |                            | Apply   | <b>_</b> _ c | lose |

### Protocol

Select the protocol that matches how the InfluxDB has been configured (either *http* or *https*).

### • IP Address

The IP address where the InfluxDB is installed. If this is on the same machine, you can use *localhost*.

### • Port

TCP port that the InfluxDB is configured for. By default, this is 8086.

• This port can be configured in the **InfluxDB** data node configuration file. (see the **Influxdata Documentation** chapter on *Configure TCP and UDP ports used in InfluxDB Enterprise*).

• Token

The API token generated in InfluxDB that allows connection to the database for reading data.

Organization

| The organization | configured in the | ne InfluxDE | for the u | iser for v | which the | API toker | 1 was |
|------------------|-------------------|-------------|-----------|------------|-----------|-----------|-------|
| generated.       |                   |             |           |            |           |           |       |

Once all the information is specified, click **Connect** to connect to the InfluxDB.

| Database ' | Tab |
|------------|-----|
|------------|-----|

| actoryTalk View SE Dat | aLogPro Settings           | - 0   | ×     |
|------------------------|----------------------------|-------|-------|
| Connector Name         | FTViewDataLogPro History_1 |       |       |
| Connection Databas     | •                          |       |       |
| Bucket                 | InstantFizz_HMI            | ~     |       |
| Measurement            | TagData                    | ~     |       |
|                        |                            |       |       |
|                        |                            |       |       |
|                        |                            |       |       |
|                        |                            |       |       |
|                        |                            |       |       |
|                        |                            |       |       |
|                        |                            | Apply | Close |

Under the **Database** tab, select the **Bucket** from which to retrieve data. This should correspond to a FactoryTalk View SE project.

Once the **Bucket** is selected, select the **Measurement** from which to retrieve data. By default, this is *TagData* and should probably not change.

### **Data Group**

The following describes the historical data group settings specific to the **FactoryTalk View SE DataLogPro Historical Values** connector.

#### **Group Types**

| Summary Values from Server                                                                                                    |
|----------------------------------------------------------------------------------------------------|
| O Summary Values from XLReporter                                                                                                    |
| O Raw Values                                                                                                    |
| ◯ Raw Text                                                                                                    |
| ◯ Sampled Values                                                                                                    |
| ◯ Live Values                                                                                                    |
| O Custom Values                                                                                                    |
| Base on                                                                                                    |
| <br>dlank><br><br> |

For FactoryTalk View SE DataLogPro Historical Values the following group types are available:

### **Summary Values from Server**

This group type retrieves summary calculations directly from the historian. The following calculations are available:

- First Sample
- Last Sample
- Count
- Mean
- Median
- Mode
- Skew
- Range
- Standard Deviation
- Maximum
- Minimum
- Total

#### Summary Values from XLReporter

This group type retrieves sampled values from the database and performs calculations on those samples for reporting.

By default, summary values are calculated time weighted, and values are propagated based on the last known value. However, to change this so that summary values are calculated strictly on the data returned check **use raw values**.

#### **Raw Values**

This group retrieves every value logged to the database between the start and end time specified.

### **Group Settings**

### Setup Tab

| J Summary values Act (in viewbatat | .ogPro History_1)                          |              |  |
|------------------------------------|--------------------------------------------|--------------|--|
| e Edit Preview                     |                                            |              |  |
| etup Columns Time Period Filters   |                                            |              |  |
|                                    |                                            |              |  |
|                                    | Description                                |              |  |
|                                    |                                            |              |  |
|                                    |                                            |              |  |
|                                    |                                            |              |  |
|                                    |                                            |              |  |
|                                    |                                            |              |  |
|                                    |                                            |              |  |
|                                    |                                            |              |  |
|                                    |                                            |              |  |
|                                    |                                            |              |  |
|                                    |                                            |              |  |
|                                    |                                            |              |  |
|                                    | Retrieval                                  |              |  |
|                                    | Retrieval Mode                             | Raw Values   |  |
|                                    | Retrieval<br>Retrieval Mode<br>Rate (corc) | Raw Values ~ |  |
|                                    | Retrieval<br>Retrieval Mode<br>Rate (secs) | Raw Values ~ |  |

### **Retrieval (Summary Values for XLReporter Group)**

The **Retrieval** settings define how data is retrieved for the calculations selected for the group. The following settings are available:

Retrieval Mode

This setting defines how data is retrieved from the historian. For FactoryTalk View SE DataLogPro *Sampled Values* and *Raw Values* are available.

Sampled Values use first sample values returned from the historian.
• Rate

The interval (in seconds) that sampled values are retrieved from the historian.

• Lead Time The amount of time (in seconds) to retrieve data before the start time.

## Verify the Data Connector

From the XLReporter Project Explorer select, Tools, Connector Groups.

Select the FactoryTalk View SE DataLogPro historical connector and then select Add.

• Set the **Type** *Raw Values* and click **OK** 

On the **Columns** tab of the group, select the tag **Name**(s).

| elected Columns   |         |                   |  |
|-------------------|---------|-------------------|--|
| Name              | Scaling | Heading           |  |
| MIXER_ZONE1_TEMP  |         | MIXER_ZONE1_TEMP  |  |
| MIXER_ZONE2_TEMP  |         | MIXER_ZONE2_TEMP  |  |
| MIXER_SPEED       |         | MIXER_SPEED       |  |
| MIXER_RAMPRESSURE |         | MIXER_RAMPRESSURE |  |
| EXTR_ZONE1_TEMP   |         | EXTR_ZONE1_TEMP   |  |
| EXTR_ZONE2_TEMP   |         | EXTR_ZONE2_TEMP   |  |
| EXTR_SPEED        |         | EXTR_SPEED        |  |
| EXTR_PELLETSPEED  |         | EXTR_PELLETSPEED  |  |
| BATCH_TANKTEMP    |         | BATCH_TANKTEMP    |  |
| BATCH_MIXPRESSURE |         | BATCH_MIXPRESSURE |  |
| BATCH_ZONE1       |         | BATCH_ZONE1       |  |
| BATCH_ZONE2       |         | BATCH_ZONE2       |  |
|                   |         |                   |  |
|                   |         |                   |  |
|                   |         |                   |  |
|                   |         |                   |  |
|                   |         |                   |  |

Select Preview, pick a *Start* date and click Refresh.

| Refresh in Stop   | Date                  | MIXER_ZONE1_TEMP | MIXER_ZONE2_TEMP | MIXER_SPEED      | MIXE   |
|-------------------|-----------------------|------------------|------------------|------------------|--------|
| Date              | 7/15/2024             | 75.2514953613281 | 75.2514953613281 | 30.2514972686768 | 78.859 |
| Start 15 Jul 2024 | 7/15/2024 12:01:00 AM | 76.0377883911133 | 76.2697982788086 | 30.7119083404541 | 79.014 |
| End 16 Jul 2024   | 7/15/2024 12:02:00 AM | 77.0573883056641 | 76.5759582519531 | 31.6894912719727 | 79.16  |
|                   | 7/15/2024 12:03:00 AM | 77.8605041503906 | 75.7008514404297 | 32.1360244750977 | 79.32  |
|                   | 7/15/2024 12:04:00 AM | 78.0498962402344 | 75.1778182983398 | 31.1560840606689 | 79.47  |
|                   | 7/15/2024 12:05:00 AM | 77.5141754150391 | 76.0082168579102 | 32.0497207641602 | 79.63  |
|                   | 7/15/2024 12:06:00 AM | 76.5525741577148 | 76.6075210571289 | 31.1596412658691 | 79.78  |
|                   | 7/15/2024 12:07:00 AM | 75.7629623413086 | 75.7748870849609 | 32.1476745605469 | 79.93  |
|                   | 7/15/2024 12:08:00 AM | 75.6890563964844 | 75.3855667114258 | 32.1312637329102 | 80.08  |
|                   | 7/15/2024 12:09:00 AM | 76.4161605834961 | 76.3784027099609 | 31.1884670257568 | 80.23  |
|                   | 7/15/2024 12:10:00 AM | 77.4284744262695 | 76.3839416503906 | 30.2824649810791 | 80.39  |
|                   | 7/15/2024 12:11:00 AM | 77.9343109130859 | 75.4555130004883 | 29.4010887145996 | 80.54  |
|                   | 7/15/2024 12:12:00 AM | 77.5084609985352 | 76.1125411987305 | 32.4010887145996 | 80.69  |
|                   | 7/15/2024 12:13:00 AM | 76.534423828125  | 76.5693740844727 | 32.0874633789063 | 80.83  |
|                   | 7/15/2024 12:14:00 AM | 75.9487686157227 | 75.5900192260742 | 33.0927619934082 | 80.98  |
|                   | 7/15/2024 12:15:00 AM | 76.366325378418  | 76.1614608764648 | 32.5507888793945 | 81.13  |
|                   | 7/15/2024 12:16:00 AM | 77.3836975097656 | 76.5511016845703 | 32.9550704956055 | 81.28  |
|                   | 7/15/2024 12:17:00 AM | 77.903923034668  | 75.6127014160156 | 32.2632446289063 | 81.43  |
|                   | 7/15/2024 12:18:00 AM | 77.3383560180664 | 76.4835205078125 | 33.2593688964844 | 81.57  |
|                   | 7/15/2024 12:19:00 AM | 76.3856582641602 | 76.2708358764648 | 33.5227241516113 | 81.72  |

# FactoryTalk View SE Data Agent Real-time values

This connector is used to get real-time data from FactoryTalk View SE using the FactoryTalk View Data Agent.

## Set up FactoryTalk View SE Data Agent

The FactoryTalk View Data Agent can be installed for **FactoryTalk View SE version 10 to version 14.x** on a FactoryTalk View SE stand-alone system, the FactoryTalk View SE server or any FactoryTalkView SE client. To obtain the FactoryTalkView SE Data Agent installation media, please contact SmartSights. You must provide your FactoryTalk View SE product serial number to be eligible.

After installation, the configuration for Data Agent must be updated so that any machine on the network can request data. To do so, open *RA.DataAgent.SDK.Service.Host.exe.config* using a text editor like Notepad. This file is typically found in *C:\Program Files* (*x86*)\*Rockwell Software*\*RSView Enterprise*\*Data Agent SDK*.

In the text file, replace every instance of **localhost** with the IP address of the machine, save the file and close it. After closing it is recommended to restart the **Rockwell Data Agent** Windows Service.

## FactoryTalk View SE

For **XLReporter** to collect real-time data through the FactoryTalk View SE Data Agent, the application must be running.

## Windows Firewall

If the Windows Firewall is enabled in the machine where the FactoryTalk View SE Data Agent is running, the Port Number specified in the *RA.DataAgent.SDK.Service.Host.exe.config* must be opened to connect.

To do so:

- Open the **Windows Firewall**. Typically, the easiest way to do this is by typing *Firewall* into the search bar at the bottom left of Windows.
- Click Advanced Settings
- Right-click Inbound Rules and select New Rule.

| What type of rule would you like to create?                    |  |
|----------------------------------------------------------------|--|
| Program     Rule that controls connections for a program.      |  |
| Port     Rule that controls connections for a TCP or UDP port. |  |
| O Predefined:                                                  |  |
| AllJoyn Router 🗸 🗸                                             |  |
| Rule that controls connections for a Windows experience.       |  |
| O Custom<br>Custom rule.                                       |  |

• For the rule type select *Port* and click **Next** 

| Does this rule apply to TCP or U    | DP?                           |
|-------------------------------------|-------------------------------|
| ● TCP<br>○ UDP                      |                               |
|                                     |                               |
| Does this rule apply to all local p | orts or specific local ports? |

- For **Protocol and Ports** select *TCP* protocol.
- Select **Specific local ports** and specify the port number as found in the *RA.DataAgent.SDK.Service.Host.exe.config* (this is specified after the IP address and by default is *12344*, e.g., *192.168.1.1:12344*). Click **Next**.
- Leave Allow the connection selected and click Next.
- Apply the rule for every network type required and click **Next**.
- Give the rule a Name and click Finish.

## Connector

To configure the connector to the FactoryTalk View SE Data Agent Real-time values, from the **Project Explorer** select **Data, Connectors**.

- Click Add
- Select Rockwell Automation, FactoryTalk View SE Data Agent Real-time values
- Click OK

## **Connection Tab**

| ent Settings       | -                                                                                                    |              | ×                                                                                        |
|--------------------|----------------------------------------------------------------------------------------------------|--------------|------------------------------------------------------------------------------------------|
| /iewDataAgent DA_1 |                                                                                                    |              |                                                                                          |
| Settings           |                                                                                                    |              |                                                                                          |
| http ~             |                                                                                                    |              |                                                                                          |
| 192.168.9.49       |                                                                                                    |              |                                                                                          |
| 12344              |                                                                                                    |              |                                                                                          |
| sytech             |                                                                                                    |              |                                                                                          |
|                    |                                                                                                    |              |                                                                                          |
| Network            |                                                                                                    | $\sim$       |                                                                                          |
|                    | Cor                                                                                                    | nnect        |                                                                                          |
|                    |                                                                                                    |              |                                                                                          |
|                    |                                                                                                    |              |                                                                                          |
|                    |                                                                                                    |              | _                                                                                        |
|                    | Ant Settings<br>AnewDataAgent DA_1<br>Settings<br>http 	v<br>192.168.9.49<br>12344<br>sytech<br>metwork | Ant Settings | Ant Settings —  AwDataAgent DA_1 Settings http 192.168.9.49 12344 sytech Network Connect |

The settings on this tab define where the FactoryTalk View SE Data Agent is located and how to connect to it.

## Protocol

This can be either http or https. If a secure connection is required, use https, otherwise use http.

Please note, if using *https*, bind the certificate to the SSL port, and then *https* protocol will work properly.

## **IP** Address

The IP address of the machine where the FactoryTalk Data Agent service is running.

## Port

The port number configured for the FactoryTalk Data Agent service. By default, this is 12344.

#### User Name

A valid user name configured within the FactoryTalk View SE application.

#### Password

The corresponding password for the specified User Name.

### **Application Location**

The location of the FactoryTalk View SE application to connect to. This can either be *Local* or *Network*.

Once these settings are configured, click **Connect** to verify a connection to the FactoryTalk Data Agent.

#### **Application Tab**

| FactoryTalk Vi | ew Data Age | ent Settings          | _     |        | ×  |
|----------------|-------------|-----------------------|-------|--------|----|
| Connector Na   | me FT\      | /iewDataAgent DA_1    |       |        |    |
| Connection     | Application | Settings              |       |        |    |
| Name           |             | Global.InstantFizz    |       | $\sim$ |    |
| HMI Path       | i           | /HMI_Area/InstantFizz | _HMI  | $\sim$ |    |
|                |             |                       |       |        |    |
|                |             |                       |       |        |    |
|                |             |                       |       |        |    |
|                |             |                       |       |        |    |
|                |             |                       |       |        |    |
|                |             |                       |       |        |    |
|                |             |                       | Apply | Clo    | se |

The settings on this tab define the FactoryTalk View SE application where data can be retrieved from. Name

The application name. A list of applications is provided based on the settings in the **Connection** tab.

#### **HMI Path**

The HMI path for the Name. A list of paths is provided based on the selected Name.

## Settings Tab

| F | FactoryTalk View Data Agent Settings — 🛛 🗙 |       |   | ×     |  |
|---|--------------------------------------------|-------|---|-------|--|
|   | Connector Name FTViewDataAgent DA_1        |       |   |       |  |
|   | Connection Application Settings            |       |   |       |  |
|   | Request timeout 20                         | secs  |   |       |  |
|   | Wait before request 0                      | msecs |   |       |  |
|   | Request retries before fail 2              |       |   |       |  |
|   | Request retry interval 100 ≑               | msecs |   |       |  |
|   |                                            |       |   |       |  |
|   |                                            |       |   |       |  |
|   |                                            |       |   |       |  |
|   |                                            |       |   |       |  |
|   |                                            |       |   |       |  |
|   |                                            |       |   |       |  |
|   |                                            | Apply | ( | Close |  |

The settings on this tab define tuning parameters that should only be altered if there are issues connecting to or retrieving data from the FactoryTalk View SE Data Agent.

## **Request timeout**

The number of seconds to wait for a request to complete before a timeout error occurs. The default is 20 seconds.

## Wait before request

The number of milliseconds to wait between connecting to the FactoryTalk Data Agent and requesting data. The default is 0 milliseconds.

#### **Request retries before fail**

If a request fails, this is the number of times the request is retried before it is considered an error. The default is 2.

## **Request retry interval**

The number of milliseconds to wait between each retry if a request fails. The default is 100.

## **Verify Data Communication**

To verify communication to FactoryTalk View SE Data Agent, open the **Project Explorer** and select the **Tools** tab. Launch the **System Check** application.

- Click Add
- Choose the FactoryTalk View SE Data Agent Connector from the dropdown list
- Click the pushbutton ([...]) next to Items to open the **Tag Browser** window.

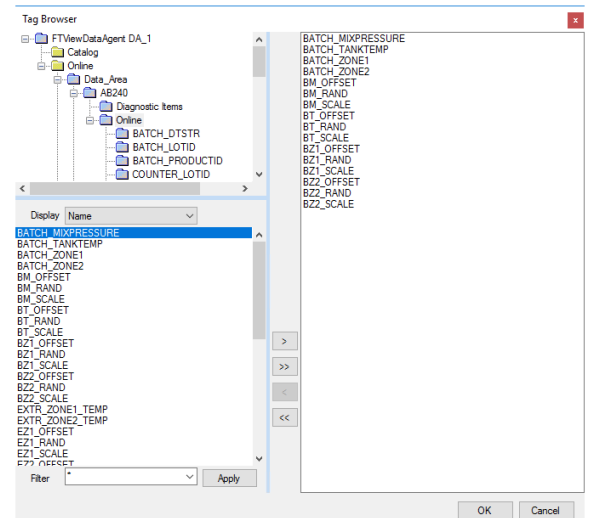

• Select one or more tags, click **OK**.

| System Check         |                                  |                   |                                                                                                    | × |
|----------------------|----------------------------------|-------------------|----------------------------------------------------------------------------------------------------|---|
| File Edit Tools      |                                  |                   |                                                                                                    |   |
| Connector General    |                                  |                   |                                                                                                    |   |
| 🛉 🖬 Add 🧹 Modify 📡   | 🕻 Delete 🛛 🔛 Clear 🛛 🥥 Stop      |                   |                                                                                                    |   |
| Connector            | Item                             | Description       | Value                                                                                                    | ^ |
| FTViewDataAgent DA_1 | Data_Area.AB240.Online.BATCH_MI  | BATCH_MIXPRESSURE | 87.943695068359375                                                                                                    |   |
| FTViewDataAgent DA_1 | Data_Area.AB240.Online.BATCH_TA  | BATCH_TANKTEMP    | 87.943695068359375                                                                                                    |   |
| FTViewDataAgent DA_1 | Data_Area.AB240.Online.BATCH_ZO  | BATCH_ZONE1       | 87.943695068359375                                                                                                    |   |
| FTViewDataAgent DA_1 | Data_Area.AB240.Online.BATCH_ZO  | BATCH_ZONE2       | 90.162956237792969                                                                                                    |   |
| FTViewDataAgent DA_1 | Data_Area.AB240.Online.BM_OFFSET | BM_OFFSET         | 0.778073251247406                                                                                                    |   |
| FTViewDataAgent DA_1 | Data_Area.AB240.Online.BM_RAND   | BM_RAND           | 0.16295915842056274                                                                                                    |   |
| FTViewDataAgent DA_1 | Data_Area.AB240.Online.BM_SCALE  | BM_SCALE          | 7.9436917304992676                                                                                                    |   |
| FTViewDataAgent DA_1 | Data_Area.AB240.Online.BT_OFFSET | BT_OFFSET         | 0.778073251247406                                                                                                    |   |
| FTViewDataAgent DA_1 | Data_Area.AB240.Online.BT_RAND   | BT_RAND           | 0.16295915842056274                                                                                                    |   |
| FTViewDataAgent DA_1 | Data_Area.AB240.Online.BT_SCALE  | BT_SCALE          | 7.9436917304992676                                                                                                    |   |
| FTViewDataAgent DA_1 | Data_Area.AB240.Online.BZ1_OFFS  | BZ1_OFFSET        | 0.778073251247406                                                                                                    |   |
| FTViewDataAgent DA_1 | Data_Area.AB240.Online.BZ1_RAND  | BZ1_RAND          | 0.16295915842056274                                                                                                    |   |
| FTViewDataAgent DA_1 | Data_Area.AB240.Online.BZ1_SCALE | BZ1_SCALE         | 7.9436917304992676                                                                                                    |   |
| FTViewDataAgent DA_1 | Data_Area.AB240.Online.BZ2_OFFS  | BZ2_OFFSET        | 1                                                                                                    |   |
| FTViewDataAgent DA_1 | Data_Area.AB240.Online.BZ2_RAND  | BZ2_RAND          | 0.16295915842056274                                                                                                    | ~ |
| 🔛 Clear              |                                  |                   |                                                                                                    |   |
|                      |                                  |                   | Initialise Server and Items (ms) : 2<br>Open Server and items (ms) : 144<br>Read Server items (ms) : 92<br>Update display (ms) : 1 |   |

• Click **Start** to verify the communication

# FactoryTalk View SE Data Agent Data File(s)

This connector is used to get historical data from any Data Log Model configured in a FactoryTalk View SE application using the FactoryTalk View SE Data Agent.

## Set up FactoryTalk View SE Data Agent

The FactoryTalk View Data Agent can be installed for **FactoryTalk View SE version 10 to version 14.x** on a FactoryTalk View SE stand-alone system, the FactoryTalk View SE server or any FactoryTalkView SE client. To obtain the FactoryTalkView SE Data Agent installation media, please contact SmartSights. You must provide your FactoryTalk View SE product serial number to be eligible.

After installation, the configuration for Data Agent must be updated so that any machine on the network can request data. To do so, open *RA.DataAgent.SDK.Service.Host.exe.config* using a text editor like Notepad. This file is typically found in *C:\Program Files* (*x*86)\*Rockwell Software*\*RSView Enterprise*\*Data Agent SDK*.

In the text file, replace every instance of **localhost** with the IP address of the machine, save the file and close it. After closing it is recommended to restart the **Rockwell Data Agent** Windows Service.

## FactoryTalk View SE

For **XLReporter** to collect data through the FactoryTalk View SE Data Agent, the application must be running.

## **Define Data Log Models**

Open the **FactoryTalk View SE Studio** from the **Rockwell Software** or **FactoryTalk View** program group then open the current application.

Under the Data Log folder in the Explorer, select the Data Log Models icon.

Under the **Setup** tab,

| Power Station - /InstantFizz_SE/ (Data Log Models) |                                 |        |                      |                        |
|----------------------------------------------------|---------------------------------|--------|----------------------|------------------------|
| <u>S</u> etup                                      | <u>P</u> aths File <u>M</u> ana | gement | Log <u>T</u> riggers | T <u>a</u> gs in Model |
| Model Name:                                        | Power Station                   |        |                      | ΟΚ                     |
| Description:                                       | Power Station                   |        |                      |                        |
| Log File<br>Identifier String:                     | PowerStation                    |        |                      | Cancel                 |
| ruenuner suring.                                   |                                 |        |                      | Help                   |
| Storage Forma                                      | t 🔿 ODBC database               | e      |                      |                        |
| Number of Cł                                       | aracters in String:             | 82     |                      |                        |

- Add a **Description** and **Log File Identifier String**.
- Set the **Storage Format** to *File Set*.

Under the Paths tab,

| Setup Paths File Management Log Triggers                           | T <u>a</u> gs in Mode |
|--------------------------------------------------------------------|-----------------------|
| Primary Path                                                       | OK                    |
| C:\Users\Public\Documents\RSView Enterprise\SE\HMI Projec          | Cancel                |
| Logging Path:      Relative to Project Location      Absolute Path |                       |
| Secondary Path                                                     | Help                  |
| Enable Switchover to Secondary Path                                |                       |
|                                                                    |                       |
| Logging Path: O Relative to Project Location                       |                       |
| Advanced                                                           |                       |

• Set the **Primary Path** to where the files are stored.

Under the File Management tab,

| Setup Paths File Management Log Triggers                                                                                                    | Tags in Model |
|----------------------------------------------------------------------------------------------------|---------------|
| Start New Files  Periodic At Specified Times On Event Never                                                                                             | OK<br>Cancel  |
| Hourly     Daily (Change at Midnight)     Weekly (Change at Midnight Saturday)     Monthly (Change at Midnight on the Last Day of the Month)            | Help          |
| Delete Oldest Files<br>After Maximum Time 10 © Days Weeks Months<br>After Maximum Files 10                                                              |               |
| If you select both checkboxes, files are deleted after the<br>maximum time or after the maximum number of files is reached,<br>whichever happens first. |               |

- Specify how often you want new files created. It is suggested to create *Periodic* files that start *Daily (Change at Midnight)*.
- Indicate if old files should be deleted under the **Delete Oldest Files** section.

Under the Log Triggers tab,

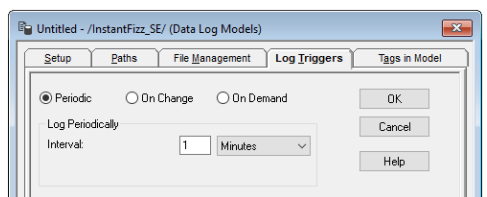

• Specify how the logging of tag values will be triggered i.e., periodically, on change or on demand.

The **On Demand** option will log data when the **DataLogSnapshot** command is issued. This command can be issued from anywhere that commands and macros are supported. For example, it could be typed in the command line or specified as the action for an event. If **Periodic** or **On Change** is selected, on demand logging can still be used whenever it is appropriate.

Under the Tags in Model tab,

| 🍃 Untitled - /InstantFi:                                                                                                    | zz_SE/ (Data Log Models)                                                   | ×             |  |  |  |
|----------------------------------------------------------------------------------------------------|----------------------------------------------------------------------------|---------------|--|--|--|
| Setup Paths                                                                                                    | File <u>M</u> anagement Log <u>T</u> riggers                               | Tags in Model |  |  |  |
| Enter tag names, separated by a space if more than one, in the<br>"Tag(s) to Add" box, then choose the "Add" button to add them<br>to the list of tags in the model. |                                                                            |               |  |  |  |
| Tag(s) to Add:                                                                                                    | {Dashboard_Trending\Current_OEE_F                                          | Cancel        |  |  |  |
| Tags in Model:                                                                                                    | system\BlinkFast<br>system\BlinkSlow<br>system\Date                        | Help          |  |  |  |
| Remove                                                                                                    | system/DateAndTimeInteger<br>system/DateAndTimeString<br>system/DayOfMonth |               |  |  |  |
| Remove All                                                                                                    | system/DayOf/Veek<br>system/DayOf/Year<br>system/Hour<br>system/Minute     |               |  |  |  |
|                                                                                                    | system/Month<br>system/MonthString<br>system/Second                        |               |  |  |  |
|                                                                                                    | 16 Tag(s) in the Model                                                     |               |  |  |  |
|                                                                                                    |                                                                            |               |  |  |  |
|                                                                                                    |                                                                            |               |  |  |  |

- Specify the tags to be logged. The maximum number of tags that can be logged by one data log model is 10,000.
- Close the dialog.

On close the **Save** dialog is opened.

| Save            | ×      |
|-----------------|--------|
| Component name: |        |
| ОК              | Cancel |

Add a *Component* name. This is the name of the Data Log Model.

## Start Data Log

To start the data log when FactoryTalk View SE starts, access the HMI Properties dialog.

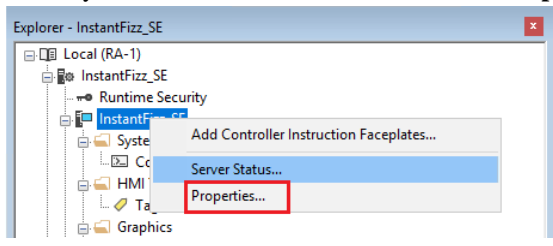

• Right click on the application and select *Properties*.

Under the Components tab,

| InstantFizz_SE Properties |                               | ×      |
|---------------------------|-------------------------------|--------|
| General Components        |                               |        |
| On startup components     |                               |        |
|                           |                               | _      |
| 🗹 Data logging:           | Power Station                 | $\sim$ |
| Derived tags:             |                               | $\sim$ |
| Events:                   |                               | $\sim$ |
| Macro:                    | startup                       | $\sim$ |
| 🗌 On shutdown macro:      | loginMacro                    | $\sim$ |
|                           |                               |        |
|                           |                               |        |
|                           |                               |        |
|                           |                               | _      |
| Run Startup Components    | s Stop All Running Components |        |
|                           |                               |        |
|                           |                               |        |
|                           |                               |        |
| ОК                        | Cancel Apply H                | elp    |
|                           |                               |        |

• Check **Data Logging** and select the data log model.

If more than one data log model needs to be started, they can be started using the command:

DataLogOn "Component name"

Where "*Component name*" is the data log model name. If the model's name has a space in it, enclose the name in quotes. The command can be issued from the command line or from a startup or login macro. For example:

DataLogOn"Power Station"

Note that in FactoryTalk View SE, an HMI server can have up to 20 data log models running at one time.

## Windows Firewall

For details on what to configure in the Windows Firewall, see the Windows Firewall section of the FactoryTalk View SE Data Agent Real-time values chapter of this document.

## Prerequisites

## Verify Data Files

Open the **FactoryTalk View SE Studio** from the **Rockwell Software** or **FactoryTalk View** program group. Then open the application to configure.

Select the Data Log Models icon under the Data Log folder, open the data log model.

• Open the **Paths** tab and note the **Primary Path** 

| Power Station - /InstantFizz_SE/ (Data Log Models)                 | <b>—</b>               |
|--------------------------------------------------------------------|------------------------|
| Setup Paths File Management Log Triggers                           | T <u>ag</u> s in Model |
| Primary Path                                                       | OK                     |
| C:\Users\Public\Documents\RSView Enterprise\SE\HMI Projec          | Cancel                 |
| Logging Path:      Relative to Project Location      Absolute Path |                        |
| Secondary Path Enable Switchover to Secondary Path                 | Help                   |

## Verify Tags and Data Open the FactoryTalk View File Viewer from the Rockwell Software program group.

| <b>é</b> [ | Open                              | Ctrl+0     |                      |                     |        |        |   |
|------------|-----------------------------------|------------|----------------------|---------------------|--------|--------|---|
| Dar        | Close                             |            | e                    | Value               | Status | Marker | ^ |
| /8         | Save Ac                           |            | \BLINKFAST           | <br>0.0000000       | U      | В      |   |
| /8         | Surce Asia                        |            | BLINKSLOW            | <br>0.0000000       | U      | B      |   |
| /8         | Print Preview                     |            | DATEANDTIMEINTEGER   | <br>0.0000000       | U      | В      |   |
| /8         | D.1.                              | C1 . D     | DAYOFMONTH           | <br>0.0000000       | U      | В      |   |
| /8         | Print                             | Ctrl+P     | DAYOFWEEK            | <br>0.00000000      | U      | B      |   |
| /8         | 1 2020 01 08 0000 DowerStation (  | Elect) DAT | DAYOFYEAR            | <br>0.0000000       | U      | B      |   |
| /8         | 1 2020 01 08 0000 POWEI3tation (i | rioaty.bAi | HOUR                 | <br>0.00000000      | U      | B      |   |
| 8          | Evit                              |            | MINUTE               | <br>0.00000000      | U      | В      |   |
| /8,        |                                   |            | \MONTH               | <br>0.00000000      | U      | В      |   |
| 8/2020     | 13:45:09                          | 799 SYSTE  | VI\SECOND            | <br>0.00000000      | U      | B      |   |
| 8/2020     | 13:45:09                          | 799 SYSTE  | VI\YEAR              | <br>0.00000000      | U      | В      |   |
| 8/2020     | 13:46:09                          | 823 SYSTE  | M\BLINKFAST          | <br>1.00000000      |        |        |   |
| 8/2020     | 13:46:09                          | 823 SYSTE  | M\BLINKSLOW          | <br>1.00000000      |        |        |   |
| 8/2020     | 13:46:09                          | 823 SYSTE  | M\DATEANDTIMEINTEGER | <br>1578509109.0000 |        |        |   |
| /8/2020    | 13:46:09                          | 823 SYSTE  | M\DAYOFMONTH         | <br>8.00000000      |        |        |   |
| /8/2020    | 13:46:09                          | 823 SYSTE  | M\DAYOFWEEK          | <br>4.00000000      |        |        |   |
| /8/2020    | 13:46:09                          | 823 SYSTE  | M\DAYOFYEAR          | <br>8.00000000      |        |        |   |
| /8/2020    | 13:46:09                          | 823 SYSTE  | M\HOUR               | <br>13.0000000      |        |        |   |
| 8/2020     | 13:46:09                          | 823 SYSTE  | MMINUTE              | <br>45.00000000     |        |        |   |
| /8/2020    | 13:46:09                          | 823 SYSTE  | MMONTH               | <br>1.00000000      |        |        |   |
|            |                                   |            |                      |                     |        |        | > |

Select **File**, **Open** and navigate to the path. Open the most recent (*Tagname*), (*Float*) and (*String*) files in the path.

• Verify the tag file is correct and that the float and string files contain data

## Connector

To configure the connector to the FactoryTalk View SE Data Agent Data file(s), from the **Project Explorer** select **Data, Connectors**.

- Click Add
- Select Rockwell Automation, FactoryTalk View SE Data Agent Data file(s)
- Click **OK**

#### **Connection Tab**

| FactoryTalk View Data Age | ent Settings          | _      |        |
|---------------------------|-----------------------|--------|--------|
| Connector Name FT         | ∕iewDataAgent Data Fi | iles_1 |        |
| Connection Application    | Settings              |        |        |
| Protocol                  | http ~                |        |        |
| IP Address                | 192.168.9.49          |        |        |
| Port                      | 12344                 |        |        |
| User Name                 | sytech                |        |        |
| Password                  |                       |        |        |
| Application Location      | Network               |        | $\sim$ |
|                           |                       | Conn   | rect   |
|                           |                       |        |        |
|                           |                       |        |        |
|                           |                       | Apply  | Close  |

The settings on this tab define where the FactoryTalk View SE Data Agent is located and how to connect to it.

#### Protocol

This can be either http or https. If a secure connection is required, use https, otherwise use http.

Please note, if using *https*, bind the certificate to the SSL port, and then *https* protocol will work properly.

## **IP Address**

The IP address of the machine where the FactoryTalk Data Agent service is running.

#### Port

The port number configured for the FactoryTalk Data Agent service. By default, this is 12344.

## User Name

A valid user name configured within the FactoryTalk View SE application.

#### Password

The corresponding password for the specified User Name.

#### **Application Location**

The location of the FactoryTalk View SE application to connect to. This can either be *Local* or *Network*.

Once these settings are configured, click **Connect** to verify a connection to the FactoryTalk Data Agent.

#### **Application Tab**

| FactoryTalk View Data Age | ent Settings —             |        | ×   |
|---------------------------|----------------------------|--------|-----|
| Connector Name FT         | ViewDataAgent Data Files_1 |        |     |
| Connection Application    | Settings                   |        |     |
| Name                      | Global.FTViewDemo          | ~      |     |
| HMI Path                  | /Line1_HMI/FTViewDemo_HMI  | $\sim$ |     |
|                           |                            |        |     |
|                           |                            |        |     |
|                           |                            |        |     |
|                           |                            |        |     |
|                           |                            |        |     |
|                           |                            |        |     |
|                           | Apply                      | Clo    | ose |
|                           |                            |        |     |

The settings on this tab define the FactoryTalk View SE application where data can be retrieved from. Name

The application name. A list of applications is provided based on the settings in the **Connection** tab.

## HMI Path

The HMI path for the Name. A list of paths is provided based on the selected Name.

#### **Settings Tab**

| FactoryTalk View Data A | gent Setting | s              | -     |     | Х  |
|-------------------------|--------------|----------------|-------|-----|----|
| Connector Name F        | TViewData Ag | ent Data Files | s_1   |     |    |
| Connection Applicatio   | n Settings   |                |       |     |    |
| Request timeout         | 2            | 20 🔹           | secs  |     |    |
|                         |              |                |       |     |    |
|                         |              |                |       |     |    |
|                         |              |                |       |     |    |
|                         |              |                |       |     |    |
|                         |              |                |       |     |    |
|                         |              | [              | Apply | Clo | se |

The settings on this tab define tuning parameters that should only be altered if there are issues connecting to or retrieving data from the FactoryTalk View SE Data Agent.

## **Request timeout**

The number of seconds to wait for a request to complete before a timeout error occurs. The default is 20 seconds.

## **Data Group**

The following describes the historical data group settings specific to the **FactoryTalk View Data Agent Historian SE** connector.

## **Group Types**

| Select Group Type                              | < |
|------------------------------------------------|---|
| <ul> <li>Summary Values from Server</li> </ul> |   |
| Summary Values from XLReporter                 |   |
| ◯ Raw Values                                   |   |
| ◯ Raw Text                                     |   |
| ◯ Sampled Values                               |   |
| O Live Values                                  |   |
| O Custom Values                                |   |
| Base on                                        |   |
| <br>dank>                                      |   |
|                                                |   |
| OK Cancel                                      |   |

For FactoryTalk View SE Data Agent Data File(s) the following group types are available: Summary Values from Server

This group type retrieves summary calculations directly from the historian. The following calculations are available:

- Average
- Cumulative Total
- Delta Value
- End Value
- Interpolated
- Linear
- Maximum
- Time of Maximum

- Maximum and Hold
- Minimum
- Time of Minimum
- Minimum and Hold
- Range
- Sample and Hold
- Standard Deviation
- Start Value
- Raw Total
- Raw Average
- Average and Hold
- Total
- Total and Hold
- Variance

## Summary Values from XLReporter

This group type retrieves sampled values from the historian and performs calculations on those samples for reporting.

By default, summary values are calculated time weighted, and values are propagated based on the last known value. However, to change this so that summary values are calculated strictly on the data returned check **use raw values**.

## **Raw Values**

This group retrieves all the values logged to the historian between the start and end time specified.

## **Group Settings**

## Setup Tab (Summary Values for XLReporter)

| ile Edit Previe | w                  |                                            |              |    |   |  |
|-----------------|--------------------|--------------------------------------------|--------------|----|---|--|
| Setup Column    | Two Daried Divers  |                                            |              |    |   |  |
| Columns         | Time renod ritters |                                            |              |    |   |  |
|                 |                    |                                            |              |    |   |  |
|                 | 1                  | Description                                |              |    |   |  |
|                 |                    |                                            |              |    |   |  |
|                 |                    |                                            |              |    |   |  |
|                 |                    |                                            |              |    |   |  |
|                 |                    |                                            |              |    |   |  |
|                 |                    |                                            |              |    |   |  |
|                 |                    |                                            |              |    |   |  |
|                 |                    |                                            |              |    |   |  |
|                 |                    |                                            |              |    |   |  |
|                 |                    |                                            |              |    |   |  |
|                 |                    |                                            |              |    |   |  |
|                 |                    |                                            |              |    |   |  |
|                 |                    | Referred                                   |              |    |   |  |
|                 |                    | Retrieval                                  |              |    |   |  |
|                 |                    | Retrieval<br>Retrieval Mode                | Sampled Valu | 65 | × |  |
|                 |                    | Retrieval<br>Retrieval Mode<br>Rate (secs) | Sampled Valu | 65 | ~ |  |
|                 |                    | Retrieval<br>Retrieval Mode<br>Rate (secs) | Sampled Valu | es | v |  |

The **Retrieval** settings define how data is retrieved for the calculations selected for the group. The following settings are available:

Retrieval Mode

This setting defines how data is retrieved from the historian. For FactoryTalk View Data Agent *Sampled Values* and *Raw Values* are available.

Sampled Values use interpolated values returned from the historian.

• Rate

The interval (in seconds) that sampled values are retrieved from the historian.

Lead Time

The amount of time (in seconds) to retrieve data before the start time.

#### Filters Tab (Raw Values and Summary Values from XLReporter)

| t Preview                   |                          |    |    |    |
|-----------------------------|--------------------------|----|----|----|
| Columns Time Period Filters |                          |    |    |    |
|                             |                          |    |    |    |
| Name                        | Criteria                 | Or | Or | Or |
|                             |                          |    |    |    |
|                             |                          |    |    |    |
|                             |                          |    |    |    |
|                             |                          |    |    |    |
|                             |                          |    |    |    |
|                             |                          |    |    |    |
|                             |                          |    |    |    |
|                             |                          |    |    |    |
|                             |                          |    |    |    |
| Server Filter               |                          |    |    |    |
| Setting                     | Value                    |    |    |    |
| Time Deadband (seconds)     | 0                        |    |    |    |
| Value Deadband              | 0                        |    |    |    |
| Guality                     | Good or Bad or Uncertain |    |    |    |
|                             |                          |    |    |    |
|                             |                          |    |    |    |
|                             |                          |    |    |    |

The **Server Filter** settings can be used to restrict the amount of raw data returned from the historian.

## Time Deadband (seconds)

The minimum amount of time (in seconds) between raw samples. The default is 0 which basically disables this setting.

#### Value Deadband

When set, if the difference between the previous and current samples is less than this value, the current sample is not returned. The default is 0 which basically disables this setting.

#### Quality

This defines allowable quality of the values returned. For example, if the report should only show good quality values, set this to *Good*.

Please note that in a **Summary Values from XLReporter** group these settings only take affect when the **Retrieval Mode** is *Raw Values*.

## Verify the Data Connector

From the XLReporter Project Explorer select, Tools, Connector Groups

Select the FactoryTalk View SE Data Agent Data Files connector and then select Add.

• Set the **Type** *Raw Values* and click **OK**.

On the **Columns** tab of the group, select the tag **Name**(s).

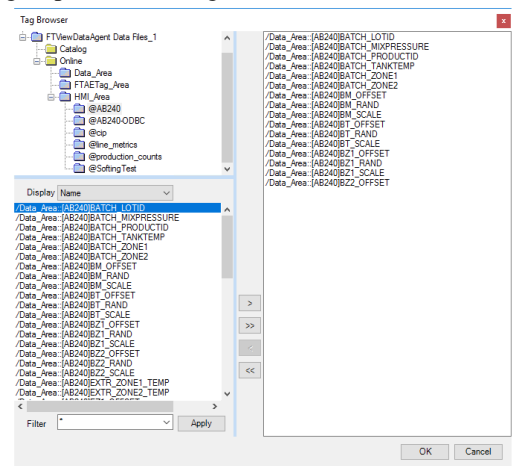

The tags for the data log models are typically found under the **HMI\_Area** branch. Notice that every data log model configured for the application is available.

| up    | Columns Time Period Filters                   |         |                                      |   |
|-------|-----------------------------------------------|---------|--------------------------------------|---|
| Selec | cted Columns                                  |         |                                      |   |
| 00.00 | Name                                          | Scaling | Heading                              | _ |
| •     | HMI Area @AB240 /Data Area (AB240)BATCH LOTID |         | /Data Area: (AR240)BATCH LOTID       |   |
|       | HMI Area @AB240 /Data Area: [AB240]BATCH MIXP |         | /Data_Area::[AB240]BATCH_MIXPRESSURE |   |
|       | HMI_Area @AB240 /Data_Area (AB240)BATCH_PROD  |         | /Data Area:: [AB240]BATCH_PRODUCTID  |   |
|       | HMI Area.@AB240./Data Area::[AB240]BATCH TANK |         | /Data Area:: [AB240]BATCH TANKTEMP   |   |
|       | HMI Area @AB240 /Data Area::[AB240]BATCH ZONE | 1       | /Data Area:: [AB240]BATCH ZONE1      |   |
|       | HMI Area.@AB240./Data Area::[AB240]BATCH ZONE | 2       | /Data Area:: [AB240]BATCH ZONE2      |   |
|       | HMI Area.@AB240./Data Area::[AB240]BM OFFSET  |         | /Data Area::[AB240]BM OFFSET         |   |
|       | HMI Area.@AB240./Data Area::[AB240]BM RAND    |         | /Data Area:: [AB240]BM RAND          |   |
|       | HMI Area.@AB240./Data Area;;[AB240]BM SCALE   |         | /Data Area::[AB240]BM SCALE          |   |
|       | HMI_Area.@AB240./Data_Area::[AB240]BT_OFFSET  |         | /Data_Area::[AB240]BT_OFFSET         |   |
|       | HMI_Area.@AB240./Data_Area;;[AB240]BT_RAND    |         | /Data_Area::[AB240]BT_RAND           |   |
|       | HMI_Area.@AB240./Data_Area::[AB240]BT_SCALE   |         | /Data_Area::[AB240]BT_SCALE          |   |
|       | HMI_Area.@AB240./Data_Area::[AB240]BZ1_OFFSET |         | /Data_Area::[AB240]BZ1_OFFSET        |   |
|       | HMI_Area.@AB240./Data_Area::[AB240]BZ1_RAND   |         | /Data_Area::[AB240]BZ1_RAND          |   |
|       | HMI_Area.@AB240./Data_Area;;[AB240]BZ1_SCALE  |         | /Data_Area::[AB240]BZ1_SCALE         |   |
|       | HMI_Area.@AB240./Data_Area::[AB240]BZ2_OFFSET |         | /Data_Area::[AB240]BZ2_OFFSET        |   |
|       |                                               |         |                                      |   |
|       |                                               |         |                                      |   |

Select Preview, pick a Start date and click Refresh.

| Refresh 💿 Stop    | Date                                    | /Data_Area::[AB240]BATCH_MIXPRESSURE | /Data_Area::[AB240]BATCH_TANKTEM |
|-------------------|-----------------------------------------|--------------------------------------|----------------------------------|
| Date              | 1/29/2021                               | 70.949501                            | 70.949501                        |
| Start 29 Jan 2021 | 1/29/2021 12:00:46 AM                   | 70.686104                            | 70.686104                        |
| End 30 Jan 2021   | 1/29/2021 12:01:46 AM                   | 78.150467                            | 78.150467                        |
| 0, 0, 🔺 🕨 🔸       | 1/29/2021 12:02:46 AM                   | 81.658325                            | 81.658325                        |
|                   | 1/29/2021 12:03:46 AM                   | 80.58284                             | 80.58284                         |
|                   | 1/29/2021 12:04:46 AM                   | 70.800186                            | 70.800186                        |
|                   | 1/29/2021 12:05:46 AM                   | 90.688286                            | 90.688286                        |
|                   | 1/29/2021 12:06:46 AM                   | 74.644676                            | 74.644676                        |
|                   | 1/29/2021 12:07:46 AM                   | 78.252457                            | 78.252457                        |
|                   | 1/29/2021 12:08:46 AM                   | 78.255707                            | 78.255707                        |
|                   | 1/29/2021 12:09:46 AM                   | 70.773117                            | 70.773117                        |
|                   | 1/29/2021 12:10:46 AM                   | 76.656311                            | 76.656311                        |
|                   | 1/29/2021 12:11:46 AM                   | 70.357414                            | 70.357414                        |
|                   | 1/29/2021 12:12:46 AM                   | 71.899185                            | 71.899185                        |
|                   | 1/29/2021 12:13:46 AM                   | 77.719429                            | 77.719429                        |
|                   | 1/29/2021 12:14:46 AM                   | 90.144257                            | 90.144257                        |
|                   | 1/29/2021 12:15:46 AM                   | 89.824203                            | 89.824203                        |
|                   | 1/29/2021 12:16:46 AM                   | 71.432625                            | 71.432625                        |
|                   | 1/29/2021 12:17:46 AM                   | 75.042824                            | 75.042824                        |
|                   | 1/29/2021 12:18:46 AM                   | 74.549232                            | 74.549232                        |
|                   | ( ) ( ) ( ) ( ) ( ) ( ) ( ) ( ) ( ) ( ) |                                      | >                                |

Rockwell Automation Connectors

# FactoryTalk View Data Agent Historian SE

This connector is used to get historical data from any FactoryTalk Historian SE configured as a Connection in a FactoryTalk View SE application using the FactoryTalk View SE Data Agent.

## Set up FactoryTalk View SE Data Agent

The FactoryTalk View Data Agent can be installed for **FactoryTalk View SE version 10 to version 14.x** on a FactoryTalk View SE stand-alone system, the FactoryTalk View SE server or any FactoryTalkView SE client. To obtain the FactoryTalkView SE Data Agent installation media, please contact SmartSights. You must provide your FactoryTalk View SE product serial number to be eligible.

After installation, the configuration for Data Agent must be updated so that any machine on the network can request data. To do so, open *RA.DataAgent.SDK.Service.Host.exe.config* using a text editor like Notepad. This file is typically found in *C:\Program Files* (*x*86)\*Rockwell Software*\*RSView Enterprise*\*Data Agent SDK*.

In the text file, replace every instance of **localhost** with the IP address of the machine, save the file and close it. After closing it is recommended to restart the **Rockwell Data Agent** Windows Service.

## FactoryTalk View SE

For **XLReporter** to collect data through the FactoryTalk View SE Data Agent, the application must be running.

The FactoryTalk View SE Data Agent provides access to any Historian configured as a **Historical Data** connection within the FactoryTalk View Studio.

System
 Action Groups
 Policies
 Computers and Groups
 Sources and Groups
 Connections
 Databases
 Databases
 Historical Data
 Production Historian
 Broduction Lata ME
 Permission Sets

## System Management Tools

For the Data Agent to access the FactoryTalk Historian SE a trust must be set up for the IP address where the Data Agent is running. This may already be set up but if the IP address of the machine where the Data Agent is running changes, the trust may need to be updated or a new one configured.

To configure or modify a trust open **the Factory Talk System Management Tools** as an administrator.

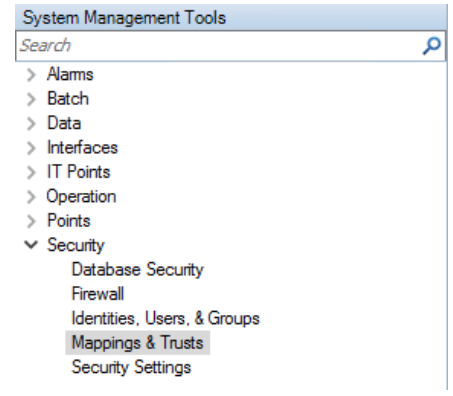

On the left expand Security and select Mappings & Trusts.

On the right side, select the **Trust** tab to view the list of existing trusts. If there is a trust configured that has the wrong IP address, double click it to modify the IP address to the machine where Data Agent is installed. Otherwise, create a new trust by clicking the icon in the upper left corner above the **Mappings** tab.

| 😽 Add Trust Wizard                                                                       |                                                             | ? ×           |
|------------------------------------------------------------------------------------------|-------------------------------------------------------------|---------------|
| Specify Trust Name an<br>lype in a unique name for i<br>server the trust will be created | Id Server<br>the trust on a specific server, and<br>ted on. | I specify the |
| Server:<br>Trust Name:<br>Trust Description:                                             | RA-1 ~<br>XLReporter                                        |               |
|                                                                                          | Back Next                                                   | Cancel        |

## Set the Trust Name and click Next.

| 😽 Add Trust Wizard                                                                                                    | ?       | ×      |
|----------------------------------------------------------------------------------------------------|---------|--------|
| Select Type of Trust to Add<br>Select the type of trust to add. Most PI Interfaces are PI-API to<br>Clients are PI-SDK based. | ased. M | ost PI |
| PI-API application PI-SDK application on a Windows NT based OS                                                                |         |        |
| Back Next                                                                                                    | Can     | cel    |

## Select **PI-API application** and click **Next**.

| 😽 Add Trust Wizard                                                          |                                                                                | ? ×                |
|-----------------------------------------------------------------------------|--------------------------------------------------------------------------------|--------------------|
| Specify Application<br>I he application name si<br>calling application with | Name (optional)<br>hould be the tour character strir<br>an "E" appended to it. | ig provided by the |
| Application Name:                                                           |                                                                                |                    |
|                                                                             |                                                                                |                    |
|                                                                             | Back Next                                                                      | Cancel             |

Leave the Application Name blank and click Next.

| 😽 Add Trust Wizard                                                                  |                                                                                               | ?       | ×  |
|-------------------------------------------------------------------------------------|-----------------------------------------------------------------------------------------------|---------|----|
| Specify Client Connect<br>Specify the client node into<br>The network path should b | tion Information (optional)<br>rmation tor the trust.<br>e the machines fully qualified domai | n name. |    |
| Network Path:                                                                       |                                                                                               |         |    |
| IP Address:                                                                         | 192 . 168 . 9 . 49                                                                            |         |    |
| NetMask:                                                                            | 255 . 255 . 255 . 255                                                                         |         |    |
|                                                                                     |                                                                                               |         |    |
|                                                                                     |                                                                                               |         |    |
| [                                                                                   | Back Next                                                                                     | Cance   | el |

Set **IP** Address and **NetMask** to the settings of the machine where the Data Agent is running. Click **Next**.

| 😽 Add Trust Wizard                                  |                  |                     | ?          | $\times$ |
|-----------------------------------------------------|------------------|---------------------|------------|----------|
| Select PI User<br>Select the PI User that will be a | used for the tru | ust that is being c | onfigured. |          |
| PI Identity:                                        | piadmin          |                     |            |          |
| Trust is disabled                                   |                  |                     |            |          |
|                                                     |                  |                     |            |          |
|                                                     |                  |                     |            |          |
|                                                     |                  |                     |            |          |
|                                                     | Back             | Finish              | Cance      | l -      |

Set PI Identify to a user in the system. Click Finish.

If configuring the trust does not allow the browsing of Historian tags, check the *Operation, Message Logs* in the **System Management Tools** application on the historian machine. Click the magnifying glass in the upper left corner to refresh the logs for the last 5 minutes.

#### If the error states:

```
"Trust request from: NT
AUTHORITY\SYSTEM|ABC|fe11::11aa:bb11:c2d3:1111%10|RA.DataAgent.SDK.Service.Host.exe
failed: [-10413] No trust relation for this request (0)"
```

This indicates that IPv6 is enabled on the system and a trust has not been established to the IPv6 address. To resolve, you can either disable IPv6 or set up a new historian trust to the IPv6 address, if possible.

## Windows Firewall

For details on what to configure in the Windows Firewall, see the Windows Firewall section of the FactoryTalk View SE Data Agent Real-time values chapter of this document.

## Connector

To configure the connector to the FactoryTalk View Data Agent Historian SE, from the **Project Explorer** select **Data, Connectors**.

- Click Add
- Select Rockwell Automation, FactoryTalk View Data Agent Historian SE
- Click **OK**

### **Connection Tab**

| FactoryTalk View Data Age | nt Settings             | _     |        | ×   |
|---------------------------|-------------------------|-------|--------|-----|
| Connector Name FTV        | iewDataAgent Historian_ | 1     |        |     |
| Connection Application    | Settings                |       |        |     |
| Protocol                  | http ~                  |       |        |     |
| IP Address                | 192.168.9.49            |       |        |     |
| Port                      | 12344                   |       |        |     |
| User Name                 | sytech                  |       |        |     |
| Password                  |                         |       |        |     |
| Application Location      | Network                 |       | $\sim$ |     |
|                           |                         | Cor   | nnect  |     |
|                           |                         |       |        |     |
|                           |                         |       |        |     |
|                           |                         | Apply | C      | ose |

The settings on this tab define where the FactoryTalk View SE Data Agent is located and how to connect to it.

#### Protocol

This can be either http or https. If a secure connection is required, use https, otherwise use http.

Please note, if using *https*, bind the certificate to the SSL port, and then *https* protocol will work properly.

## **IP Address**

The IP address of the machine where the FactoryTalk Data Agent service is running.

## Port

The port number configured for the FactoryTalk Data Agent service. By default, this is 12344.

#### **User Name**

A valid user name configured within the FactoryTalk View SE application.

## Password

The corresponding password for the specified User Name.

#### **Application Location**

The location of the FactoryTalk View SE application to connect to. This can either be *Local* or *Network*.

Once these settings are configured, click **Connect** to verify a connection to the FactoryTalk Data Agent.

#### **Application Tab**

| FactoryTalk Vi | ew Data Age | ent Settings            | -     |        | Х  |
|----------------|-------------|-------------------------|-------|--------|----|
| Connector Na   | me FT\      | /iewDataAgent Historian | _1    |        |    |
| Connection     | Application | Settings                |       |        |    |
| Name           |             | Global.InstantFizz      |       | ~      |    |
| HMI Path       |             | /HMI_Area/InstantFiz    | z_HMI | $\sim$ |    |
|                |             |                         |       |        |    |
|                |             |                         |       |        |    |
|                |             |                         |       |        |    |
|                |             |                         |       |        |    |
|                |             |                         |       |        |    |
|                |             |                         |       |        |    |
|                |             |                         | Apply | Clo    | se |

The settings on this tab define the FactoryTalk View SE application where data can be retrieved from. Name

The application name. A list of applications is provided based on the settings in the **Connection** tab.

## HMI Path

The HMI path for the Name. A list of paths is provided based on the selected Name.

## Settings Tab

| FactoryTalk View Data Ag | ent Settin | gs          |      | -     | ×     |
|--------------------------|------------|-------------|------|-------|-------|
| Connector Name FT        | ViewDataA  | gent Histor | ian_ | 1     |       |
| Connection Application   | Settings   |             |      |       |       |
| Request timeout          |            | 20          | •    | secs  |       |
|                          |            |             |      |       | <br>  |
|                          |            |             |      | Apply | Close |

The settings on this tab define tuning parameters that should only be altered if there are issues connecting to or retrieving data from the FactoryTalk View SE Data Agent.

## **Request timeout**

The number of seconds to wait for a request to complete before a timeout error occurs. The default is 20 seconds.

## Data Group

The following describes the historical data group settings specific to the **FactoryTalk View Data Agent Historian SE** connector.

**Group Types** 

| 📄 Select Group Type 🛛 🗙          |
|----------------------------------|
| Summary Values from Server       |
| O Summary Values from XLReporter |
| ◯ Raw Values                     |
| ◯ Raw Text                       |
| Sampled Values                   |
| O Live Values                    |
| O Custom Values                  |
| Base on                          |
| <br>dank>                        |
|                                  |
| OK Cancel                        |

For FactoryTalk View Data Agent Historian SE the following group types are available: Summary Values from Server

This group type retrieves summary calculations directly from the historian. The following calculations are available:

- Average
- Cumulative Total
- Delta Value
- End Value
- Interpolated
- Linear
- Maximum
- Time of Maximum
- Maximum and Hold
- Minimum
- Time of Minimum
- Minimum and Hold
- Range
- Sample and Hold
- Standard Deviation
- Start Value
- Raw Total
- Raw Average
- Average and Hold
- Total
- Total and Hold
- Variance

## Summary Values from XLReporter

This group type retrieves sampled values from the historian and performs calculations on those samples for reporting.

By default, summary values are calculated time weighted, and values are propagated based on the last known value. However, to change this so that summary values are calculated strictly on the data returned check **use raw values**.

## **Raw Values**

This group retrieves all the values logged to the historian between the start and end time specified.

## **Group Settings**

| Setup | Tab (  | Summarv  | Values | for | XLRei | porter)   | ) |
|-------|--------|----------|--------|-----|-------|-----------|---|
| betup | I an i | (Dummary | values | 101 | ALINU | point (i) | 1 |

| File E | dit Previ | ew          |         |                   |            |              |     |   |  |
|--------|-----------|-------------|---------|-------------------|------------|--------------|-----|---|--|
| Setup  | Columns   | Time Period | Filters |                   |            |              |     |   |  |
|        |           |             | C       | Description       |            |              |     |   |  |
|        |           |             |         |                   | L          |              |     |   |  |
|        |           |             |         |                   |            |              |     |   |  |
|        |           |             |         |                   |            |              |     |   |  |
|        |           |             |         |                   |            |              |     |   |  |
|        |           |             |         | Retrieval         |            |              |     |   |  |
|        |           |             |         | Retrieval<br>Retr | ieval Mode | Sampled Valu | ies | ~ |  |

The **Retrieval** settings define how data is retrieved for the calculations selected for the group. The following settings are available:

• Retrieval Mode

This setting defines how data is retrieved from the historian. For FactoryTalk View Data Agent Historian *Sampled Values* and *Raw Values* are available.

Sampled Values use interpolated values returned from the historian.

• Rate

The interval (in seconds) that sampled values are retrieved from the historian.

• Lead Time

The amount of time (in seconds) to retrieve data before the start time.

#### Filters Tab (Raw Values and Summary Values from XLReporter)

| Columns Time Period Filters |                       |      |    |    |
|-----------------------------|-----------------------|------|----|----|
|                             |                       |      |    |    |
| Name                        | Criteria              | Or   | Or | Or |
| •                           |                       |      |    |    |
|                             |                       |      |    |    |
|                             |                       |      |    |    |
|                             |                       |      |    |    |
|                             |                       |      |    |    |
|                             |                       |      |    |    |
|                             |                       |      |    |    |
| Server Filter               |                       |      |    |    |
| Setting                     | Value                 |      |    |    |
| Time Deadband (seconds)     | 0                     |      |    |    |
| Value Deadband              | 0                     |      |    |    |
| Quality                     | Good or Bad or Uncert | tain |    |    |
| Goodity                     |                       |      |    |    |
| County                      |                       |      |    |    |

The **Server Filter** settings can be used to restrict the amount of raw data returned from the historian.

#### **Time Deadband (seconds)**

The minimum amount of time (in seconds) between raw samples. The default is 0 which basically disables this setting.

#### Value Deadband

When set, if the difference between the previous and current samples is less than this value, the current sample is not returned. The default is 0 which basically disables this setting.

#### Quality

This defines allowable quality of the values returned. For example, if the report should only show good quality values, set this to *Good*.

Please note that in a **Summary Values from XLReporter** group these settings only take affect when the **Retrieval Mode** is *Raw Values*.

## Verify the Data Connector

## From the XLReporter Project Explorer select, Tools, Connector Groups

Select the FactoryTalk View Data Agent Historian SE connector and then select Add.

• Set the **Type** *Raw Values* and click **OK**.

On the Columns tab of the group, select the tag Name(s).

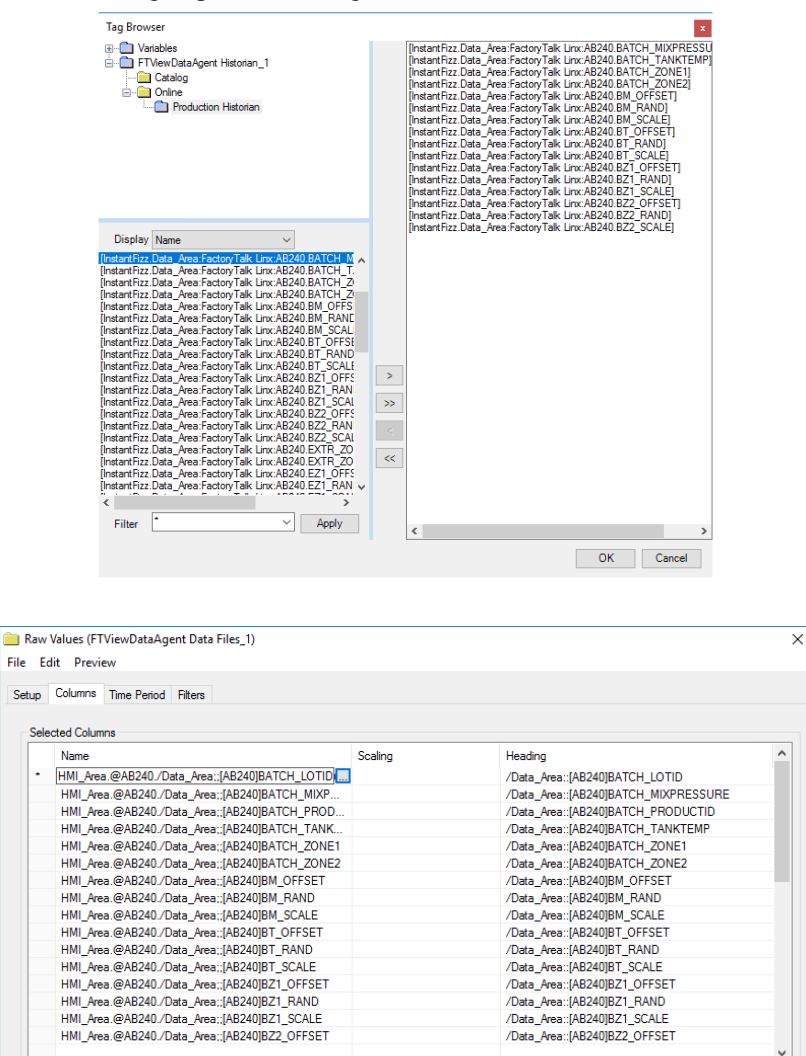

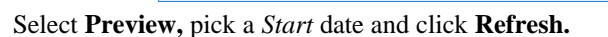

Output Options

Timestamp on first column

Empty rows between records 0

| Preview           |          | _                    |                                    |                                              |
|-------------------|----------|----------------------|------------------------------------|----------------------------------------------|
| 5 Refresh 💿 Stop  | ~        | Date                 | [InstantFizz.Data_Area:FactoryTalk | [instantFizz.Data_Area:FactoryTalk Linx:AB24 |
| Date              |          | 2/1/2021             | 83.8109512329102                   | 82.9031143188476                             |
| Start 01 Feb 2021 | <b>•</b> | 2/1/2021 12:00:03 AM | 81.8908386230469                   | 79.0771102905273                             |
| End 02 Feb 2021   |          | 2/1/2021 12:00:08 AM | 87.0001525878906                   | 87.0001525878906                             |
| ् ् ୶ 🕨           | - • •    | 2/1/2021 12:00:13 AM | 70.0548706054688                   | 70.0548706054688                             |
|                   |          | 2/1/2021 12:00:18 AM | 89.4257888793945                   | 89.4257888793945                             |
|                   |          | 2/1/2021 12:00:23 AM | 89.7465209960938                   | 83.2975006103516                             |
|                   |          | 2/1/2021 12:00:28 AM | 72.2460861206055                   | 72.2460861206055                             |
|                   |          | 2/1/2021 12:00:33 AM | 89.2181930541992                   | 89.2181930541992                             |
|                   |          | 2/1/2021 12:00:38 AM | 75.7755661010742                   | 75.7755661010742                             |
|                   |          | 2/1/2021 12:00:43 AM |                                    | 82.8276748657227                             |
|                   |          | 2/1/2021 12:00:48 AM | 71.5682907104492                   | 71.5682907104492                             |
|                   |          | 2/1/2021 12:00:53 AM | 89.8965682983398                   | 89.8965682983398                             |
|                   |          | 2/1/2021 12:00:58 AM | 73.7452011108398                   | 73.7452011108398                             |
|                   |          | 2/1/2021 12:01:03 AM | 79.0769805908203                   | 87.8930358886719                             |
|                   |          | 2/1/2021 12:01:08 AM | 70.0501861572266                   | 70.0501861572266                             |
|                   |          | 2/1/2021 12:01:13 AM | 89.7991485595703                   | 89.7991485595703                             |
|                   |          | 2/1/2021 12:01:18 AM | 71.3038177490234                   | 71.3038177490234                             |
|                   |          | 2/1/2021 12:01:23 AM | 70.0763549804688                   | 70.0763549804688                             |
|                   |          | 2/1/2021 12:01:28 AM | 72.2458267211914                   | 72.2458267211914                             |
|                   |          | 2/1/2021 12:01:33 AM | 77.0159225463867                   | 77.0159225463867                             |

Transpose
Include Heading

# FactoryTalk Historian SE (OPC HDA)

This connector is used to get historical data from the FactoryTalk Historian SE via the PI OPC HDA server. This approach requires the Historian SE, OPC Data Access Perpetual license. For more information, please contact your Rockwell Automation representative.

## Set up OPC HDA Server

## Installation

The OPC-HDA server is not installed by default, it is a separate installation found on the installation media under *Advanced Server Options*\*PIDASSetup*\*OPC DA\_HDA*\*OPC DA\_HA Server*.

#### Licensing

A license must be assigned to the Historian to allow access via OPC HDA.

Open **FactoryTalk Administration Console** from the Rockwell Software program group and select the appropriate FactoryTalk Directory.

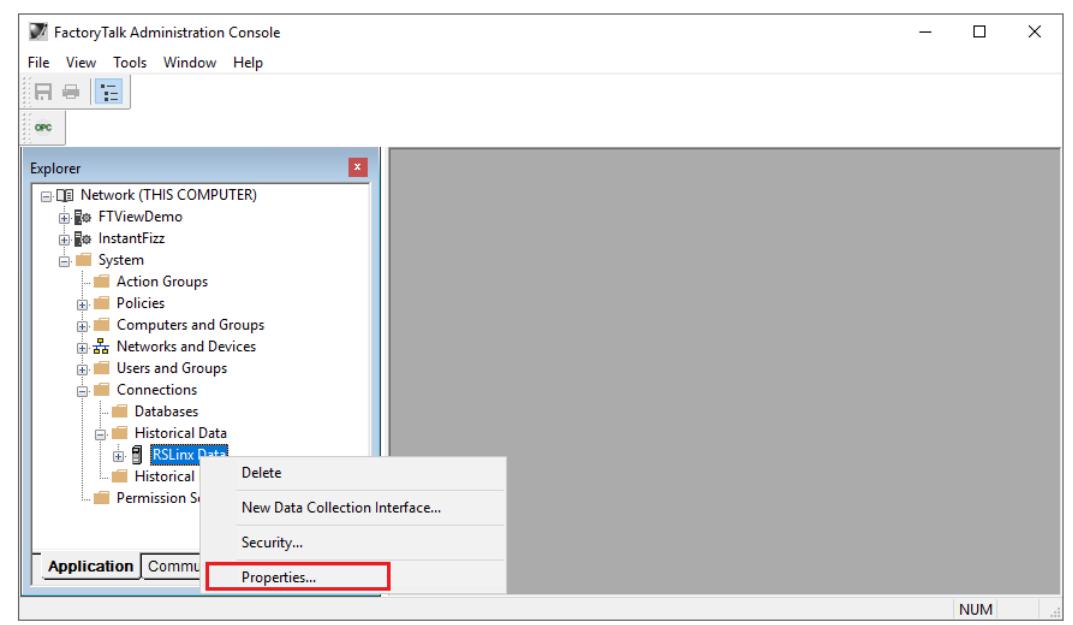

- In the Explorer, expand Network, System, Connections.
- Expand **Historical Data**, select the Data Collection Interface configured, right-click and select **Properties**.

| 🕲 RSLinx Data - Historian | Server Connec | tion Properties | i -      | ×  |
|---------------------------|---------------|-----------------|----------|----|
| General Licensing Point   | Sources       |                 |          |    |
| Historian Server:         |               |                 |          |    |
| RA-1                      |               |                 |          |    |
| Activation                | Total         | In Use          | Assigned | ٦. |
| FHSE.5000                 | 1             | 0               | 0        |    |
| FHSE.Advanced             | 1             | 0               | 1        |    |
| FHSE.H2H                  | 1             | 0               | 0        |    |
| FHLD.2500                 | 1             | 0               | 0        |    |
| PTY3.500                  | 1             | 0               | 0        |    |
| AVIEW.1                   | 1             | 0               | 0        |    |
| Show Assigned             | Show All      |                 |          |    |
| 2                         | ОК            | Cance           | Apply    |    |

Under the **Licensing** tab assign the OPC or Advanced Historian license under the **Assigned** column by setting the value to *1*.

## **OPC HDA Tuning for Automation**

The first time **XLReporter** accesses data from the FactoryTalk Historian, a popup window will appear. This behavior will prevent any report scheduling and so it must be suppressed by launching the server with a specific Windows Account.

| File Action View Help  File Action View Help | D II ID                      |                                                                                                    |                                                                                                    |         |                                                                                                    |                                                                                                    |    |   |
|----------------------------------------------------------------------------------------------------|------------------------------|----------------------------------------------------------------------------------------------------|----------------------------------------------------------------------------------------------------|---------|----------------------------------------------------------------------------------------------------|----------------------------------------------------------------------------------------------------|----|---|
|                                                                                                    | D II ID                      |                                                                                                    |                                                                                                    |         |                                                                                                    |                                                                                                    |    |   |
| Services (Local)<br>PI OPC HDA Se<br>Stop the service<br>Pause the service<br>Restart the service<br>Description:<br>PI OPC Historica<br>to PI                                                                                                    |                              |                                                                                                    |                                                                                                    |         |                                                                                                    |                                                                                                    |    |   |
| PI OPC HDA Se<br>Stop the service<br>Pause the servic<br>Restart the servi<br>Description:<br>PI OPC Historica<br>to PI                                                                                                    | Local)                       |                                                                                                    |                                                                                                    |         |                                                                                                    |                                                                                                    |    |   |
| Stop the service<br>Pause the servic<br>Restart the servic<br>Description:<br>PI OPC Historica<br>to PI                                                                                                    | erver                        | Name                                                                                                    | Description                                                                                                    | Status  | Startup Type                                                                                                    | Log On As                                                                                                    |    | ^ |
| Stop the service<br>Pause the servic<br>Restart the servi<br>Description:<br>PI OPC Historica<br>to PI                                                                                                    |                              | 🐘 PI Network Manager                                                                                                    |                                                                                                    | Running | Automatic                                                                                                    | NT SERVICE\pinetmg                                                                                                    |    |   |
| Restart the service<br>Restrict the service<br>Description:<br>PI OPC Historica<br>to PI                                                                                                    | 2                            | 🐘 PI OPC HDA Server                                                                                                    | PLODGUE                                                                                                    | n 1     | Automatic                                                                                                    | .\SyTech                                                                                                    |    |   |
| Extended (Sta                                                                                                    | ice<br>al Data Access Server | <ul> <li>PI Performance Equation Sc</li> <li>PI Performance Monitor (fu</li> <li>PI Ramp Soak Simulator (r</li> <li>PI Random Simulator (r.ad</li> <li>PI Recalculator Subsystem</li> <li>PI Shutdown Subsystem</li> <li>PI Subsystem</li> <li>PI SQL Subsystem</li> <li>PI SQL Subsystem</li> <li>PI SQL Subsystem</li> <li>PI SQL Subsystem</li> <li>PI SQL Subsystem</li> <li>PI SQL Subsystem</li> <li>PI SQL Subsystem</li> <li>PI SQL Subsystem</li> <li>PI SQL Subsystem</li> <li>PI SQL Subsystem</li> <li>PI SQL Subsystem</li> <li>PI SQL Subsystem</li> <li>PI SQL Subsystem</li> <li>PI PI SQL Subsystem</li> <li>PI PI C Log Server</li> </ul> | Start<br>Stop<br>Pause<br>Resume<br>Restart<br>All Tasks<br>Refresh<br>Propert<br>Help<br>Service to b<br>Service to | ; >     | Automatic<br>Automatic<br>Automatic<br>Manual<br>Automatic<br>Automatic<br>Automatic<br>Automatic<br>Automatic<br>Disabled<br>Disabled<br>Automatic | Local System<br>NT Service\PIPerfMor<br>Local System<br>Local System<br>Local System<br>Local System<br>NT SERVICE\PIDirecto<br>Local System<br>Local System<br>Local System<br>Local System<br>Local System | ry | ~ |

- Locate the **PI OPC HDA Server** service, right-click and select **Stop**.
- Right click again and select **Properties**.
- Go to the Log on tab, select This Account and specify an account.

| PI OPC HI | DA Serve               | r Prope               | rties ( | (Local Co  | mpute | r)     |        | × |
|-----------|------------------------|-----------------------|---------|------------|-------|--------|--------|---|
| General   | Log On                 | Recov                 | ery I   | Dependen   | cies  |        |        |   |
| Log on a  | as:                    |                       |         |            |       |        |        |   |
| O Loca    | I System<br>llow servi | account<br>ce to inte | eract \ | with deskt | op    |        |        |   |
| This      | account:               | [                     | .\SyT   | 'ech       |       |        | Browse |   |
| Pass      | word:                  | [                     | ••••    | •••••      | ••••  |        |        |   |
| Confi     | im passw               | ord:                  | ••••    | •••••      | ••••  |        |        |   |
|           |                        |                       |         |            |       |        |        |   |
|           |                        |                       |         |            |       |        |        |   |
|           |                        |                       |         |            |       |        |        |   |
|           |                        |                       |         |            |       |        |        |   |
|           |                        |                       |         |            |       |        |        |   |
|           |                        |                       |         |            |       |        |        |   |
|           |                        |                       |         |            |       |        |        |   |
|           |                        |                       |         | OK         |       | Cancel | Apply  | r |

Configure the server itself to launch with the same account by updating DCOM settings. To access DCOM settings, for a 32-bit operating system, select **Start**, **Run**, and enter *dcomcnfg*. For a 64-bit operating system enter *comexp.msc* /32.

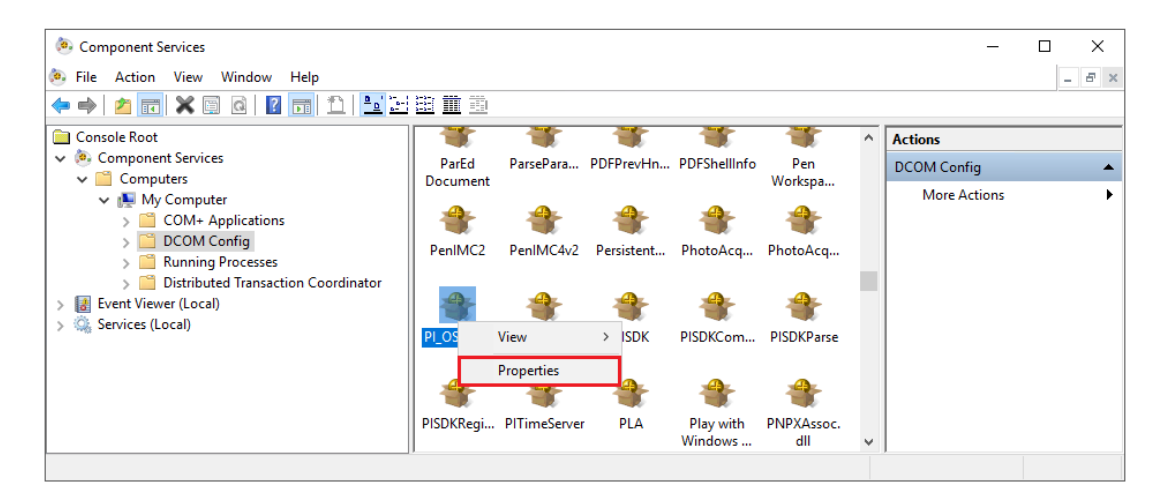

- Expand Component Services, Computers, My Computer, DCOM Config.
- Select **PI OSI HDA Server r**ight-click and select **Properties**
- Select the **Security** tab
- Set Launch and Activation Permissions to Customize
- Click the **Edit** button.

| Launch and Activation Permission                                                                 | ı       | ?      | $\times$ |
|--------------------------------------------------------------------------------------------------|---------|--------|----------|
| Security                                                                                         |         |        |          |
| Group or user names:                                                                             |         |        | _        |
| SYSTEM     Administrators (RA-1\Administr     INTERACTIVE                                        | rators) |        |          |
|                                                                                                  | Add     | Remove |          |
| -                                                                                                |         |        |          |
| Permissions for SYSTEM                                                                           | Allow   | Deny   | _        |
| Permissions for SYSTEM<br>Local Launch<br>Remote Launch<br>Local Activation<br>Remote Activation | Allow   | Deny   |          |

• In Launch and Activation Permission, click Add.

| Select Users or Groups                         | ×            |
|------------------------------------------------|--------------|
| Select this object type:                       |              |
| Users, Groups, or Built-in security principals | Object Types |
| From this location:                            |              |
| RA-1                                           | Locations    |
| Enter the object names to select (examples):   |              |
| RA-1\SyTech                                    | Check Names  |
|                                                |              |
|                                                |              |
| Advanced                                       | OK Cancel    |

• Add the current user, and/or any users associated with **XLReporter** design and runtime components.

If **XLReporter's** Scheduler is set to run as a Windows Service, you must also add the Windows user the Scheduler Service is running. All other Groups or Users should be removed.

- To access data remotely with **XLReporter** Ultimate Edition, the ASPNET user should also be listed. If you experience issues retrieving the data from a team client, also add the user group EVERYONE to the list.
- If **XLReporter** is installed locally, enable **Local Launch** and **Local Activation**. For installations where **XLReporter** and FactoryTalk Historian are installed on separate machines, enable the **Remote** settings.

| Launch and Activation Permissio                                                                                      | n        | ?      | ×   |
|----------------------------------------------------------------------------------------------------|----------|--------|-----|
| Security<br>Group or user names:<br>SYSTEM<br>SyTech (RA-1\SyTech)<br>Stadministrators (RA-1\Administ<br>INTERACTIVE | trators) |        |     |
|                                                                                                    | Add      | Remove |     |
| Permissions for SYSTEM                                                                                               | Allow    | Deny   | _   |
| Local Launch                                                                                                    |          |        |     |
| Remote Launch                                                                                                    |          |        |     |
| Remote Activation                                                                                                    | V        |        |     |
|                                                                                                    |          |        |     |
|                                                                                                    | OK       | Cano   | cel |

Under the Identity tab,

| PI_OSIHD              | A Properti   | es          |                |                  |        | ?      | ×   |
|-----------------------|--------------|-------------|----------------|------------------|--------|--------|-----|
| General               | Location     | Security    | Endpoints      | Identity         |        |        |     |
| Which                 | user accour  | nt do you v | vant to use to | o run this appli | icatio | in?    |     |
| The interactive user. |              |             |                |                  |        |        |     |
| ) The                 | launching u  | user.       |                |                  |        |        |     |
| This                  | user         |             |                |                  |        |        |     |
| User:                 |              |             | RA-1\SyTecl    | ı                |        | Browse |     |
| Passy                 | word:        | [           | ••••••         | •••••            |        |        |     |
| Confi                 | m password   | #: [·       | •••••          | •••••            |        |        |     |
| () The                | system acc   | ount (serv  | ices only).    |                  |        |        |     |
|                       |              |             |                |                  |        |        |     |
|                       |              |             |                |                  |        |        |     |
|                       |              |             |                |                  |        |        |     |
|                       |              |             |                |                  |        |        |     |
| Leam m                | iore about s | etting thes | e properties.  |                  |        |        |     |
|                       |              | [           | OK             | Cano             | el     | Ap     | ply |

• Set the account to **This user** and specify the same user account configured for the Windows Service to run under.

Restart the PI OPC HDA Server Windows service.

For more information, see the **Running the OPC Server as a Service** section of the PI\_OSIOPC document provided with the FactoryTalk Historian installation.

## Validate OPC HDA Configuration

To validate that the OPC HDA server is functional, on the machine where the server is installed, run **PI\_HDATool.exe**. This can be found in:

C:\Program Files (x86)\Rockwell Software\FactoryTalk Historian\PIPC\PI\_OPC Tools\PI\_HDATool

| PI_HDATool                        |                                |                                          | - 🗆 X                            |
|-----------------------------------|--------------------------------|------------------------------------------|----------------------------------|
|                                   |                                |                                          | ^                                |
| Server Node Server N              | ime ,                          |                                          | Load OK                          |
|                                   | 1 🚽 Connect Statu              | s Browse Get Item Handles !              | Show Items                       |
|                                   |                                |                                          | Cause 1 Lists                    |
| Selected localhost::0SI.HDA.1     | Disconnect Sec                 | urity Release Item Handles V             | alidate Items                    |
| lter [                            | Barrie Barrie                  | aus Class Calcation Care Calcation       |                                  |
| Item                              | Add Hem                        | ove Liear Selection Lopy Selection       | Timestamps                       |
|                                   |                                |                                          | 🗌 🛛 Copy Timestamps 📄 Local Time |
| Start Time 🔲 Bounds               | VETHISTOBIANONLY/BA/CONC 1:    | 817 Values                               |                                  |
|                                   | 2020/02/25 20:00:46 0000000    | 21 400883 400C0 Baw Data : Good Data :   | Remove Timestamos                |
| now-1d                            | 2020/02/25 20:01:16 0000000    | 20 760979 40000 Baw Data : Good Data :   | Tremove Timestamps               |
| - 171 H.A. I                      | 2020/02/25 20:01:46 0000000    | 21 670782 40000 Baw Data : Good Data :   | 1                                |
| End Lime / Interval               | 2020/02/25 20:02:46 0000000    | 22 242228 400C0 Baw Data : Good Data :   | Add Timestamp                    |
| DOW                               | 2020/02/25 20:03:16:0000000    | 21 144472 400C0 Baw Data : Good Data :   |                                  |
| Inom                              | 2020/02/25 20:03:46 0000000    | 21 434406 40000 Baw Data : Good Data :   |                                  |
| Max Values Resample Interval      | 2020/02/25 20:04:16 0000000    | 23.096502 40000 Baw Data : Good Data :   |                                  |
|                                   | 2020/02/25 20:05:46 0000000    | 22.547415_40000 Baw Data : Good Data :   |                                  |
| 60                                | 2020/02/25 20:06:16:0000000    | 21 523418 40000 Baw Data : Good Data :   |                                  |
|                                   | 2020/02/25 20:06:46 0000000    | 23 410595 40000 Baw Data : Good Data :   |                                  |
|                                   | 2020/02/25 20:07:46 0000000    | 22.630314 40000 Baw Data : Good Data :   |                                  |
| List Aggregates Select Aggregates | 2020/02/25 20:08:46 0000000    | 23 199051 40000 Baw Data : Good Data :   |                                  |
|                                   | 2020/02/25 20:09:16 0000000    | 21 921 261 400 C0 Baw Data : Good Data : |                                  |
| List Attributes Select Attributes | 2020/02/25 20:00:17 0000000    | 23 368183 40000 Baw Data : Good Data :   |                                  |
|                                   | 2020/02/25 20:10:11:46 0000000 | 22.300103 40000 Naw Data: Good Data:     |                                  |
| Construction Association          | 2020/02/25 20:12:46 0000000    | 24 283258 40000 Baw Data : Good Data :   |                                  |
| Synchronous Asynchronous          | 2020/02/25 20:13:46.0000000    | 22 918634 40000 Baw Data : Good Data :   |                                  |
| Bead Baw Bead Baw                 | 2020/02/25 20:13:40:0000000    | 24.561321 40000 Baw Data : Good Data :   |                                  |
| Tread Travy                       | 2020/02/25 20:14:46 0000000    | 23.921512 40000 Raw Data : Good Data :   |                                  |
|                                   | 2020/02/25 20:15:16 0000000    | 24.463728 40000 Baw Data : Good Data :   | ,                                |
| Head At lime Read At lime         | 2020/02/25 20:15:46 0000000    | 24.403720 40000 Haw Data : Good Data :   |                                  |
|                                   | 2020/02/25 20:15:46:0000000    | 25.792125 40000 Paw Data : Good Data :   | Advise Baw Cancel                |
| Bead Processed Bead Processed     | 2020/02/25 20:16.16.0000000    | 25.135135 40000 Haw Data : Good Data :   |                                  |
|                                   | 2020/02/25 20:10:40:0000000    | 27.673704_40000 Haw Data : Good Data :   | Cancel IDs                       |
| Decamerational Decamerational     | 2020/02/20 20:17:10:0000000    | 20 C47424 400C0 Daw Data : Cood Data :   | Advise Processed                 |
| Read Modified Read Modified       | <                              | >                                        |                                  |
|                                   | 1                              |                                          | 1 Pause                          |
| <                                 |                                |                                          | <u>ن (</u>                       |

- Set Server Name to OSI.HDA.1.
- Click **Connect**.
- Click Browse.

| Set Filters                                                                                                    | Make Browser                                                                                                    | Browse Type                                                                                                    | OPCH                                       | DA_FLAT | •       |         |
|----------------------------------------------------------------------------------------------------|----------------------------------------------------------------------------------------------------|----------------------------------------------------------------------------------------------------|--------------------------------------------|---------|---------|---------|
| Get Position                                                                                                    |                                                                                                    |                                                                                                    |                                            |         |         |         |
| Browse Up                                                                                                    | Current Branch                                                                                                    |                                                                                                    |                                            |         |         |         |
| Go Directly To                                                                                                    |                                                                                                    |                                                                                                    | Count                                      | 189     | Get Ite | em ID s |
| Items                                                                                                    |                                                                                                    |                                                                                                    |                                            |         |         | ^       |
| \\FTHISTORIAN                                                                                                    |                                                                                                    | Total)_Interrupts/se                                                                                                    | ес                                         |         |         |         |
| INFERICT PROF                                                                                                    | $(IIIBII \times V \cap O(V \cap F))$                                                                                                    | The second second second second second second second second second second second second second second second s                                                                                                    |                                            |         |         |         |
| VFTHISTURIAN                                                                                                    | NUNLY\Server_Erro                                                                                                    | rs system                                                                                                    |                                            |         |         |         |
|                                                                                                    | NUNLY\Server_End<br>NONLY\SINUSOID<br>NONLY\SINUSOIDU                                                                                                    | J                                                                                                    |                                            |         |         |         |
| VFTHISTORIAN<br>VFTHISTORIAN<br>VFTHISTORIAN<br>VFTHISTORIAN                                                                                                    | NUNLY \Server_Error<br>NONLY\SINUSOID<br>NONLY\SINUSOIDU<br>NONLY\System_Cor<br>NONLY\System_Pro                                                                                                    | irs system<br>J<br>ntext Switches/sec<br>icessor Queue Leno                                                                                                    | ath                                        |         |         |         |
| VFTHISTORIAN<br>VFTHISTORIAN<br>VFTHISTORIAN<br>VFTHISTORIAN<br>VFTHISTORIAN                                                                                                    | NONLY Server_Erro<br>NONLY SINUSOID<br>NONLY SINUSOIDI<br>NONLY System_Con<br>NONLY System_Pro<br>NONLY System_System_System_System                                                                                                    | ns system<br>J<br>ntext Switches/sec<br>cessor Queue Leng<br>stem Calls/sec                                                                                                    | gth                                        |         |         |         |
| VFTHISTORIAN<br>VFTHISTORIAN<br>VFTHISTORIAN<br>VFTHISTORIAN<br>VFTHISTORIAN<br>VFTHISTORIAN<br>VFTHISTORIAN                                                                            | NUNLY/Server_Erron<br>NONLY/SINUSOIDU<br>NONLY/System_Cor<br>NONLY/System_Pro<br>NONLY/System_System_Stataa_System_System_Stataa_System_Stataa_Stataa_Stataa_Stat | ns system<br>J<br>ntext Switches/sec<br>icessor Queue Leng<br>stem Calls/sec<br>stem Up Time                                                                                                    | gth                                        |         |         |         |
| VVFTHISTORIAN<br>VVFTHISTORIAN<br>VVFTHISTORIAN<br>VVFTHISTORIAN<br>VVFTHISTORIAN<br>VVFTHISTORIAN<br>VVFTHISTORIAN                                                                     | NUNLY/SERVELEIG<br>NONLY/SINUSOID<br>NONLY/SINUSOID<br>NONLY/System_Cor<br>NONLY/System_Sys<br>NONLY/System_Sys<br>NONLY/System_Thi<br>NONLY/System_Thi<br>NONLY/Spacess[pit]                                                                                                    | ns system<br>J<br>ntext Switches/sec<br>icessor Queue Leng<br>item Calls/sec<br>etem Up Time<br>eads<br>tall 10 Data Bytes,                                                                                                    | gth<br>/sec                                |         |         |         |
| VFTHISTORIAI<br>VFTHISTORIAI<br>VFTHISTORIAI<br>VFTHISTORIAI<br>VFTHISTORIAI<br>VFTHISTORIAI<br>VFTHISTORIAI<br>VFTHISTORIAI                                                            | VUNLY/Serve_Ento<br>vDNLY/SINUSDID<br>VDNLY/SINUSDID<br>VDNLY/System_Cou<br>VDNLY/System_Sys<br>vDNLY/System_Sys<br>vDNLY/System_Thu<br>VDNLY/Process[pitt<br>vDNLY/Process[pitt                                                                                                    | rs System<br>J<br>ntext Switches/sec<br>icessor Queue Leng<br>item Up Time<br>eads<br>otal]_10 Data Bytes,<br>otal]_10 Data Dytes                                                                                                    | gth<br>/sec<br>tions/sec                   |         |         |         |
| VVFTHISTORIAN<br>VVFTHISTORIAN<br>VVFTHISTORIAN<br>VVFTHISTORIAN<br>VVFTHISTORIAN<br>VVFTHISTORIAN<br>VVFTHISTORIAN<br>VVFTHISTORIAN<br>VVFTHISTORIAN                                   | VUNLYSEVAE_End<br>VONLYSUUSOIDI<br>VONLYSUSTEM_CO<br>VONLYSUSTEM_Pro<br>VONLYSUSTEM_Pro<br>VONLYSUSTEM_SU<br>VONLYSUSTEM_TH<br>VONLYProcess[pitt<br>VONLYProcess[pitt<br>VONLYProcess[pitt<br>VONLYProcess[pitt<br>VONLYProcess[pitt]                                                                                                    | Is System<br>J<br>ntext Switches/sec<br>cessor Queue Leng<br>tem Calls/sec<br>stem Up Time<br>eads<br>tal_IO Data Bytes/<br>tal_IO Data Opera<br>tal_O Data Press<br>tal_Page Faults/S                                                      | gth<br>/sec<br>tions/sec<br>ec             |         |         |         |
| VVF HISTORIAN<br>VVFTHISTORIAN<br>VVFTHISTORIAN<br>VVFTHISTORIAN<br>VVFTHISTORIAN<br>VVFTHISTORIAN<br>VVFTHISTORIAN<br>VVFTHISTORIAN<br>VVFTHISTORIAN<br>VVFTHISTORIAN<br>VVFTHISTORIAN | VUNLY Server_End<br>VONLY SINUSCID<br>VONLY System_Cot<br>VONLY System_Pro<br>VONLY System_Sys<br>VONLY System_Th<br>VONLY System_Th<br>VONLY Process[pito<br>VONLY Process[pito<br>VONLY Process[pito<br>VONLY Process[pito<br>VONLY Process[pito<br>VONLY Process[pito<br>VONLY Process[pito<br>VONLY Process[pito<br>VONLY Process[pito<br>VONLY Process[pito<br>VONLY Process[pito<br>VONLY Process[pito                                                                                                    | Is System<br>J<br>text Switches/sec<br>cessor Queue Leng<br>tem Calls/sec<br>stem Up Time<br>eads<br>otal]_IO Data Bytes/<br>tal]_Page Faults/so<br>tal]_Page Faults/so<br>tal]_Processor<br>tal]_Processor                                 | gth<br>/sec<br>tions/sec<br>ec<br>r Time   |         |         |         |
| VFTHISTORIAN<br>VFTHISTORIAN<br>VFTHISTORIAN<br>VFTHISTORIAN<br>VFTHISTORIAN<br>VFTHISTORIAN<br>VFTHISTORIAN<br>VFTHISTORIAN<br>VFTHISTORIAN<br>VFTHISTORIAN<br>VFTHISTORIAN            | NUNLYSEIVE_EIG<br>NONLYSSINUSOID<br>NONLYSSINUSOID<br>NONLYSsitem_Co<br>NONLYSsitem_Sig<br>NONLYSsitem_Sig<br>NONLYSsitem_Th<br>NONLYSpitem_Th<br>NONLYNProcessipit<br>NONLYNProcessipit<br>NONLYNProcessipit<br>NONLYNProcessipit                                                                                                    | Is System<br>J<br>ntext Switches/sec<br>cessor Queue Leng<br>tem Calls/sec<br>stem Up Time<br>eads<br>tal]_IO Data Bytes,<br>tal]_IO Data Opera<br>tal]_Page Faults/sr<br>tal]_Page Faults/sr<br>tal]_Page Faults/sr<br>tal]_Page Faults/sr | gth<br>/sec<br>tions/sec<br>ec<br>or Time  |         |         | >       |
| VETHISTORIAN<br>VETHISTORIAN<br>VETHISTORIAN<br>VETHISTORIAN<br>VETHISTORIAN<br>VETHISTORIAN<br>VETHISTORIAN<br>VETHISTORIAN<br>VETHISTORIAN<br>VETHISTORIAN<br>VETHISTORIAN            | VUNLYSEIVE_EIG<br>VONLYSSINUSOID<br>VONLYSINUSOID<br>VONLYSystem_Cor<br>VONLYSystem_Sys<br>VONLYSystem_Sys<br>VONLYSystem_Thr<br>VONLYYProcess[pitr<br>VONLYYProcess[pitr<br>VONLYYProcess[pitr<br>VONLYYProcess[pitr<br>VONLYYProcess[pitr<br>VONLYYProcess[pitr<br>VONLYYProcess[pitr<br>VONLYYProcess[pitr<br>VONLYYProcess[pitr                                                                                                    | J<br>ntext Switches/sec<br>cessor Queue Leng<br>tem Calls/sec<br>tem Up Time<br>eads<br>tal] LO Data Bytes,<br>tal] O Data Sytes,<br>tal] Page Faults/st<br>tal] Page Faults/st<br>tal] Page Faults/st                                      | gth<br>/sec<br>titions/sec<br>ec<br>r Time |         |         | >       |

• Click Make Browser.

- Change **Browse Type** to *OPCHDA\_FLAT* and a list of tags should appear.
- Select a tag that is currently being logged and click **Add**.
- If a prompt appears about the tag not being a full ItemID, click Yes to continue.
- Click **Done** to close the browser.
- Click **Show Items** and then **Get Item Handles**. The tag should appear with *Connected* appended to it.
- On the right side, under **Timestamps**, check **Local Time**.
- On the left side, set **Start Time** to *now-1d* and **End Time / Interval** to *now*.
- Under Synchronous click Read Raw.

The raw values collected for the past day for the selected tag should appear.

If there are any errors or no data is returned, contact Rockwell Automation technical support to correct the issue.

## **Remote Communication**

If XLReporter is not installed on the same machine as the OPC HDA server, the workstation must also have the OPC core components installed. To determine if the core components are installed verify the following file exists:

- C:\Windows\SysWow64\OPCEnum.exe (64-bit OS)
- C:\Windows\system32\OPCEnum.exe (32-bit OS)

If the components are not installed, then they are provided in the XLReporter installation folder under *\_repairtools\OPC*. Alternatively, these can be downloaded from <u>www.opcfoundation.org</u>.

## Server Settings

To connect remotely both the machine where the server is running and the machine where the client is running must have matching Windows user accounts and the client must be logged in with a matching account.

In addition, on the machine with the OPC HDA server, certain DCOM settings must be enabled. For details on what DCOM settings to enable, see <u>OPC and DCOM: 5 Things You Need to Know</u>.

## Windows Firewall

If the Windows Firewall is enabled on the machine where the OPC HDA server is running **TCP Port** *135* must be opened for remote clients to connect.

## Connector

To configure the connector to the FactoryTalk Historian SE, from the **Project Explorer** select **Data**, **Connectors**.

- Click Add
- Select Rockwell Automation, FactoryTalk Historian SE (OPC HDA)
- Click OK

| FactoryTalk Historian | SE (OPC HDA)           | د               |
|-----------------------|------------------------|-----------------|
| Connector Name        | FactoryTalk_HistorianS | E_1             |
| Description           |                        |                 |
| Primary Server        |                        |                 |
| Server Name           | OSI.HDA.1              |                 |
| Node                  |                        | 🗹 local         |
|                       |                        | Test Connection |
| Secondary Serve       | r                      |                 |
| Server Name           | OSI.HDA.1              |                 |
| Node                  |                        | 🗹 local         |
|                       |                        | Test Connection |
|                       |                        | Settings        |
|                       |                        | OK Cancel       |

#### **Primary Server**

These settings define the **Name** and **Node** of the OPC HDA server. Typically, the **Name** is defaulted correctly. If the server is on the local machine, leave **local** checked. Otherwise, uncheck and specify either the name or IP address of the machine where server is running.

Use the **Test Connection** button to verify a connection to the server.

#### **Secondary Server**

These settings define the (optional) secondary historian to connect to if a connection to the **Primary** Server fails.

## Settings

For information on the specific settings, see the DATA CONNECTIVITY, OPC document.

## Data Group

The following describes the historical data group settings specific to the **FactoryTalk Historian SE** connector.

**Group Types** 

| 📄 Select Group Type 🛛 🗙        |
|--------------------------------|
| Summary Values from Server     |
| Summary Values from XLReporter |
| ◯ Raw Values                   |
| ◯ Raw Text                     |
| ◯ Sampled Values               |
| ◯ Live Values                  |
| ◯ Custom Values                |
| Base on                        |
| <pre></pre>                    |
|                                |
| OK Cancel                      |

For FactoryTalk Historian SE the following group types are available:

## **Summary Values from Server**

This group type retrieves summary calculations directly from the historian. The following calculations are available:

- Interpolated
- Average
- Maximum
- Time of Maximum
- Minimum
- Time of Minimum
- Range
- Standard Deviation
- Total
- Count
- Raw Average
- Start Value
- End Value
- Delta Value
- Percent Good
- Percent Bad

## Summary Values from XLReporter

This group type retrieves sampled values from the historian and performs calculations on those samples for reporting.

By default, summary values are calculated time weighted, and values are propagated based on the last known value. However, to change this so that summary values are calculated strictly on the data returned check **use raw values**.

#### **Raw Values**

This group retrieves values logged to the historian between the start and end time specified.

## **Group Settings**

| File Edit Preview         Setup Columns Time Period Filters         Description         Retrieval         Retrieval Mode         Sampled Values         Rate (secs)         30         Lead Time (secs)         30 | 📄 Sum  | nmary Valu | ues XLR (Facto | oryTalk_H | istorianSE_1)    |                |        |   | : |
|----------------------------------------------------------------------------------------------------|--------|------------|----------------|-----------|------------------|----------------|--------|---|---|
| Setup       Columns       Time Petiod       Filters         Description                                                                                                    | File E | dit Prev   | iew            |           |                  |                |        |   |   |
| Retrieval         Retrieval         Retrieval         Rate (secs)         30         Lead Time (secs)         30                                                                                                   | Setup  | Columns    | Time Period    | Filters   |                  |                |        |   |   |
| Retrieval         Retrieval         Rate (secs)       30         Lead Time (secs)       30                                                                                                    |        |            |                |           |                  |                |        |   |   |
| Retrieval<br>Retrieval Mode Sampled Values ~<br>Rate (seca) 30<br>Lead Time (seca) 30                                                                                                    |        |            |                | D-        |                  |                |        | 1 |   |
| Retrieval<br>Retrieval Mode Sampled Values ~<br>Rate (secs) 30<br>Lead Time (secs) 30                                                                                                    |        |            |                | De        | escription       |                |        |   |   |
| Retireval<br>Retireval Mode Sampled Values ∽<br>Rate (eccs) 30<br>Lead Time (secs) 30                                                                                                    |        |            |                |           |                  |                |        |   |   |
| Retrieval<br>Retrieval Mode Sampled Values ∽<br>Rate (secs) 30<br>Lead Time (secs) 30                                                                                                    |        |            |                |           |                  |                |        | ] |   |
| Retrieval<br>Retrieval Mode Sampled Values ✓<br>Rate (secs) 30<br>Lead Time (secs) 30                                                                                                    |        |            |                |           |                  |                |        |   |   |
| Retrieval<br>Retrieval Mode Sampled Values ✓<br>Rate (secs) 30<br>Lead Time (secs) 30                                                                                                    |        |            |                |           |                  |                |        |   |   |
| Retrieval<br>Retrieval Mode Sampled Values ✓<br>Rate (øcca) 30<br>Lead Time (øccs) 30                                                                                                    |        |            |                |           |                  |                |        |   |   |
| Retrieval<br>Retrieval Mode Sampled Values ∽<br>Rate (øcce) 30<br>Lead Time (øccs) 30                                                                                                    |        |            |                |           |                  |                |        |   |   |
| Retrieval<br>Retrieval Mode Sampled Values ~<br>Rate (secs) 30<br>Lead Time (secs) 30                                                                                                    |        |            |                |           |                  |                |        |   |   |
| Retrieval<br>Retrieval Mode Sampled Values ✓<br>Rate (secs) 30<br>Lead Time (secs) 30                                                                                                    |        |            |                |           |                  |                |        |   |   |
| Retrieval<br>Retrieval Mode Sampled Values  V<br>Rate (secs) 30<br>Lead Time (secs) 30                                                                                                    |        |            |                |           |                  |                |        |   |   |
| Hetneval<br>Retineval Mode Sampled Values ✓<br>Rate (secs) 30<br>Lead Time (secs) 30                                                                                                    |        |            |                |           |                  |                |        |   |   |
| Retrieval Mode     Sampled Values     ~       Rate (secs)     30                                                                                                    |        |            |                | R         | etrieval         |                |        |   |   |
| Fate (secs)     30       Lead Time (secs)     30                                                                                                    |        |            |                |           | Retrieval Mode   | Sampled Values | $\sim$ |   |   |
| Lead Time (secs) 30                                                                                                    |        |            |                |           | Rate (secs)      | 30             |        |   |   |
| Ledu time (secs) Su                                                                                                    |        |            |                |           | Land Time (man)  | 20             |        |   |   |
|                                                                                                    |        |            |                |           | Lead Time (secs) | 30             |        |   |   |
|                                                                                                    |        |            |                |           |                  |                |        |   |   |

Setup Tab (Summary Values for XLReporter)

The **Retrieval** settings define how data is retrieved for the calculations selected for the group. The following settings are available:

• Retrieval Mode

This setting defines how data is retrieved from the historian. Both *Sampled Values* and *Raw Values* are available where *Sampled Values* uses the *Interpolated* calculation.

• Rate

The interval (in seconds) that sampled values are retrieved from the historian.

• Lead Time

The amount of time (in seconds) to retrieve data before the start time.

## Verify the Data Connector

## From the XLReporter Project Explorer select, Tools, Connector Groups

Select the FactoryTalk Historian SE connector and then select Add.

• Set the **Type** *Raw Values* and click **OK**.

On the **Columns** tab of the group, select the tag **Name**(s).

| Name SYSTEM\BLINKFAST     | Scaling |                           |          |
|---------------------------|---------|---------------------------|----------|
| * SYSTEM\BLINKFAST        | Scaling |                           |          |
| SYSTEM\BLINKFAST          |         | Heading                   | <u>^</u> |
|                           |         | SYSTEM\BLINKFAST          |          |
| SYSTEM\BLINKSLOW          |         | SYSTEM\BLINKSLOW          |          |
| SYSTEM\DATE               |         | SYSTEM\DATE               |          |
| SYSTEM\DATEANDTIMEINTEGER |         | SYSTEM\DATEANDTIMEINTEGER |          |
| SYSTEM\DATEANDTIMESTRING  |         | SYSTEM\DATEANDTIMESTRING  |          |
| SYSTEM\DAYOFMONTH         |         | SYSTEM\DAYOFMONTH         |          |
| SYSTEM\DAYOFWEEK          |         | SYSTEM\DAYOFWEEK          |          |
| SYSTEM\DAYOFYEAR          |         | SYSTEM\DAYOFYEAR          |          |
| SYSTEM\HOUR               |         | SYSTEM\HOUR               |          |
| SYSTEM\MINUTE             |         | SYSTEM\MINUTE             |          |
| SYSTEM\MONTH              |         | SYSTEM\MONTH              |          |
| SYSTEM\MONTHSTRING        |         | SYSTEM\MONTHSTRING        |          |
| SYSTEM\SECOND             |         | SYSTEM\SECOND             |          |
| SYSTEM\TIME               |         | SYSTEM\TIME               |          |
| SYSTEM\USER               |         | SYSTEM\USER               |          |
| SYSTEM\YEAR               |         | SYSTEM\YEAR               |          |
|                           |         |                           |          |

Select Preview, pick a Start date and click Refresh.

| Preview              |                     |                  |                  | x |
|----------------------|---------------------|------------------|------------------|---|
| 😂 Refresh 👜 Stop 🛛 🔍 | Date                | SYSTEM\BLINKFAST | SYSTEM\BLINKSLOW | ^ |
| 🔺 🏢 Date             | 1/8/2020 1:45:09 PM | 0                | 0                |   |
| Start 08 Jan 2020    | 1/8/2020 1:46:09 PM | 1                | 1                |   |
| End 09 Jan 2020      | 1/8/2020 1:47:09 PM | 1                | 0                |   |
| 0 0 🔺 🕨 - 🕨          | 1/8/2020 1:48:09 PM | 1                | 1                |   |
|                      | 1/8/2020 1:49:09 PM | 0                | 1                |   |
|                      | 1/8/2020 1:50:09 PM | 1                | 1                |   |
|                      | 1/8/2020 1:51:09 PM | 1                | 0                |   |
|                      | 1/8/2020 1:52:09 PM | 1                | 0                |   |
|                      | 1/8/2020 1:53:09 PM | 0                | 1                |   |
|                      | 1/8/2020 1:54:09 PM | 1                | 1                |   |
|                      | 1/8/2020 1:55:09 PM | 1                | 0                |   |
|                      | 1/8/2020 1:56:09 PM | 0                | 0                |   |
|                      | <                   |                  | >                |   |

# FactoryTalk Alarms and Events

This connector is used to get alarms from the FactoryTalk View SE Alarms and Events Historian Database.

## Set up FactoryTalk Alarms and Events

## **Define a Database**

FactoryTalk Alarms and Events are logged to either Microsoft SQL Server or SQL Server Express. This database can be located on the local machine or across the network

To specify the database, open the **FactoryTalk View Studio**, expand **System**, **Connections**, **Database**.

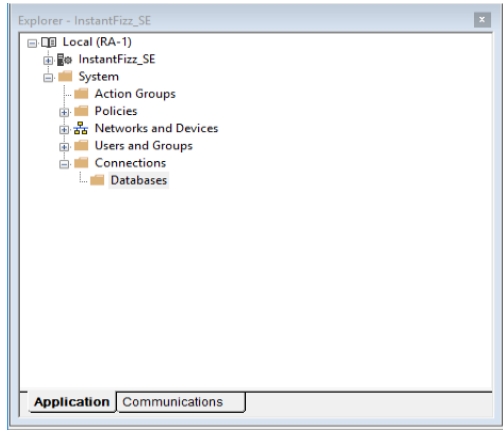

## Right-click Database and select New Database.

| eneral                 | Size Management             | Advanced |                      |  |
|------------------------|-----------------------------|----------|----------------------|--|
| Definiti               | on name:                    |          |                      |  |
| FTAE                   | InstantFizz                 |          |                      |  |
|                        |                             |          |                      |  |
| Type:                  |                             |          | _                    |  |
| Micr                   | osoft SQL Server Ex         | press    | Microsoft SQL Server |  |
| Compu                  | ter name:                   |          |                      |  |
| SY020                  | )                           |          |                      |  |
|                        |                             |          |                      |  |
| Databa                 | se user name:               |          |                      |  |
| sa                     |                             |          |                      |  |
| Databa                 | se password:                |          |                      |  |
|                        |                             |          |                      |  |
| Databa                 | se name:                    |          |                      |  |
| Databa<br>FTAla        | se name:<br>rms             |          |                      |  |
| Databa<br>FTAla        | se name:<br>rms             |          |                      |  |
| Databa<br>FTAla        | se name:<br>rms             |          |                      |  |
| Databa<br>FTAla        | se name:<br>ms              |          |                      |  |
| Databa<br>FTAla        | se name:<br>rms             |          |                      |  |
| Databa<br>FTAlar       | se name:<br>ms              |          |                      |  |
| Databa<br>FTAlar<br>Sh | se name:<br>rms             |          |                      |  |
| Databa<br>FTAlar<br>Sh | se name:<br>rms<br>ow Usage |          |                      |  |

Under the **General** tab specify the settings for your available *Microsoft SQL Server Express* or *Microsoft SQL Server* installation. For **Database name** browse to select an existing database or enter a new database name.

## **Configure Alarm Monitoring**

FactoryTalk Alarms and Events support device-based monitoring and tag-based monitoring.

Device-based monitoring is configured and downloaded to the controller with built-in alarm instructions.

Tag-based monitoring is configured in FactoryTalk View Studio by first adding a Tag Alarm and Event Server. On the left side of the Studio, right-click an application and select **Add New Server**, **Tag Alarm and Event Server**.
Under the General tab specify the Name for the server.

| Tag Alarm and Event Server Properties                    |     |  |  |  |  |  |
|----------------------------------------------------------|-----|--|--|--|--|--|
|                                                          |     |  |  |  |  |  |
| General Priorities and History                           |     |  |  |  |  |  |
| Name:                                                    |     |  |  |  |  |  |
| FTAE_InstantFizz                                         |     |  |  |  |  |  |
| Description:                                             |     |  |  |  |  |  |
|                                                          |     |  |  |  |  |  |
|                                                          |     |  |  |  |  |  |
|                                                          |     |  |  |  |  |  |
| Computer hosting the alarm server:                       | . 1 |  |  |  |  |  |
| localhost                                                |     |  |  |  |  |  |
| Startup type                                             |     |  |  |  |  |  |
| C Load when operating system initializes                 |     |  |  |  |  |  |
| When first client connects (Redundancy will be disabled) |     |  |  |  |  |  |
|                                                          |     |  |  |  |  |  |
|                                                          |     |  |  |  |  |  |
|                                                          |     |  |  |  |  |  |
|                                                          |     |  |  |  |  |  |
|                                                          |     |  |  |  |  |  |
|                                                          |     |  |  |  |  |  |
|                                                          |     |  |  |  |  |  |
|                                                          |     |  |  |  |  |  |
|                                                          |     |  |  |  |  |  |
| OK Cancel Help                                           |     |  |  |  |  |  |

Under the **Priorities and History** tab

- Check Enable History
- Set **Database definition** to the name defined in the previous step

| lag Alarm ar        | id Event Se                | rver Prope  | rties     |      |        |        | $\times$ |
|---------------------|----------------------------|-------------|-----------|------|--------|--------|----------|
| General Pr          | iorities and I             | History     |           |      |        |        |          |
| Priorities          |                            |             |           |      |        |        |          |
| - E                 | hable server               | -assigned p | riorities | 1    |        |        |          |
|                     |                            | Seve        | rity Ra   | nge  |        |        |          |
| Pric                | ority                      | Low         |           | High |        |        |          |
| Urg                 | jent                       | 751         |           | 1000 |        |        |          |
| Hig                 | h                          | 501         |           | 750  |        |        |          |
| Me                  | dium                       | 251         |           | 500  |        |        |          |
| Lov                 | v                          | 1           |           | 250  |        |        |          |
| Database<br>FTAE_In | e definition:<br>stantFizz |             |           |      |        | $\sim$ |          |
| Computer            | name:                      | SY020\S     | QLExp     | ress |        |        |          |
| Database            | e name:                    | FTAlarms    |           |      |        |        |          |
| Cache file          | e path:                    |             |           |      |        |        |          |
| C:\Progra           | amData\Roo                 | ckwell\Alam | ns        |      |        |        |          |
| Log lang            | lage:                      |             |           |      |        |        |          |
| English (           | United State               | s), en-US   |           |      |        | $\sim$ |          |
|                     |                            |             |           |      |        |        |          |
|                     |                            |             |           |      |        |        |          |
|                     |                            |             |           | ОК   | Cancel | Help   |          |

Tag-based alarms can now be configured in the Studio. Expand the Tag Alarm and Event Server defined in the previous step and double-click **Alarm and Event Setup**.

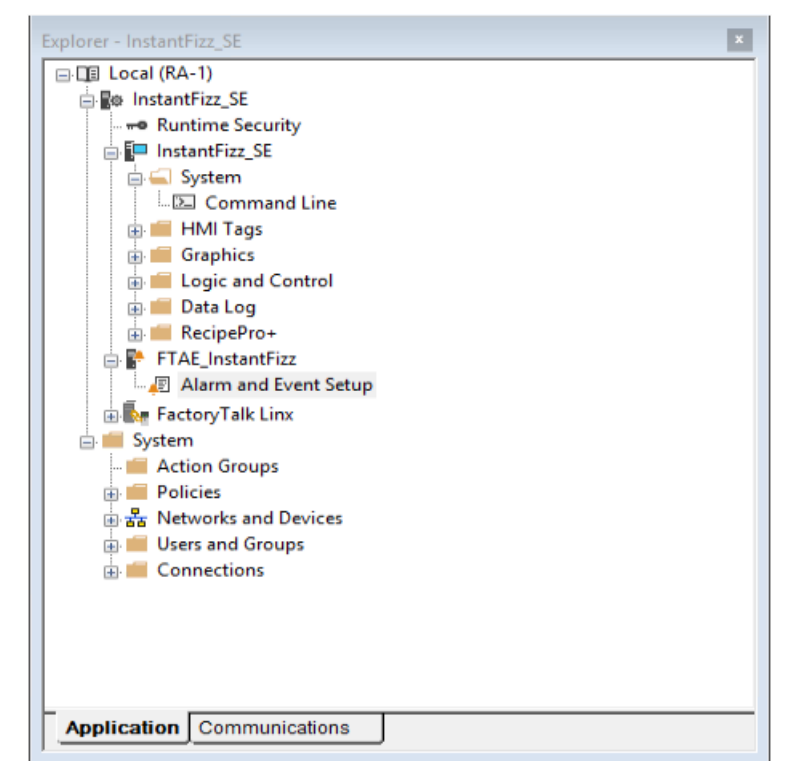

Tag-based alarms can be added, modified, or removed within this application.

| Alarm and Event Setup - RNA://\$Loc | al/InstantFizz_SE/FTAE_I | nstantFizz    |                               | - • •           |
|-------------------------------------|--------------------------|---------------|-------------------------------|-----------------|
| D, 🛯 🖀 🗙 🖬 🗿 🔞                      |                          |               |                               |                 |
| All Alarms Messages Tag Update Rat  | es                       |               |                               |                 |
| Search for Group                    | Type All 🗸               |               |                               |                 |
| ALL Alarms                          | Name<br># Alarm1         | Type<br>Event | Input Tag<br>system\BlinkFast | Ack Re<br>false |
|                                     | * Alarm2                 | Event         | system\BlinkSlow              | false           |
|                                     |                          |               |                               |                 |
|                                     |                          |               |                               |                 |
|                                     |                          |               |                               |                 |
|                                     |                          |               |                               |                 |
|                                     |                          |               |                               |                 |
|                                     |                          |               |                               |                 |
|                                     |                          |               |                               |                 |
|                                     |                          |               |                               |                 |
|                                     |                          |               |                               | >               |
| Alarms - 2 items                    |                          | De            | efault max shelve time: 480   | Minutes         |
| 1                                   |                          |               |                               |                 |

To add a new alarm to the Alarms and Events Server you defined, select it on the left-hand side, then select the **New** icon  $\square$  and choose the type of alarm to configure: *Digital, Deviation, Level* or *Event*. Refer to the FactoryTalk Alarms and Events System Configuration Guide for details on how to configure each alarm type.

Every alarm configured for the selected server is listed on the right. An existing alarm can be modified by double clicking anywhere on the row. An existing alarm can be deleted by selecting the row and clicking the **Delete** icon  $\checkmark$ .

# Prerequisites

### Verify Database

Open Microsoft SQL Server Management Studio and connect to the SQL Server or SQL Server Express installation set up for the Alarms and Events Server.

E KONSTRANT STRATE STRATE S 😑 🚞 Databases 🕫 🚞 System Databases 🕣 🚞 Database Snapshots 🗉 间 Alarms 🖃 🧻 FTAlarms 🗉 🚞 Database Diagrams 🖃 🚞 Tables ⊕ ■ dbo.AllEvent 🗉 🔲 dbo.ConditionEvent 🚯 🔝 dbo.FTAEInstance 🚯 🔲 dbo.SimpleEvent 🗉 🔲 dbo.TrackingEvent 🗉 🚞 Views 🗄 🚞 Synonyms 🗉 🚞 Programmability 🗉 🚞 Service Broker 🗉 🚞 Storage 🗉 🚞 Security 🗄 🚞 Security 🗉 🚞 Server Objects 📧 🚞 Replication 🗉 🚞 Management

Expand the Database configured for the Alarms and Events Server and expand **Tables**. Right-click *AllEvent* and choose **Select Top 1000 Rows**.

If no data is returned or there is anything described is missing contact Rockwell Automation technical support and correct these issues.

#### **SQL Server Considerations**

When using SQL Server there are some things to take into consideration including remote connectivity, instance browsing and user authentication. For information on what to consider, see the technical note: <u>How to Configure Microsoft SQL Server</u>.

## Connector

To configure the connector, from the **Project Explorer** select **Data**, **Connectors**.

- Click Add
- Select Rockwell Automation, FactoryTalk Alarms and Events
- Click OK

| FactoryTalk Alarms and E | vents                    |    | x        |
|--------------------------|--------------------------|----|----------|
| Connector Name           | FactoryTalkView_AE_1     |    |          |
| Description              |                          |    |          |
| Primary Database         |                          |    |          |
| Туре                     | Microsoft SQL Server     |    |          |
| Data Source              | 192.168.9.49\FACTORYTALK |    |          |
| Table/Column             |                          |    |          |
| Table                    | AllEvent                 |    | $\sim$   |
| Date Column              | EventTimeStamp           |    | $\sim$   |
|                          | Date includes Time       |    |          |
| Time Column              |                          |    | $\sim$   |
|                          |                          |    | Settings |
|                          |                          | ОК | Cancel   |

#### **Primary Database**

This defines a connection to the database where the FactoryTalk Alarm and Events server is logging data. A browse button [...] is provided to define. This is always a SQL Server database.

If there are issues connecting to the database, please refer to the section in the Database Connectors document on Microsoft SQL Server.

#### Table/Column

Once the connection is established, specify the **Table** where the alarms are stored and the **Date** and **Time Column**(s). **Table** should be set to *AllEvent* and **Date Column** set to *EventTimeStamp* with **Date includes Time** checked.

#### Settings

The **Settings** button opens the **Settings** dialog that defines characteristics of the database that are used to retrieve data.

| Settings ×                              |
|-----------------------------------------|
| Client Wait Time (sec) 60               |
| Table/Column Delimiter<br>Start [ End ] |
| Date/Time Delimiter<br>Start [*End [*   |
| Date/Time Storage                       |
| UTC Date and Time V                     |
| Date format is YYYY-MM-DD               |
| OK Cancel                               |

Typically, these settings are defaulted correctly based on SQL Server.

If queries timeout, increase the **Client Wait Time**.

The delimiter and timestamp settings are typically filled in automatically for the database and can be modified for other databases.

The **Date/Time Storage** settings define how timestamps are stored in the database. Using this setting the timestamps are manipulated when data is retrieved so that local timestamps are submitted in and returned.

Many databases require the Date format to be **YYYY-MM-DD** so that no interpretation needs to occur based on the Region settings of the Windows Operating System. It is recommended to always have this option checked.

# Data Group

The following describes the historical data group settings specific to the **FactoryTalk Alarms and Events** connector.

**Group Types** 

| Select Group Type                                                          | ×      |
|----------------------------------------------------------------------------|--------|
| O Summary Values from Server                                               |        |
| <ul> <li>Summary Values from XLReporter</li> <li>use raw values</li> </ul> |        |
| Raw Values                                                                 |        |
| ◯ Raw Text                                                                 |        |
| O Sampled Values                                                           |        |
| ◯ Live Values                                                              |        |
| O Custom Values                                                            |        |
| Base on                                                                    |        |
| <br>dank>                                                                  | $\sim$ |
| ок                                                                         | Cancel |

For FactoryTalk View Alarms the following group types are available:

### **Raw Values**

This group retrieves every alarm logged to the database between the start and end time specified.

#### **Custom Values**

This option opens the Database Group builder where a query can be configured to retrieve data from any table in the database.

### **Group Settings**

#### **Filters** Tab

If the **Perform by Server** option is checked, any filter configured in this tab is put into the *WHERE* clause of the query sent to retrieve data for the group. Otherwise, the configured filtering is performed by the reporting engine after the values are returned. It is recommended to leave this setting checked as the performance is much better.

# Verify the Data Connector

#### From the XLReporter Project Explorer select, Tools, Connector Groups

Select the FactoryTalk View Alarms and Events connector and then select Add.

• Set the **Type** *Raw Values* and click **OK**.

On the Columns tab of the group

- Select the first row under the Name column
- Click the browse pushbutton (...)
- In the Tag Browser expand Online, All Event and add Items from the lower left.
- Click **OK** to add these to the group

| elected (  | Columos                 |         |                             |  |
|------------|-------------------------|---------|-----------------------------|--|
| Nar<br>Eve | ne<br>entType           | Scaling | Heading<br>EventType        |  |
| Sou        | irceName<br>intCategory |         | SourceName<br>EventCategory |  |
| Act        | verity<br>ive           |         | Severity<br>Active          |  |
|            |                         |         |                             |  |
|            |                         |         |                             |  |
|            |                         |         |                             |  |
|            |                         |         |                             |  |
|            |                         |         |                             |  |
|            |                         |         |                             |  |

Select Preview, pick a *Start* date and click Refresh.

# **PanelView Plus Historical values**

This connector is used to get historical values from a set of text files logged by a DataStore Plus control configured in the PanelView Plus.

The DataStore Plus ActiveX control is used for logging data to log files. The log files on the terminal can be accessed using a flash drive, directly across the local network or by FTP. Using FTP, a layer of security may be added to prevent unauthorized access.

**XLReporter** uses these methods to copy the log files to a secondary location on the local system. By using network access, this can be done automatically, on time or event. The advantage of copying the files automatically to the connector is that they are archived before the data is overwritten by the device.

This connector makes the log files appear as a single data entity like a database, so reports are not limited to the content of a single file. In addition, the connector maintains a list of tag names so that any tag selection can be done using a tag browser. Database features such as filtering and sorting are supported together with analytic calculations such as the average for each hour of a day.

# Set up DataStore Plus

The DataStore Plus ActiveX control is used to collect data in comma separated values files (CSV files).

In FactoryTalk View Studio – Machine Edition, place the **ME DataStore Plus** ActiveX control on a display that cannot be closed by a user.

\*If this control is not available, it may need to be registered.

Double-click the control to view its properties.

#### **General Tab**

The General tab settings determine when csv files are created.

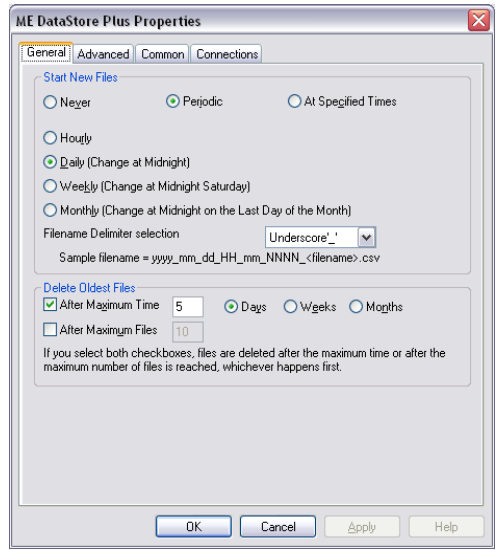

To optimize reporting runtime, enable the following:

- Start New Files either Periodic (Hourly or Daily) or At Specific Times.
- Delete Oldest Files value longer than the transfer rate scheduled for the Connector.

### **Advanced Tab**

The Advanced tab settings determine when the data is logged.

| ME DataStore Plus Properties 🛛 🔀              |
|-----------------------------------------------|
| General Advanced Common Connections           |
| File Headers                                  |
| O Default O Template O Use tag names          |
|                                               |
|                                               |
|                                               |
| Log periodically every 30 second(s)           |
| Round logged data to 7 ecimal points          |
| Suppress log file row numbering               |
| ✓ Log System Time and Date of each record     |
| Include timezone indicator                    |
| Log UTC Time and Data of each record          |
| Overwrite oldest data when file reaches       |
| ✓ Log assigned connections only               |
| CSV File Logging Order                        |
|                                               |
| String> data followed by <float> data</float> |
|                                               |
| OK Cancel Apply Help                          |

- For **File Headers** select *Use tag names*.
- Enable Suppress log file row numbering.
- Enable Log System Time and Date for each record.
- Enable Log assigned connections only.

#### **Connections Tab**

The Connections tab settings determine what data is logged and where the csv files are saved.

| E DataStor   | e Plu             | us Properties                                   |     |       | X |
|--------------|-------------------|-------------------------------------------------|-----|-------|---|
| General Ad   | lvance            | ed Common Connections                           |     |       |   |
| Name         |                   | Tag / Expression                                | Tag | Exprn | ^ |
| FileLocation | +                 | "\Windows\Logs\logData.csv"                     | ••• | •••   |   |
| Trigger      | +                 | {Maintenance\Datalog_trigger}                   | ••• | •••   |   |
| Float01      | ↔                 | {::[Rubiks]Program:Zone1_Temperature.Temperatur | ••• |       |   |
| Float02      | ↔                 | {::[Rubiks]Program:Zone2_Temperature.Temperatur | ••• |       |   |
| Float03      | ↔                 | {::[Rubiks]Program:Zone3_Temperature.Temperatur | ••• |       |   |
| Float04      | ↔                 | {::[Rubiks]Program:Zone4_Temperature.Temperatur | ••• |       |   |
| Float05      | +                 | {::[Rubiks]Program:Zone5_Temperature.Temperatur | ••• |       |   |
| Float06      | +                 | {::[Rubiks]Program:Zone6_Temperature.Temperatur | ••• |       |   |
| Float07      | ↔                 | {::[Rubiks]Program:Powder_Feeders.Powder_Feede  | ••• |       |   |
| Float08      | $\leftrightarrow$ | {::[Rubiks]Program:Head1_Temperature.Temperatur | ••• |       |   |
| Float09      | $\leftrightarrow$ | {::[Rubiks]Program:Head2_Temperature.Temperatur | ••• |       | 1 |
| Float10      | $\leftrightarrow$ | {::[Rubiks]Program:Head3_Temperature.Temperatur | ••• |       | 1 |
| Float11      | ↔                 |                                                 | ••• |       | 1 |
| Float12      | ↔                 |                                                 | ••• |       | 1 |
| Float13      | ↔                 |                                                 | ••• |       | 1 |
| Float14      | ↔                 |                                                 | ••• |       | 1 |
| Float15      | ↔                 |                                                 | ••• |       | 1 |
| Float16      | ↔                 |                                                 | ••• |       | 1 |
| Float17      | ↔                 |                                                 | ••• |       | 1 |
| Float18      | $\leftrightarrow$ |                                                 | ••• |       | 1 |
| Float19      | $\leftrightarrow$ |                                                 | ••• |       | 1 |
| Float20      | ↔                 |                                                 | ••• |       | 1 |
| Float21      | ↔                 |                                                 | ••• |       | 1 |
| Float22      | ↔                 |                                                 | ••• |       | 1 |
| Float23      | ↔                 |                                                 | ••• |       | ~ |
|              |                   | OK Cancel <u>A</u> pply                         |     | Help  |   |

The **FileLocation** setting determines both where the csv files are located as well as the fixed text portion of the naming convention. It is important that this location is configured to a folder that is accessible either from the local network or via FTP for **XLReporter** to have access to these files.

The **Trigger** setting is typically set to a tag that determines if data should be logged. Only when the value of the tag is non-zero will data be logged to the CSV file. Use this setting if logging needs to be performed for cycles such as the production of a batch or a machine cycle.

# **Configure FTP Server**

For FTP access, enable a Windows FTP Server.

- Open the Windows Control Panel
- Open Services
- Click the **FTP Server** button so it is green. If the button is green, the FTP Server is running.

To configure the FTP Server settings:

- Open the Windows Control Panel
- Open Server Config
- Select the **FTP Server** tab

The **Default Directory** and **Base Directory** determine the root folder of the FTP server. To set this to the root folder of the system, configure both settings to  $\setminus$ .

To allow anonymous access, check all the Allow Anonymous options for the FTP Server.

# Prerequisites

#### Files

On the PanelView Plus, verify that csv files have been created by the DataStore Plus control. A connector cannot be defined in XLReporter until at least one csv file is generated.

If csv files are not being generated, contact Rockwell Automation technical support to troubleshoot and correct this issue.

### Connectivity

### FTP

If files are transferred via FTP Server to XLReporter, ensure a connection to the FTP Server can be established.

Open Windows File Explorer and navigate to:

ftp://<Panel View IP Address>

If successful, a list of files and folders on the PanelView Plus is displayed.

If this cannot be done, please contact the local network administrator for further assistance.

#### Local Network

Open Windows File Explorer and browse the network to the PanelView Plus machine and drill into the folder where the csv files are located.

If this cannot be done, please contact the local network administrator for further assistance.

# Connector

To configure the connector, from the **Project Explorer** select **Data, Connectors**.

- Click Add
- Select Rockwell Automation, PanelView Plus Historical Values
- Click **OK**

| Connector Name         | PanelViewPlus_1                      |          |
|------------------------|--------------------------------------|----------|
| escription             | C:\XLRprojects\XLR_Demo\Data\Packing |          |
| ✓ Enable File Transfer |                                      | Settings |
| File Location and Name |                                      |          |
| Folder                 | C:\XLRprojects\XLR_Demo\Data\Packing |          |
| File Name Format       | YYYY_MM_DD_hh_??_???Packing.csv      | Refresh  |
| Base File              | 2020_10_21_00_00_0000_Packing.csv    | View     |
|                        |                                      | Settings |
| File Content           |                                      |          |
| Date Column            | LocalDate                            | ~        |
|                        | Date includes Time                   |          |
| Time Column            | LocalTime                            | ~        |
| Separator              | Comma     Semicolon                  |          |
|                        | ◯ Tab ◯ Other                        |          |
| Decimal Symbol         |                                      |          |
|                        |                                      |          |

Please note a separate **Data Connector** is required for each PanelView Plus terminal used.

For details on all the settings of this connector, see the **Text File Historian** section of the **Text File** document.

Since the text files for this connector are generated on the PanelView Plus station, the **Enable File Transfer** option should be checked and configured to download the text files periodically from the PanelView Plus station either through the configured *FTP Server* or *Local Network*.

If the format of the **Date Column** does not match the date format of the Windows Operating System, the format needs to be specified explicitly. This is done by clicking the **Settings** button under **File Location and Name** and under the **[consolidated.csv]** settings, adding:

DateTimeFormat=MM/dd/yyyy hh:nn:ss

The setting above indicates that the date format for the Date Column is US format.

# Data Group

The following describes the historical data group settings specific to the **PanelView Plus Historical Values** connector.

| Group | Types |
|-------|-------|
|-------|-------|

| O Summary Values from Server                                                                                                    |
|----------------------------------------------------------------------------------------------------|
| Summary Values from XLReporter use raw values                                                                                                    |
| ◯ Raw Values                                                                                                    |
| O Raw Text                                                                                                    |
| O Sampled Values                                                                                                    |
| O Live Values                                                                                                    |
| O Custom Values                                                                                                    |
| Base on                                                                                                    |
| <br><br> |
|                                                                                                    |

The following group types are available:

#### Summary Values from XLReporter

This group type retrieves sampled values from the database and performs calculations on those samples for reporting.

By default, summary values are calculated time weighted, and values are propagated based on the last known value. However, to change this so that summary values are calculated strictly on the data returned check **use raw values**.

#### **Raw Values**

This group retrieves every numeric value logged to the database between the start and end time specified.

### **Group Settings**

#### Setup Tab

|                 | r                  |                                        |            |   |  |
|-----------------|--------------------|----------------------------------------|------------|---|--|
| Setup Columns 1 | ime Period Filters |                                        |            |   |  |
|                 |                    |                                        |            |   |  |
|                 | Des                | cription                               |            |   |  |
|                 |                    |                                        |            |   |  |
|                 |                    |                                        |            |   |  |
|                 |                    |                                        |            |   |  |
|                 |                    |                                        |            |   |  |
|                 |                    |                                        |            |   |  |
|                 |                    |                                        |            |   |  |
|                 |                    |                                        |            |   |  |
|                 |                    |                                        |            |   |  |
|                 |                    |                                        |            |   |  |
|                 |                    |                                        |            |   |  |
|                 | Ret                | rieval                                 |            |   |  |
|                 | Ret                | rieval<br>Retrieval Mode               | Raw Values | × |  |
|                 | Ret                | teval<br>Retrieval Mode<br>Rate (secs) | Raw Values | ~ |  |

### **Retrieval (Summary Values for XLReporter Group)**

The **Retrieval** settings define how data is retrieved for the calculations selected for the group. The following settings are available:

Retrieval Mode

This setting defines how data is retrieved from the historian. For this connector, only *Raw Values* are available.

Lead Time

The amount of time (in seconds) to retrieve data before the start time.

# Verify the Data Connector

From the XLReporter Project Explorer select, Tools, Connector Groups.

Select the PanelView Plus historical connector and then select Add.

• Set the **Type** *Raw Values* and click **OK** 

On the **Columns** tab of the group, select the tag **Name**(s).

| Ed          | lit Preview    |                      |                |   |
|-------------|----------------|----------------------|----------------|---|
| tup<br>Sele | cted Columns   |                      |                |   |
|             | Name           | Scaling              | Heading        | ^ |
|             | ::(Line2)Count |                      | ::(Line2)Count |   |
|             | ::(Line3)Count |                      | ::(Line3)Count |   |
|             | ::(Line4)Count |                      | ::(Line4)Count |   |
|             |                |                      |                |   |
| _           |                |                      |                |   |
| -           |                |                      |                |   |
|             |                |                      |                |   |
|             |                |                      |                |   |
|             |                |                      |                |   |
|             |                |                      |                |   |
|             |                |                      |                |   |
|             |                |                      |                |   |
| -           |                |                      |                |   |
| -           |                |                      |                | N |
|             | Output Options |                      |                | • |
|             | Times          | mp on first column V | Transpose      |   |
|             |                |                      |                |   |

Select Preview, pick a Start date and click Refresh.

Information in this document is subject to change without notice. SmartSights, LLC assumes no responsibility for any errors or omissions that may be in this document. No part of this document may be reproduced or transmitted in any form or by any means, electronic or mechanical, for any purpose, without the prior written permission of SmartSights, LLC.

Copyright 2000 - 2024, SmartSights, LLC. All rights reserved.

XLReporter<sup>®</sup> is a registered trademark of SmartSights, LLC.

Microsoft<sup>®</sup> and Microsoft Excel<sup>®</sup> are registered trademarks of Microsoft, Inc. All registered names are the property of their respective owners.